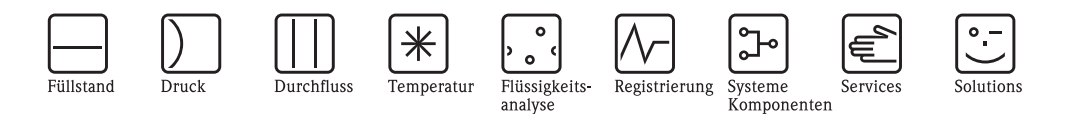

# Betriebsanleitung

# Cerabar M PMC41/45, PMP41/45/46/48

Prozessdruckmessung

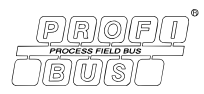

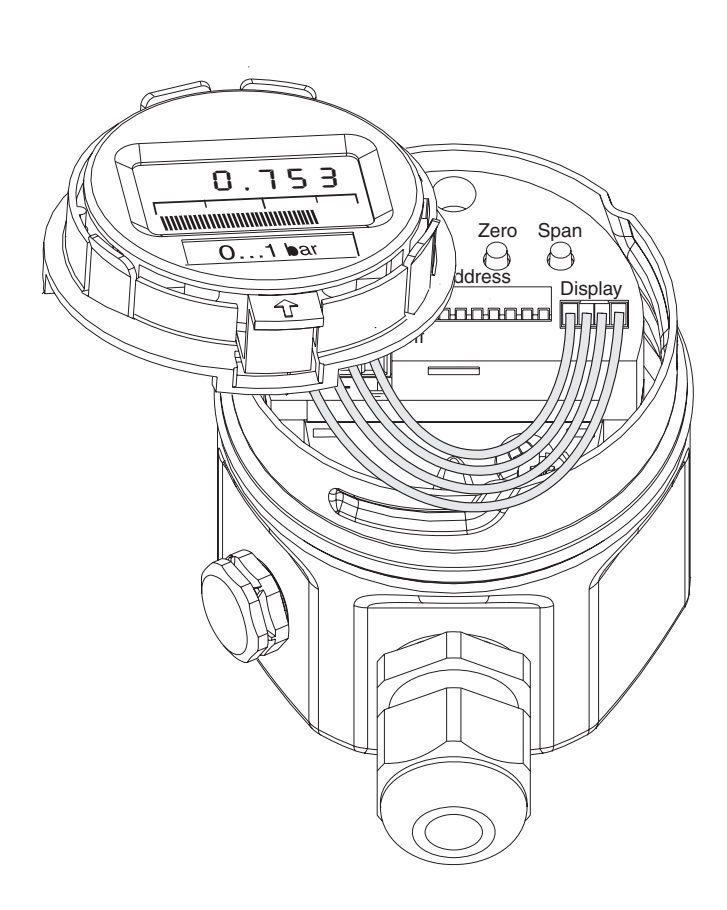

Endress+Hauser

BA222P/00/de/06.08 71064503 gültig ab Software-Version: 1.1/1.2

People for Process Automation

# Übersicht Dokumentation

| Gerät                 | Dokumentation                 | Inhalt                                                                                                    |  |
|-----------------------|-------------------------------|----------------------------------------------------------------------------------------------------|--|
| Cerabar M PROFIBUS PA | Technische Information TI399P | Technische Daten                                                                                                    |  |
|                       | Betriebsanleitung BA222P      | <ul> <li>Identifizierung</li> <li>Montage</li> <li>Verdrahtung</li> <li>Bedienung</li> <li>Inbetriebnahme</li> <li>Wartung</li> <li>Störungsbehebung inkl. Ersatzteile</li> <li>Anhang: Abbildung Menüs</li> </ul> |  |

# Inhaltsverzeichnis

| I                                                                                                    | Sicherheitshinweise 4                                                                                                    |
|----------------------------------------------------------------------------------------------------|----------------------------------------------------------------------------------------------------|
| 1.1<br>1.2<br>1.3<br>1.4<br>1.5                                                                                                    | Bestimmungsgemäße Verwendung4Montage, Inbetriebnahme und Bedienung4Betriebssicherheit4Sicherheitszeichen und -symbole5Messeinrichtung6                                                                                                    |
| 2                                                                                                    | Identifizierung 7                                                                                                    |
| 2.1<br>2.2<br>2.3<br>2.4                                                                                                    | Gerätebezeichnung7Lieferumfang9CE-Zeichen, Konformitätserklärung9Registrierte Warenzeichen9                                                                                                    |
| 3                                                                                                    | Montage 10                                                                                                    |
| 3.1<br>3.2<br>3.3<br>3.4                                                                                                    | Warenannahme, Lagerung10Einbaubedingungen10Einbau10Einbau10Einbaukontrolle18                                                                                                    |
| 4                                                                                                    | Verdrahtung 19                                                                                                    |
| 4.1<br>4.2<br>4.3<br>4.4                                                                                                    | Elektrischer Anschluss19Gerät anschließen20Anschluss Messeinheit22Potentialausgleich22Anschlusskontrolle23                                                                                                    |
| 4.5                                                                                                    |                                                                                                    |
| 4.5<br>5                                                                                                    | Bedienung 24                                                                                                    |
| <b>5</b><br>5.1<br>5.2<br>5.3                                                                                                    | Bedienung       24         Vor-Ort-Anzeige (optional)       24         Bedienelemente       25         Bedienung über Endress+Hauser Bedienprogramm       26                                                                                                    |
| <b>5</b><br>5.1<br>5.2<br>5.3<br><b>6</b>                                                                                                    | Bedienung       24         Vor-Ort-Anzeige (optional)       24         Bedienelemente       25         Bedienung über Endress+Hauser Bedienprogramm       26         PROFIBUS-PA Schnittstelle       27                                                                                                    |
| <b>5</b><br>5.1<br>5.2<br>5.3<br><b>6</b><br>6.1<br>6.2<br>6.3<br>6.4<br>6.5<br>6.6<br>6.7                                                                                                    | Bedienung24Vor-Ort-Anzeige (optional)24Bedienelemente25Bedienung über Endress+Hauser Bedienprogramm26PROFIBUS-PA Schnittstelle27Übersicht27Geräteadresse einstellen27Gerätestamm- und Typ-Dateien (GSD)28Zyklischer Datenaustausch (Data_Exchange)30Azyklischer Datenaustausch32Datenformat37Konfiguration der Parameterprofile38                                                                                                    |
| <ul> <li>5</li> <li>5.1</li> <li>5.2</li> <li>5.3</li> <li>6</li> <li>6.1</li> <li>6.2</li> <li>6.3</li> <li>6.4</li> <li>6.5</li> <li>6.6</li> <li>6.7</li> <li>7</li> </ul>                                                                                                    | Bedienung24Vor-Ort-Anzeige (optional)24Bedienelemente25Bedienung über Endress+Hauser Bedienprogramm26PROFIBUS-PA Schnittstelle27Übersicht27Geräteadresse einstellen27Gerätestamm- und Typ-Dateien (GSD)28Zyklischer Datenaustausch (Data_Exchange)30Azyklischer Datenaustausch32Datenformat37Konfiguration der Parameterprofile38Inbetriebnahme40                                                                                                    |
| <ul> <li><b>5</b></li> <li><b>5</b></li> <li><b>5</b></li> <li><b>5</b></li> <li><b>5</b></li> <li><b>6</b></li> <li><b>6</b></li> <li><b>6</b></li> <li><b>7</b></li> <li><b>7</b></li> <li><b>1</b></li> <li><b>1</b></li></ul> | Bedienung24Vor-Ort-Anzeige (optional)24Bedienelemente25Bedienung über Endress+Hauser Bedienprogramm26PROFIBUS-PA Schnittstelle27Übersicht27Geräteadresse einstellen27Gerätestamm- und Typ-Dateien (GSD)28Zyklischer Datenaustausch (Data_Exchange)30Azyklischer Datenaustausch32Datenformat37Konfiguration der Parameterprofile38Inbetriebnahme40Installations- und Funktionskontrolle40Inbetriebnahme vor Ort40Inbetriebnahme und Bedienung41Bedienung verriegeln/entriegeln45Informationen zur Messstelle46 |
| <ul> <li><b>5</b></li> <li><b>5</b></li> <li><b>5</b></li> <li><b>5</b></li> <li><b>6</b></li> <li><b>6</b></li> <li><b>6</b></li> <li><b>6</b></li> <li><b>7</b></li> <li><b>7</b></li> <li><b>7</b></li> <li><b>7</b></li> <li><b>7</b></li> <li><b>7</b></li> <li><b>7</b></li> <li><b>7</b></li> <li><b>7</b></li> <li><b>7</b></li> <li><b>7</b></li> <li><b>8</b></li> </ul>                                                                                                    | Bedienung24Vor-Ort-Anzeige (optional)24Bedienelemente25Bedienelemente25Bedienung über Endress+Hauser Bedienprogramm26PROFIBUS-PA Schnittstelle27Übersicht27Geräteadresse einstellen27Gerätestamm- und Typ-Dateien (GSD)28Zyklischer Datenaustausch (Data_Exchange)30Azyklischer Datenaustausch32Datenformat37Konfiguration der Parameterprofile38Inbetriebnahme40Inbetriebnahme vor Ort40Inbetriebnahme und Bedienung41Bedienung verriegeln/entriegeln45Informationen zur Messstelle46Wartung47               |

| 9    | Störungsbehebung47                            |
|------|-----------------------------------------------|
| 9.1  | Störung                                       |
| 9.2  | Warnung 47                                    |
| 9.3  | Fehlercodes in V2H0 und V2H1 48               |
| 9.4  | Simulation (nur Commuwin II)                  |
| 9.5  | Reset                                         |
| 9.6  | Reparatur                                     |
| 9.7  | Reparatur von Ex-zertifizierten Geräten       |
| 9.8  | Ersatzteile                                   |
| 9.9  | Rücksendung                                   |
| 9.10 | Entsorgung                                    |
| 9.11 | Softwarehistorie                              |
| 10   | Technische Daten53                            |
| 11   | Bedienmatrix                                  |
| 11.1 | Matrix Analog Input Block (AI Transmitter) 55 |
| Inde | x                                             |

# 1 Sicherheitshinweise

# 1.1 Bestimmungsgemäße Verwendung

Der Cerabar M ist ein Drucktransmitter, zur Druck- oder Füllstandmessung verwendet wird. Für Schäden aus unsachgemäßem oder nicht bestimmungsgemäßem Gebrauch haftet der Hersteller nicht.

# 1.2 Montage, Inbetriebnahme und Bedienung

Das Gerät ist nach dem Stand der Technik betriebssicher gebaut und berücksichtigt die einschlägigen Vorschriften und EG-Richtlinien. Wenn das Gerät jedoch unsachgemäß oder nicht bestimmungsgemäß eingesetzt wird, können davon applikationsbedingte Gefahren ausgehen, z. B. Produktüberlauf durch falsche Montage bzw. Einstellung. Deshalb darf Montage, elektrischer Anschluss, Inbetriebnahme, Bedienung und Wartung der Messeinrichtung nur durch ausgebildetes Fachpersonal erfolgen, das vom Anlagenbetreiber dazu autorisiert wurde. Das Fachpersonal muss diese Betriebsanleitung gelesen und verstanden haben und die Anweisungen befolgen. Veränderungen und Reparaturen an den Geräten dürfen nur vorgenommen werden, wenn dies die Betriebsanleitung ausdrücklich zulässt. Beachten Sie die Angaben und Hinweise auf dem Typenschild.

# 1.3 Betriebssicherheit

## 1.3.1 Explosionsgefährdeter Bereich (optional)

Geräte für den Einsatz im explosionsgefährdeten Bereich sind mit einem zusätzlichen Typenschild ausgestattet ( $\rightarrow$  siehe ab Seite 7, Kap. 2.1.1 "Typenschilder"). Bei Einsatz des Messsystems in explosionsgefährdeten Bereichen sind die entsprechenden nationalen Normen und Regeln einzuhalten. Dem Gerät liegt eine separate Ex-Dokumentation bei, die ein fester Bestandteil dieser Dokumentation ist. Die in den Ex-Dokumentationen aufgeführten Installationsvorschriften, Anschlusswerte und Sicherheitshinweise sind zu beachten. Die Dokumentationsnummer der zugehörigen Sicherheitshinweise ist ebenfalls auf dem zusätzlichen Typenschild angegeben.

• Stellen Sie sicher, dass das Fachpersonal ausreichend ausgebildet ist.

# 1.4 Sicherheitszeichen und -symbole

Um sicherheitsrelevante oder alternative Vorgänge hervorzuheben, haben wir die folgenden Sicherheitshinweise festgelegt, wobei jeder Hinweis durch ein entsprechendes Piktogramm gekennzeichnet wird.

| Symbol      | Bedeutung                                                                                                    |
|-------------|----------------------------------------------------------------------------------------------------|
| $\triangle$ | <b>Warnung!</b><br>Warnung deutet auf Aktivitäten oder Vorgänge hin, die – wenn sie nicht ordnungsgemäß<br>durchgeführt – zu ernsthaften Verletzungen von Personen, zu einem Sicherheitsrisiko oder<br>zur Zerstörung des Gerätes führen. |
| <u>d</u>    | Achtung!<br>Achtung deutet auf Aktivitäten oder Vorgänge hin, die – wenn sie nicht ordnungsgemäß<br>durchgeführt werden – zu Verletzungen von Personen oder zu fehlerhaftem Betrieb des<br>Gerätes führen können.                         |
| ۶           | Hinweis!<br>Hinweis deutet auf Aktivitäten oder Vorgänge hin, die – wenn sie nicht ordnungsgemäß<br>durchgeführt werden – einen indirekten Einfluss auf den Betrieb haben oder eine unvor-<br>hergesehene Gerätereaktion auslösen können. |

| (Ex)         | <b>Explosionsgeschützte, baumustergeprüfte Betriebsmittel</b><br>Befindet sich dieses Zeichen auf dem Typenschild des Gerätes, kann das Gerät entspre-<br>chend der Zulassung im explosionsgefährdeten Bereich oder im nichtexplosionsgefährdeten<br>Bereich eingesetzt werden.                                                                                                    |
|--------------|----------------------------------------------------------------------------------------------------|
| EX           | <ul> <li>Explosionsgefährdeter Bereich</li> <li>Dieses Symbol in den Zeichnungen dieser Betriebsanleitung kennzeichnet den explosions-<br/>gefährdeten Bereich.</li> <li>– Geräte, die im explosionsgefährdeten Bereich eingesetzt werden, müssen eine entspre-<br/>chende Zündschutzart aufweisen.</li> </ul>                                                                                                    |
| $\bigotimes$ | <ul> <li>Sicherer Bereich (nicht explosionsgefährdeter Bereich)</li> <li>Dieses Symbol in den Zeichnungen dieser Betriebsanleitung kennzeichnet den nicht explosionsgefährdeten Bereich.</li> <li>Geräte, die im explosionsgefährdeten Bereich eingesetzt werden, müssen eine entsprechende Zündschutzart aufweisen. Leitungen, die im explosionsgefährdeten Bereich eingesetzt werden, müssen die erforderlichen sicherheitstechnischen Kenngrößen erfüllen.</li> </ul> |

|          | Gleichstrom<br>Eine Klemme, an der Gleichspannung anliegt oder durch die Gleichstrom fließt.                                                                                                    |
|----------|----------------------------------------------------------------------------------------------------|
| ~        | Wechselstrom<br>Eine Klemme, an der (sinusförmige) Wechselspannung anliegt oder durch die Wechsel-<br>strom fließt.                                                                                                    |
| <u> </u> | <b>Erdanschluss</b><br>Eine geerdete Klemme, die vom Gesichtspunkt des Benutzers schon über ein Erdungssys-<br>tem geerdet ist.                                                                                                    |
|          | Schutzleiteranschluss<br>Eine Klemme, die geerdet werden muss, bevor andere Anschlüsse hergestellt werden dür-<br>fen.                                                                                                    |
| <b>V</b> | Äquipotentialanschluss<br>Ein Anschluss, der mit dem Erdungssystem der Anlage verbunden werden muss: dies kann<br>z. B. eine Potentialausgleichsleitung oder ein sternförmiges Erdungssystem sein, je nach<br>nationaler bzw. Firmenpraxis. |

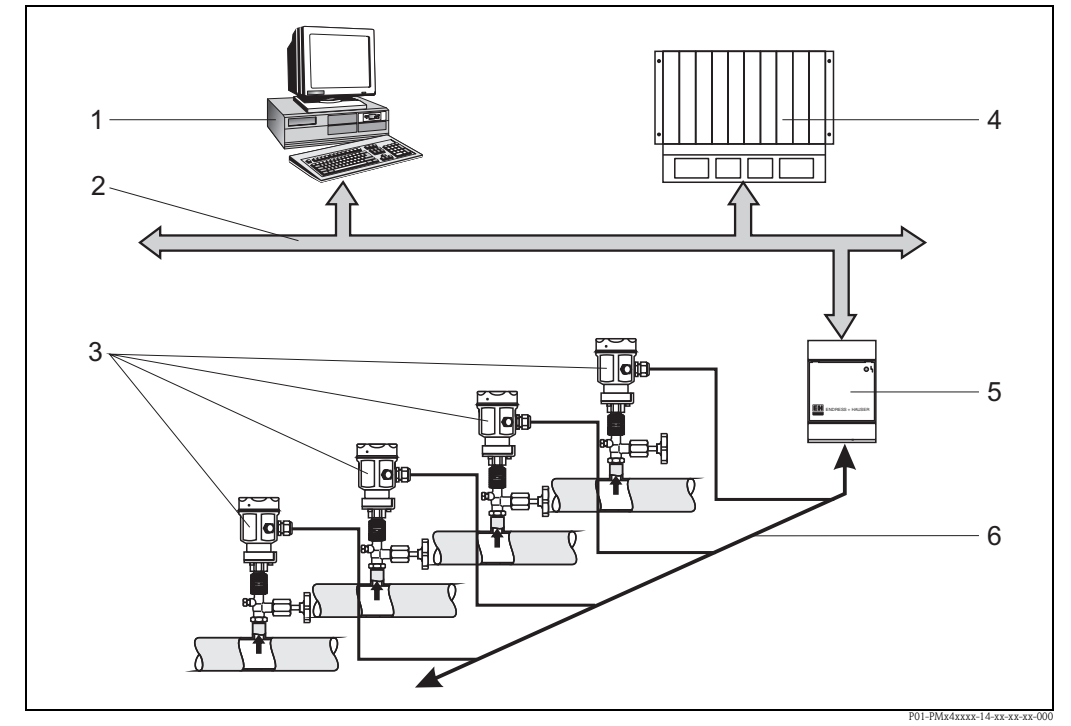

## 1.5 Messeinrichtung

Abb. 1: Messeinrichtung Cerabar M mit Protokoll PROFIBUS-PA

- 1 Personalcomputer mit Bedienprogramm, z. B. FieldCare oder Commuwin II
- 2 PROFIBUS-DP
- 3 Cerabar M Drucktransmitter
- 4 SPS
- 5 Segmentkoppler
- 6 Feldbus mti PROFIBUS-PA

Die komplette Messstelle besteht im einfachsten Fall aus:

- Cerabar M mit PROFIBUS-PA-Protokoll
- SPS bzw. Personal-Computer mit einem Bedienprogramm, z. B. FieldCare oder Commuwin II
- Segmentkoppler
- PROFIBUS-PA-Terminierungswiderstand

### 1.5.1 Geräteanzahl

Die maximale Anzahl der Messumformer an einem Bussegment ist durch deren Stromaufnahme, die Leistung des Buskopplers und die erforderliche Buslänge bestimmt, siehe hierzu Betriebsanleitung BA198F/00/de. In der Regel können jedoch an einem Bussegment betrieben werden:

- max. 9 Cerabar M bei Ex-Anwendungen
- max. 32 Cerabar M bei Nicht-Ex-Anwendungen

Der Cerabar M hat eine max. Stromaufnahme von 11 mA  $\pm$  1 mA pro Gerät.

Weitere Informationen finden Sie in:

PROFIBUS-PA Spezifikation EN 50170 (DIN 19245), für Ex-Bereiche: EN 50 020, FISCO-Modell oder unter der Internetadresse http://www.PROFIBUS.com.

#### 2 Identifizierung

#### 2.1 Gerätebezeichnung

#### 2.1.1 Typenschilder

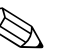

Hinweis!

- Auf dem Typenschild ist der MWP (Maximum working pressure/max. Betriebsdruck) angegeben. Dieser Wert bezieht sich auf eine Referenztemperatur von 20 °C bzw. bei ANSI-Flanschen auf 100 °F.
- Die bei höheren Temperatur zugelassenen Druckwerte, entnehmen Sie bitte aus den Normen: - EN 1092-1: 2001 Tab. 181)
  - ASME B 16.5a 1998 Tab. 2-2.2 F316
  - ASME B 16.5a 1998 Tab. 2.3.8 N10276
  - JIS B2230
- Der Pr
  üfdruck entspricht der Überlastgrenze des Messger
  ätes (Over pressure limit OPL) = MWP x 1,5<sup>2</sup>).
- Die Druckgeräterichtlinie (EG-Richtlinie 97/23/EG) verwendet die Abkürzung "PS". Die Abkürzung "PS" entspricht dem MWP (Maximum working pressure/max. Betriebsdruck) des Messgerätes.

#### Typenschild Aluminiumgehäuse

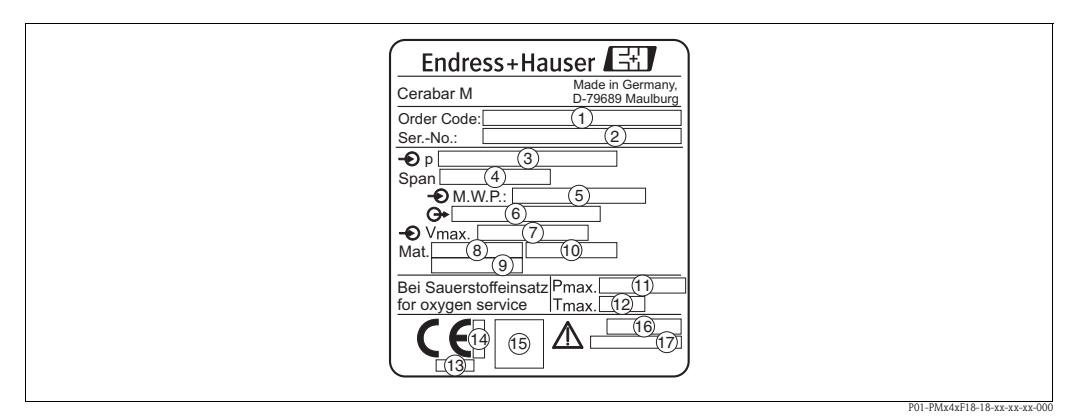

Abb. 2: Typenschild für Cerabar M mit Aluminiumgehäuse

1 Bestellcode

Die Bedeutung der einzelnen Buchstaben und Ziffern können Sie den Angaben der Auftragsbestätigung entnehmen.

- 234567899 Seriennummer
- Nomineller Messbereich
- Minimale/maximale Messspanne
- MWP (Maximum working pressure)
- Elektronikvariante (Ausgangssignal)
- Versorgungsspannung
- Prozessberührende Materialien
- Prozessberührende Materialien
- Prozessberührende Materialien
- Ŭ 12 Maximaler Druck bei Sauerstoffanwendungen (optional für Geräte, geeignet für Sauerstoffanwendungen)
- Maximale Temperatur bei Sauerstoffanwendungen (optional für Geräte, geeignet für Sauerstoffanwendungen)
- Kennnummer der benannten Stelle hinsichtlich Druckgeräterichtlinie (optional)
- (13) (14) Kennnummer der benannten Stelle hinsichtlich ATEX (optional)
- 15 SIL-Symbol für Geräte mit SIL2/IEC 61508 Konformitätserklärung (optional)
- (16) Schutzart
- (17) CRN-Nummer (optional)

Die Werkstoffe 1.4435 und 1.4404 sind in ihrer Festigkeit-Temperatur-Eigenschaft in der EN 1092-1 Tab. 18 unter 13E0 eingruppiert. Die chemische Zusam-1) mensetzung der beiden Werkstoffe kann identisch sein.

<sup>2)</sup> Gleichung gilt nicht für den PMP41, PMP45 und PMP48 mit 100 bar-Messzelle.

#### Typenschilder Edelstahlgehäuse

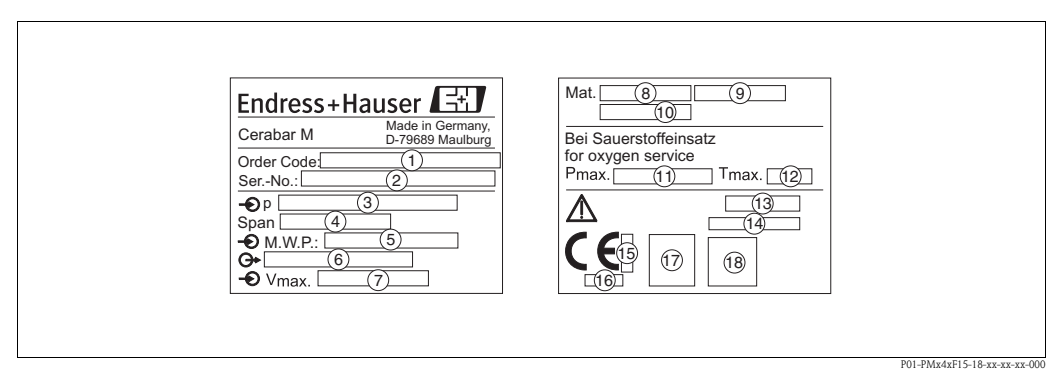

Abb. 3: Typenschilder für Cerabar M mit Edelstahlgehäuse

1 Bestellcode

> Die Bedeutung der einzelnen Buchstaben und Ziffern können Sie den Angaben der Auftragsbestätigung entnehmen.

- Seriennummer
- Nomineller Messbereich
- Minimale/maximale Messspanne
- MWP (Maximum working pressure)
- Elektronikvariante (Ausgangssignal)
- Versorgungsspannung
- Prozessberührende Materialien
- Prozessberührende Materialien
- Prozessberührende Materialien
- Maximaler Druck bei Sauerstoffanwendungen (optional für Geräte, geeignet für Sauerstoffanwendungen)
- 234567899123456 Maximale Temperatur bei Sauerstoffanwendungen (optional für Geräte, geeignet für Sauerstoffanwendungen) Schutzart
- CRN-Nummer (optional)
- Kennnummer der benannten Stelle hinsichtlich ATEX (optional)
- Kennnummer der benannten Stelle hinsichtlich Druckgeräterichtlinie (optional)
- Ī A3 Symbol für Geräte mit A3 (optional)
- (18) SIL-Symbol für Geräte mit SIL2/IEC 61508 Konformitätserklärung (optional)

#### Zusatztypenschild

Geräte für den Einsatz im explosionsgefährdeten Bereich sind mit einem zusätzlichen Schild ausgestattet.

# 2.2 Lieferumfang

Im Lieferumfang ist enthalten:

- Drucktransmitter Cerabar M
- Optionales Zubehör

Mitgelieferte Dokumentation:

- Betriebsanleitung BA222P (diese Dokumentation)
- Endprüfprotokoll
- Optional: Werkskalibrierschein
- Geräte, die für den Einsatz im explosionsgefährdeten Bereich geeignet sind: zusätzliche Dokumentation wie z. B. Sicherheitshinweise, Control oder Installation Drawings

# 2.3 CE-Zeichen, Konformitätserklärung

Die Geräte sind nach dem Stand der Technik betriebssicher gebaut und geprüft und haben das Werk in sicherheitstechnisch einwandfreiem Zustand verlassen. Die Geräte berücksichtigen die einschlägigen Normen und Vorschriften, die in der EG-Konformitätserklärung gelistet sind und erfüllen somit die gesetzlichen Anforderungen der EG-Richtlinien. Endress+Hauser bestätigt die Konformität des Gerätes durch Anbringen des CE-Zeichens.

# 2.4 Registrierte Warenzeichen

KALREZ, VITON, TEFLON Registriertes Warenzeichen der Firma E.I. Du Pont de Nemours & Co., Wilmington, USA PROFIBUS Registriertes Warenzeichen der PROFIBUS Nutzerorganisation e.V., Karlsruhe, D TRI-CLAMP Registriertes Warenzeichen der Firma Ladish & Co., Inc., Kenosha, USA

GORE-TEX<sup>®</sup> Registriertes Warenzeichen der Firma W.L. Gore & Associates, Inc., USA

# 3 Montage

# 3.1 Warenannahme, Lagerung

### 3.1.1 Warenannahme

- Überprüfen Sie, ob Verpackung oder Inhalt beschädigt sind.
- Überprüfen Sie die gelieferte Ware auf Vollständigkeit, und vergleichen Sie den Lieferumfang mit Ihren Bestellangaben.

## 3.1.2 Lagerung

Messgerät unter trockenen, sauberen Bedingungen lagern und vor Schäden durch Stöße schützen (EN 837-2).

Lagerungstemperaturbereich:

- -40...+100 °C
- Vor-Ort-Anzeige: -40...+80 °C

# 3.2 Einbaubedingungen

## 3.2.1 Einbaumaße

 $\rightarrow$  Für Abmessungen sehen Sie bitte die Technische Information Cerabar M TI399P, Kapitel "Konstruktiver Aufbau".

# 3.3 Einbau

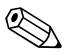

#### Hinweis!

- Bedingt durch die Einbaulage des Cerabar M kann es zu einer Nullpunktverschiebung kommen, d. h. bei leerem Behälter zeigt der Messwert nicht Null an. Die lageabhängige Nullpunktverschiebung kann direkt am Gerät über 2 Tasten korrigiert werden → siehe Seite 44, Kap. 7.3.8 "Lageabgleich – nur Anzeige (Biasdruck)" (Vor-Ort-Bedienung) oder über Kommunikation → siehe Seite 45, Kap. 7.3.9 "Nullpunkt-Korrektur".
- Beachten Sie bei dem PMP46 und PMP48 → Seite 14, Kap. 3.3.2 "Einbauhinweise für Geräte mit Druckmittlern – PMP46, PMP48".
- Die Vor-Ort-Anzeige ist in 90°-Schritten drehbar.
- Für die Montage an Rohren oder Wänden bietet Endress+Hauser einen Montagebügel an.
- $\rightarrow$  siehe Seite 17, Kap. 3.3.4 "Wand- und Rohrmontage (optional).

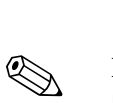

## 3.3.1 Einbauhinweise für Geräte ohne Druckmittler – PMC41, PMC45, PMP41, PMP45

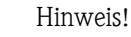

 Falls ein aufgeheizter Cerabar M durch einen Reinigungsprozess (z. B. kaltes Wasser) abgekühlt wird, entsteht ein kurzzeitiges Vakuum, wodurch Feuchtigkeit über den Druckausgleich ① in den Sensor gelangen kann. Montieren Sie den Cerabar M in diesem Fall so, dass der Druckausgleich ① nach unten zeigt.

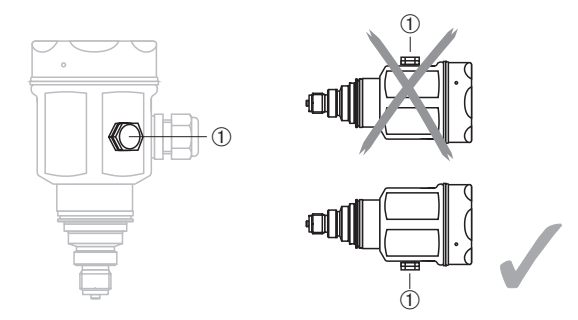

- Druckausgleich und GORE-TEX<sup>®</sup> Filter ① frei von Verschmutzungen halten.
- Cerabar M ohne Druckmittler werden nach den gleichen Richtlinien wie ein Manometer montiert (DIN EN 839-2). Wir empfehlen die Verwendung von Absperrarmaturen und Wassersackrohren. Die Einbaulage richtet sich nach der Messanwendung.
- Membran nicht mit spitzen und harten Gegenständen eindrücken oder reinigen.

#### Druckmessung in Gasen

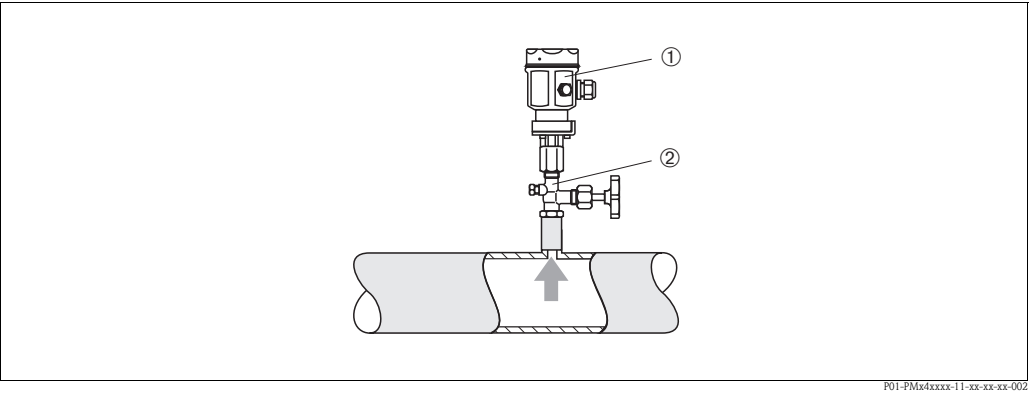

Abb. 4: Messanordnung Druckmessung in Gasen

① Cerabar M

Absperrarmatur

• Cerabar M mit Absperrarmatur oberhalb des Entnahmestutzens montieren, damit das Kondensat in den Prozess ablaufen kann.

#### Druckmessung in Dämpfen

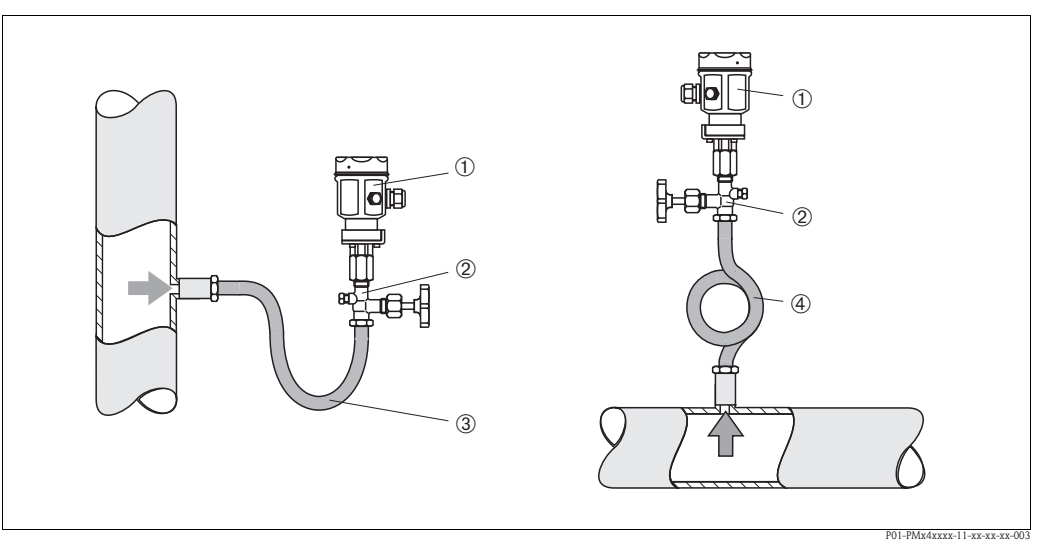

Abb. 5: Messanordnung Druckmessung in Dämpfen

1 Cerabar M

- Absperrarmatur
- 2 3 4 Wassersackrohr in U-Form
- Wassersackrohr in Kreisform
- Cerabar M mit Wassersackrohr oberhalb des Entnahmestutzens montieren. Das Wassersackrohr reduziert die Temperatur auf nahezu Umgebungstemperatur.
- Wassersackrohr vor der Inbetriebnahme mit Flüssigkeit füllen.

#### Druckmessung in Flüssigkeiten

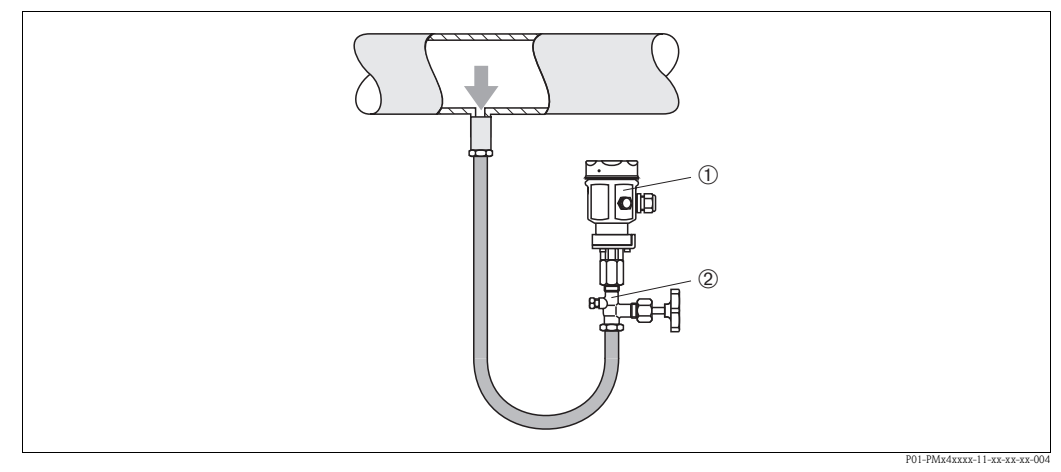

Abb. 6: Messanordnung Druckmessung in Flüssigkeiten

1 Cerabar M

Ž Absperrarmatur

• Cerabar M mit Absperrarmatur unterhalb oder auf gleicher Höhe des Entnahmestutzens montieren.

#### Füllstandmessung

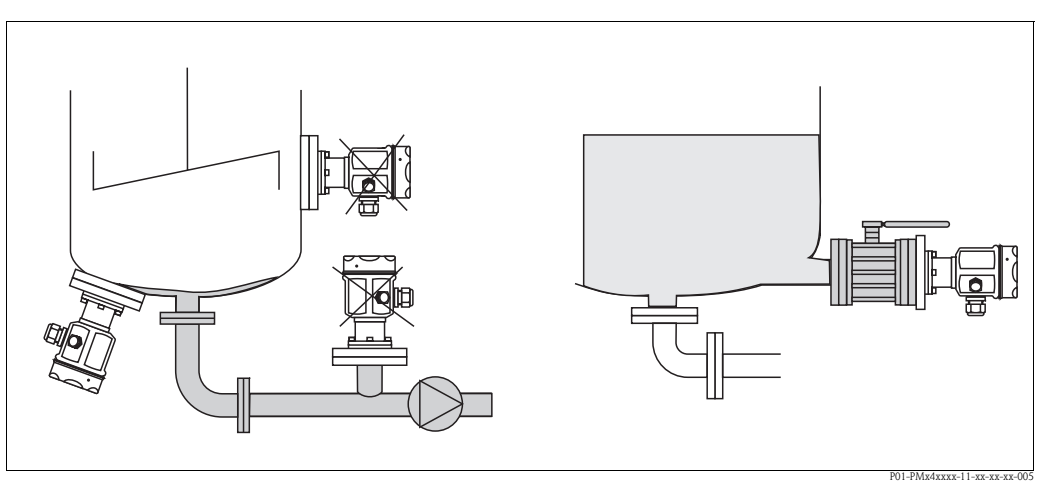

Abb. 7: Messanordnung Füllstand

- Cerabar M immer unterhalb des tiefsten Messpunktes installieren.
- Das Gerät nicht an folgenden Positionen montieren:
  - im Füllstrom, im Tankauslauf oder an einer Stelle im Behälter, auf die Druckimpulse eines Rührwerkes wirken können.
- Das Gerät nicht im Ansaugbereich einer Pumpe montieren.
- Abgleich und Funktionsprüfung lassen sich leichter durchführen, wenn Sie das Gerät hinter einer Absperrarmatur montieren.

#### Montage PMP41

Den PMP41 gibt es mit frontbündiger Membran oder mit Adapter und innenliegender Membran. Der Adapter kann angeschraubt oder geschweißt sein. In Abhängigkeit von Bauart und Material liegt eine Dichtung bei.

#### Verschraubte Variante:

#### Verschweißte Variante:

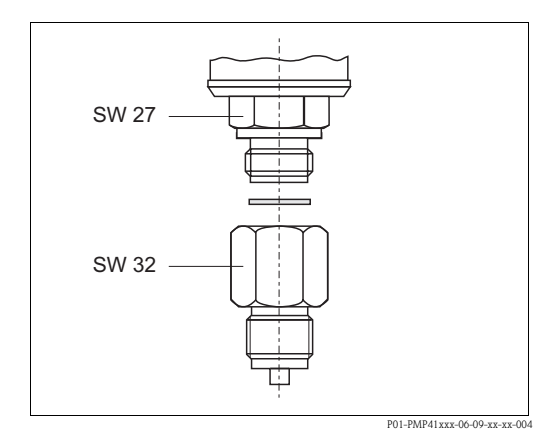

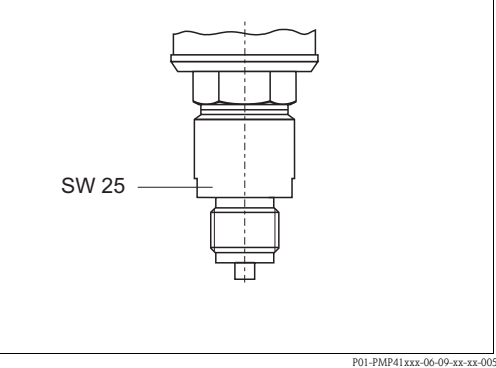

Abb. 8: Die frontbündige Variante wird mit dem Adapter mit einem Drehmoment von 50 Nm verschraubt. Komplettgerät mit max. 80 Nm (an SW 32) in das Prozessgewinde einschrauben.

Abb. 9: Komplettgerät mit max. 80 Nm (an SW 25) in das Prozessgewinde einschrauben.

#### Einschraubgewinde, frontbündige Membran

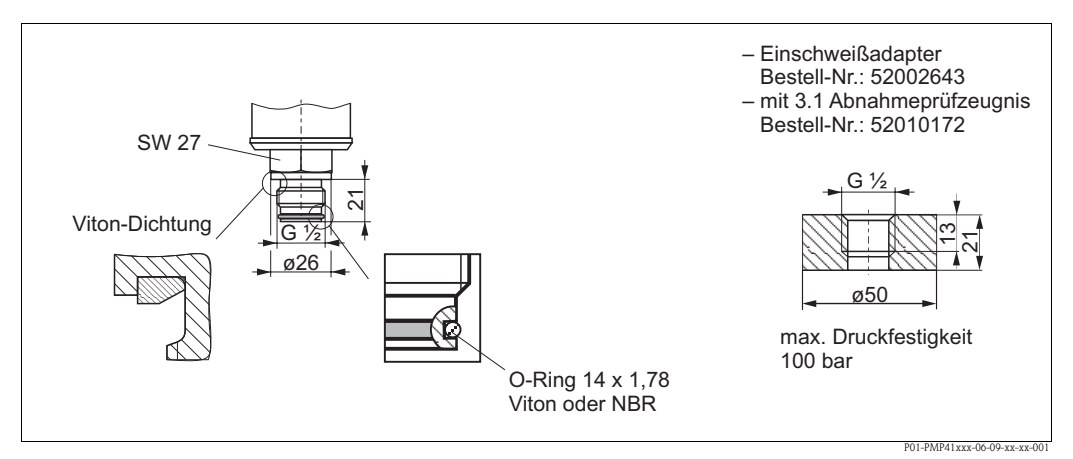

Abb. 10: Die frontbündige Variante wird mit max. 50 Nm ± 5 Nm (an SW 27) in das Prozessgewinde eingeschraubt.

### 3.3.2 Einbauhinweise für Geräte mit Druckmittlern – PMP46, PMP48

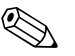

- Hinweis!
- Cerabar M mit Druckmittlern werden je nach Druckmittlervariante eingeschraubt, angeflanscht oder angeklemmt.
- Ein Druckmittler bildet mit dem Drucktransmitter ein geschlossenes, ölgefülltes, kalibriertes System. Die Befüllöffnung ist verschlossen und darf nicht geöffnet werden.
- Druckmittlermembran nicht mit spitzen und harten Gegenständen eindrücken oder reinigen.
- Membranschutz erst kurz vor dem Einbau entfernen.
- Bei Verwendung eines Montagebügels muss für die Kapillaren für ausreichende Zugentlastung gesorgt werden, um ein Abknicken der Kapillare zu verhindern (Biegeradius ≥ 100 mm).
- Beachten Sie, dass es durch den hydrostatischen Druck der Flüssigkeitssäulen in den Kapillaren zu einer Nullpunktverschiebung kommen kann. Die lageabhängige Nullpunktverschiebung kann direkt am Gerät über 2 Tasten korrigiert werden → siehe Seite 44, Kap. 7.3.8 "Lageabgleich – nur Anzeige (Biasdruck)" (Vor-Ort-Bedienung) oder über Kommunikation → siehe Seite 45, Kap. 7.3.9 "Nullpunkt-Korrektur".
- Beachten Sie die Einsatzgrenzen des Druckmittler-Füllöls gemäß der Technischen Information Cerabar M TI399P, Kapitel "Planungshinweise Druckmittlersysteme".

Um genauere Messergebnisse zu erhalten und einen Defekt des Gerätes zu vermeiden, die Kapillaren wie folgt montieren:

- schwingungsfrei (um zusätzliche Druckschwankungen zu vermeiden)
- nicht in der N\u00e4he von Heiz- oder K\u00fchhleitungen
- isolieren bei tieferer oder höherer Umgebungtemperatur als der Referenztemperatur mit einem Biegeradius > 100 mm
- mit einem Biegeradius  $\geq 100$  mm.

#### Vakuumanwendung

Bei Anwendungen unter Vakuum empfiehlt Endress+Hauser, den Drucktransmitter unterhalb des Druckmittlers zu montieren. Hierdurch wird eine Vakuumbelastung der Druckmittler bedingt durch die Vorlage des Füllöls in den Kapillaren vermieden.

Bei einer Montage des Drucktransmitters oberhalb des Druckmittlers darf der maximale Höhenunterschied H1 gemäß Abbildung unten, links nicht überschritten werden. Der maximale Höhenunterschied ist abhängig von der Dichte des Füllöls und dem kleinsten Druck, der an dem Druckmittler jemals auftreten darf (leerer Behälter), siehe folgende Abbildung.

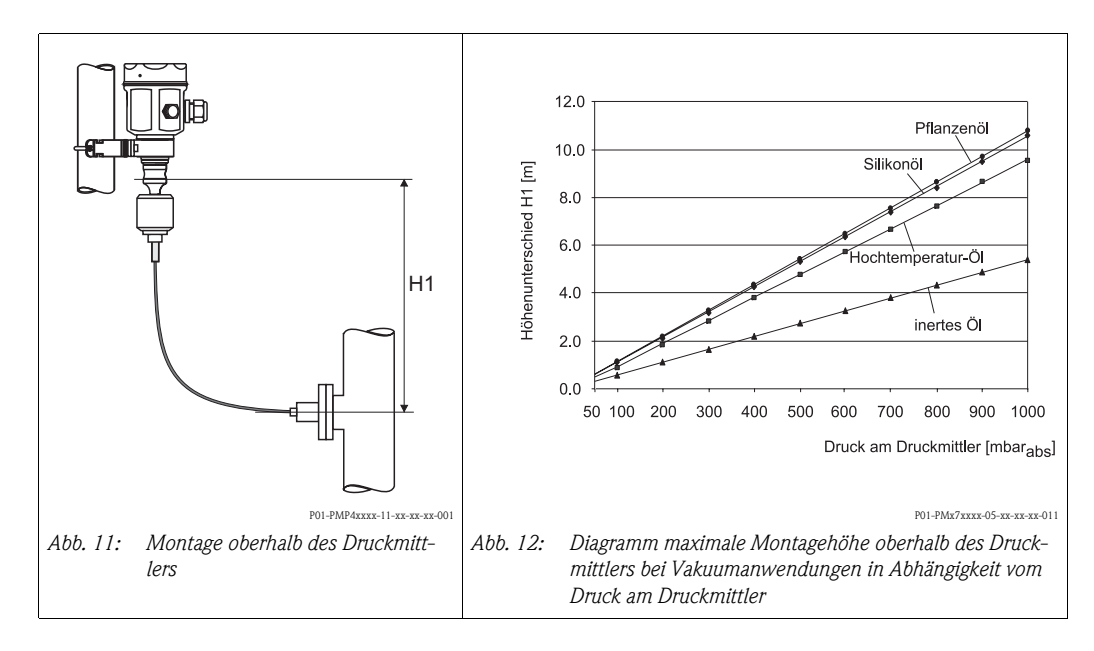

#### Montage mit Temperaturentkoppler

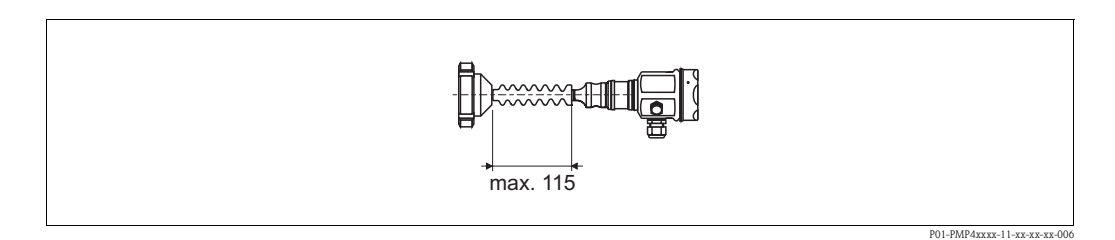

Endress+Hauser empfiehlt den Einsatz von Temperaturentkopplern bei andauernden extremen Mediumstemperaturen, die zum Überschreiten der maximal zulässigen Elektroniktemperatur von +85 °C führen. Um den Einfluss der aufsteigenden Wärme zu minimieren, empfiehlt Endress+Hauser das Gerät waagerecht oder mit dem Gehäuse nach unten zu montieren.

Die zusätzliche Einbauhöhe bedingt durch die hydrostatische Säule im Temperaturentkopplern auch eine Nullpunktverschiebung um ca. 21 mbar. Die lageabhängige Nullpunktverschiebung kann direkt am Gerät über 2 Tasten korrigiert werden  $\rightarrow$  siehe Seite 44, Kap. 7.3.8 "Lageabgleich – nur Anzeige (Biasdruck)" (Vor-Ort-Bedienung) oder über Kommunikation  $\rightarrow$  siehe Seite 45, Kap. 7.3.9 "Nullpunkt-Korrektur".

#### Montage mit Kapillarleitung

Zum Schutz vor hohen Temperaturen, Feuchtigkeit oder Vibration oder bei schwer zugänglichem Einbauort kann das Gehäuse des Cerabar M mit Hilfe einer Kapillarleitung abseits der Messstelle montiert werden.

Dazu steht ein Montagebügel zur Wand- oder Rohrmontage zur Verfügung.

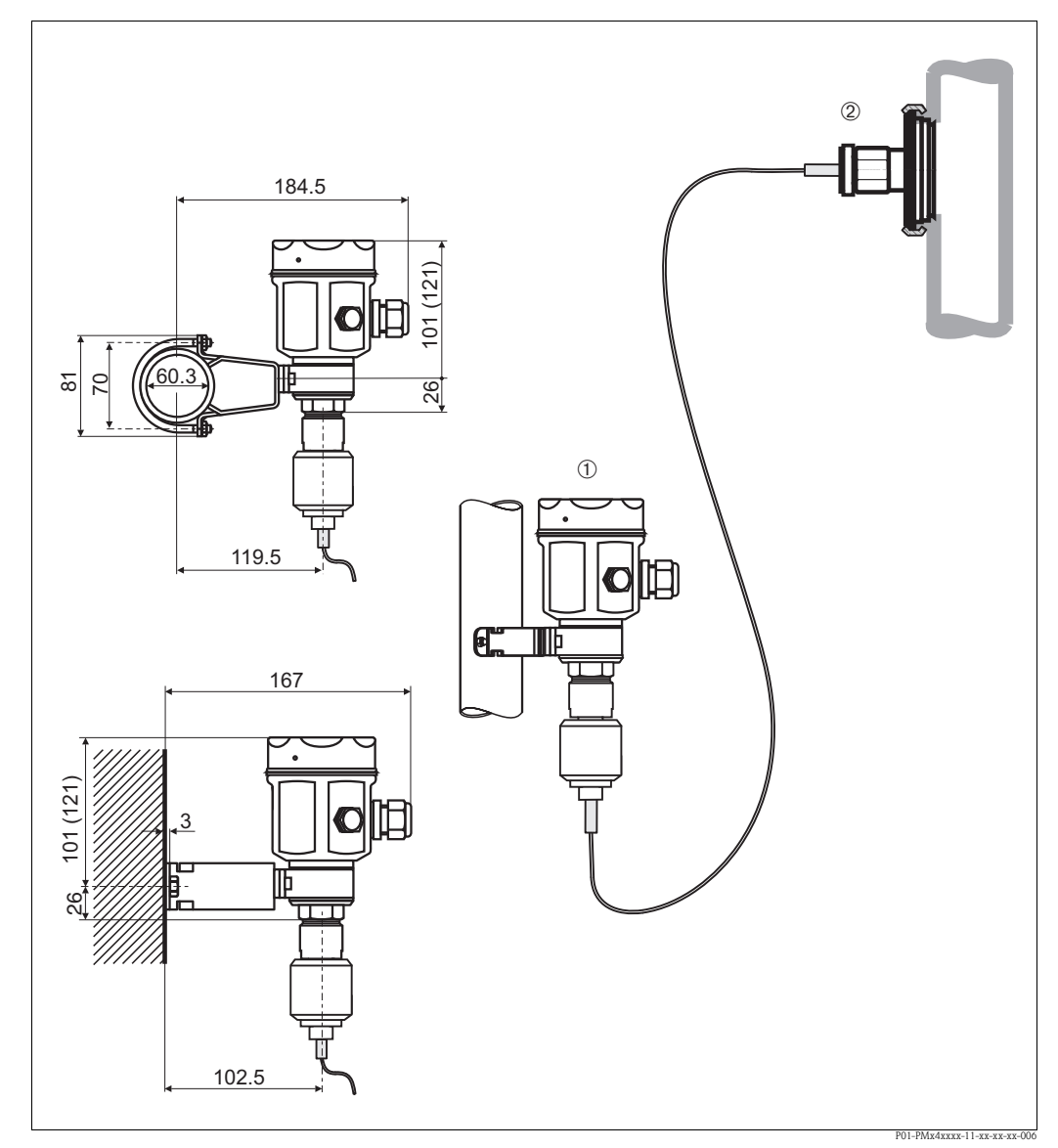

Abb. 13: Montage mit Kapillarleitung und Montagebügel abseits der Messstelle. Die Maße in Klammern gelten für Geräte mit hohem Deckel.

① Montageort abseits der Messstelle.

2 Messstelle: sehr feucht, heiß, stark vibrierend oder schwer zugänglich

#### 3.3.3 Dichtung bei Flanschmontage

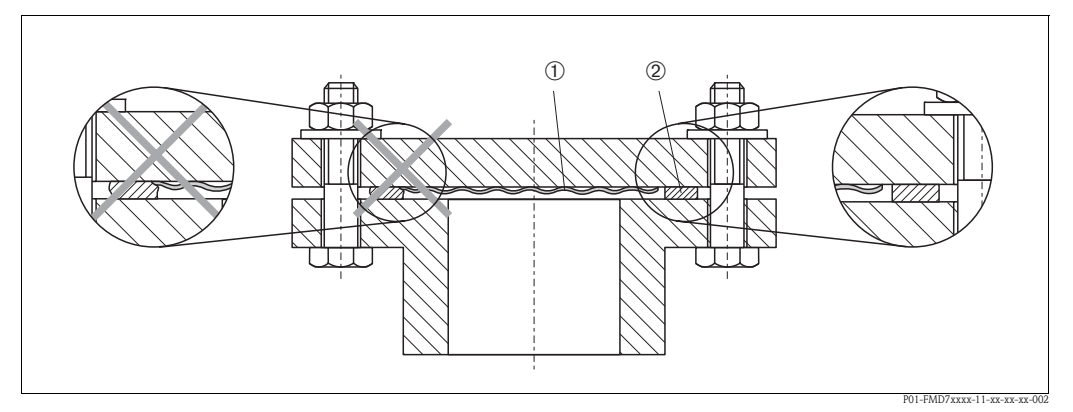

Abb. 14: Montage der Versionen mit Flansch oder Druckmittler

1) 2) Dichtung

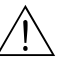

Warnung!

Die Dichtung darf nicht auf die Membran drücken, da dieses das Messergebnis beeinflussen könnte.

#### 3.3.4 Wand- und Rohrmontage (optional)

Für die Montage an Rohren oder Wänden bietet Endress+Hauser für den PMC41, PMP46 und PMP48 Montagebügel an. Die Montagebügel können Sie entweder über den Bestellcode oder separat als Zubehör bestellen.

PMC41

- Bestellnummer: 919806-0000
- Material: AISI 304 (1.4301)

PMP41, PMP46 und PMP48

- Bestellnummer: 52001402
- Material: AISI 304 (1.4301)

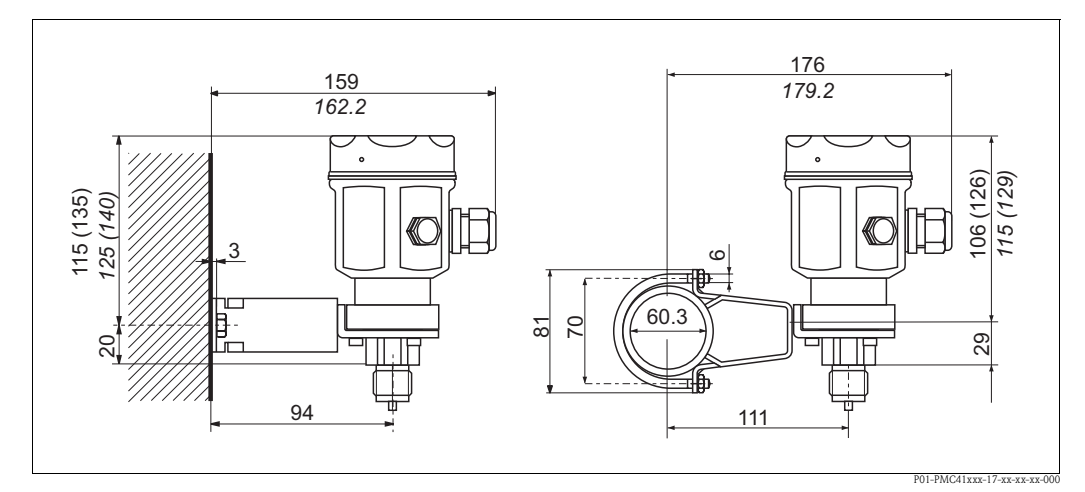

Wand- und Rohrmontage PMC41

Membran

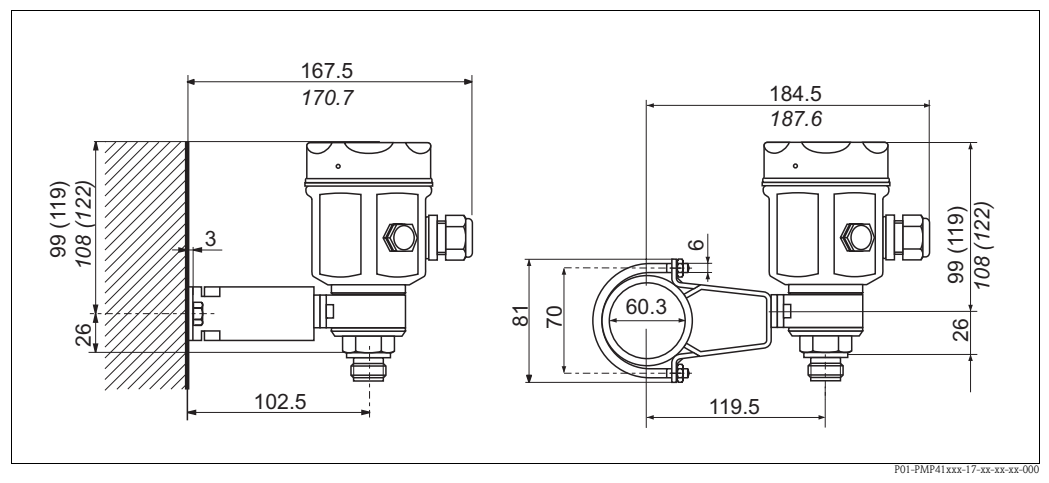

Wand- und Rohrmontage PMP41

Maße in Klammern gelten für Gehäuse mit hohem Deckel (für optionale Anzeige). Kursivgeschriebene Maße gelten für Geräte mit Aluminiumgehäuse.

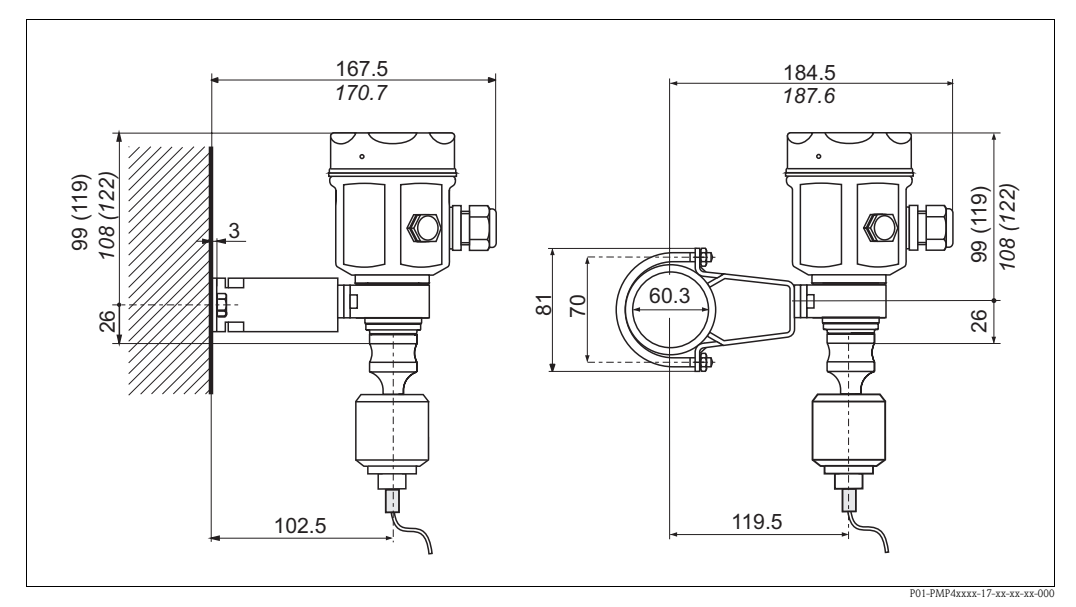

Wand- und Rohrmontage PMP46/PMP48

Maße in Klammern gelten für Gehäuse mit hohem Deckel (für optionale Anzeige). Kursivgeschriebene Maße gelten für Geräte mit Aluminiumgehäuse.

# 3.4 Einbaukontrolle

Nach dem Einbau des Gerätes folgende Kontrollen durchführen:

- Sind alle Schrauben fest angezogen?
- Sind die Gehäusedeckel zugeschraubt?

# 4 Verdrahtung

# 4.1 Elektrischer Anschluss

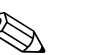

# Hinweis!

Der Cerabar M mit PROFIBUS-PA Ausgang ist ein Zweidraht-Transmitter. Bevor Sie das Gerät anschließen, bitte folgende Punkte beachten:

- Spannungsversorgung abschalten!
- Gerät über die externe Erdungsklemme erden.

### 4.1.1 Hilfsenergie

Der Cerabar M hat folgende Anschlusswerte:

I = 11 mA  $\pm$  1 mA Nicht-Ex-Bereich: U = 9...32 V DC Ex-Bereich: U = 9...24 V DC

### 4.1.2 Buskabel

Endress+Hauser empfiehlt die Verwendung eines verdrillten, abgeschirmten Zweiaderkabels. Bei Installationen im Ex-Bereich sind folgende Kennwerte einzuhalten (EN 50020, FISCO-Modell):

Schleifenwiderstand (DC): 15...150 W/km, Induktivitätsbelag: 0,4...1 mH/km, Kapazitätsbelag: 80...200 nF/km

Folgende Kabeltypen sind zum Beispiel geeignet:

Nicht-Ex-Bereich:

- Siemens 6XV1 830–5BH10 (grau)
- Kerpen CEL-PE/OSCR/PVC/FRLA FB-02YS(ST)YFL (grau)
- Belden 3076F (orange)

Ex-Bereich:

- Siemens 6XV1 830-5AH10 (blau)
- Kerpen CEL-PE/OSCR/PVC/FRLA FB-02YS(ST+C)YFL (blau)

### 4.1.3 Abschirmung

Für maximalen EMV-Schutz, z. B. in der Nähe von Frequenzumrichtern, wird empfohlen Gehäuse und Kabelschirm über eine Potentialausgleichsleitung (PAL) zu verbinden. (max. Aderquerschnitt: 2,5 mm<sup>2</sup>, fester Leiter)

Bitte beachten Sie folgende Punkte:

- Gerät über die externe Erdungsklemme erden.
- Die Abschirmung des Buskabels darf nicht unterbrochen sein.
- An jedem Kabelende die Abschirmung erden, dabei Verbindungskabel zwischen Abschirmung und Erde immer so kurz wie möglich ausführen.
- Bei großen Potentialunterschieden zwischen den einzelnen Erdungspunkten wird nur ein Punkt mit der Bezugserde verbunden. Alle anderen Schirmenden werden über einen HF-tauglichen Kondensator mit Bezugspotential verbunden
   (7. B. Koramikkondensator 10 pE (250 M.))

(z. B. Keramikkondensator 10 nF/250 V~).

#### Achtung!

Anwendungen, die dem Explosionsschutz unterliegen, lassen nur unter besonderen Bedingungen die mehrfache Erdung des Schutzschirms zu, siehe EN 60079-14.

Weitere Hinweise zum Aufbau und zur Erdung des Netzwerks sind in der Betriebsanleitung BA198F "PROFIBUS-PA: Leitfaden zur Projektierung und Inbetriebnahme" und der PROFIBUS-PA Spezifikation EN 50170 (DIN 19245) zu entnehmen.

#### 4.2 Gerät anschließen

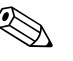

Hinweis!

- Beim Einsatz des Messgerätes im explosionsgefährdeten Bereich sind zusätzlich die entsprechenden nationalen Normen und Regeln sowie die Sicherheitshinweise oder Installation bzw. Control Drawings einzuhalten.
- Schutzschaltungen gegen Verpolung, HF-Einflüsse und Überspannungsspitzen sind eingebaut.
- Die Abschirmung oder Erdung (wenn vorhanden) ist immer an die interne Erdungsklemme ③ im Gehäuse anzuschließen.
- Die Versorgungsspannung muss mit der auf dem Typenschild angegebenen Spannungsversorgung übereinstimmen ( $\rightarrow$  siehe ab Seite 7, Kap. 2.1.1 "Typenschilder").
- Versorgungsspannung ausschalten, bevor Sie das Gerät anschließen.
- Gehäusedeckel abschrauben.
- Wenn vorhanden, Haltering mit Vor-Ort-Anzeige abnehmen.
  - Lasche mit dem Pfeil nach oben drücken, bis sich die Arretierung des Halteringes hörbar löst. - Haltering vorsichtig lösen, so dass die Kabel der Anzeige nicht abreißen. Der Stecker der Anzeige kann eingesteckt bleiben.
- Kabel durch die Verschraubung einführen. Verwenden Sie vorzugsweise verdrilltes, abgeschirmtes Zweiaderkabel.
- Gerät gemäß folgender Abbildung anschließen.
- Ggf. Haltering mit Vor-Ort-Anzeige wieder aufstecken. Die Arretierung des Halteringes rastet hörbar ein.
- Gehäusedeckel zuschrauben.
- Versorgungsspannung einschalten.

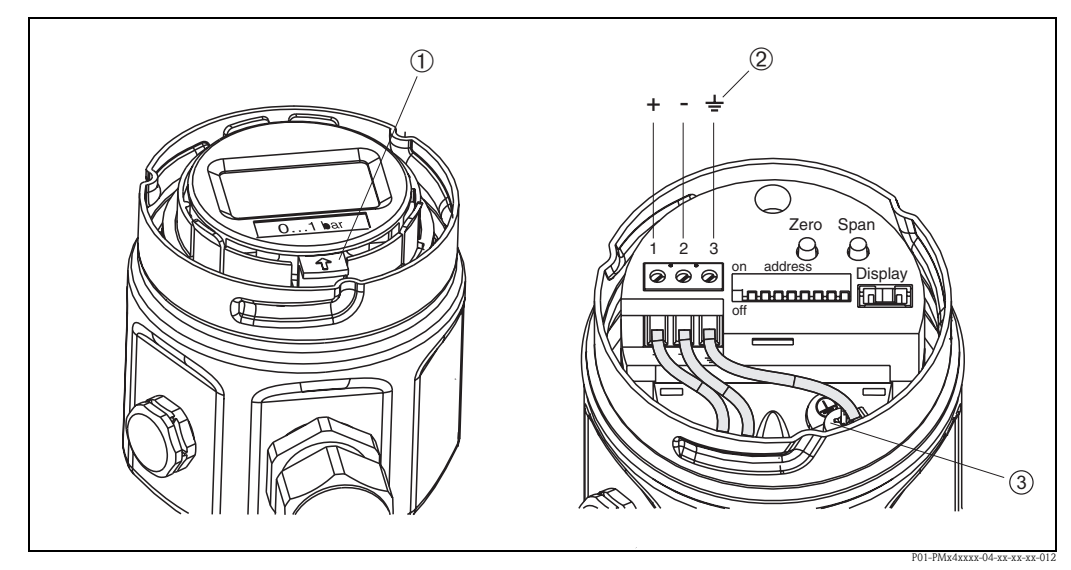

- Abb. 15: Elektrischer Anschluss PROFIBUS PA
- 1 Vor-Ort-Anzeige demontieren: Zum Lösen des Halterings vom Elektronikeinsatz, Lasche mit dem Pfeil nach oben drücken.
- (2) Die Klemme  ${ar 2}$  auf dem Elektronikeinsatz dient der Funktionserdung und ist bereits intern verdrahtet. Wird im Anschlusskabel eine Abschirmung oder Erdleitung mitgeführt, so darf diese nur an der internen Erdungsklemme (3) des Gehäuses angeschlossen werden, nicht an Klemme (2) . Die Klemmen sind jeweils für eine Ader ausgelegt.

### 4.2.1 Anschluss Geräte mit Harting-Stecker Han7D

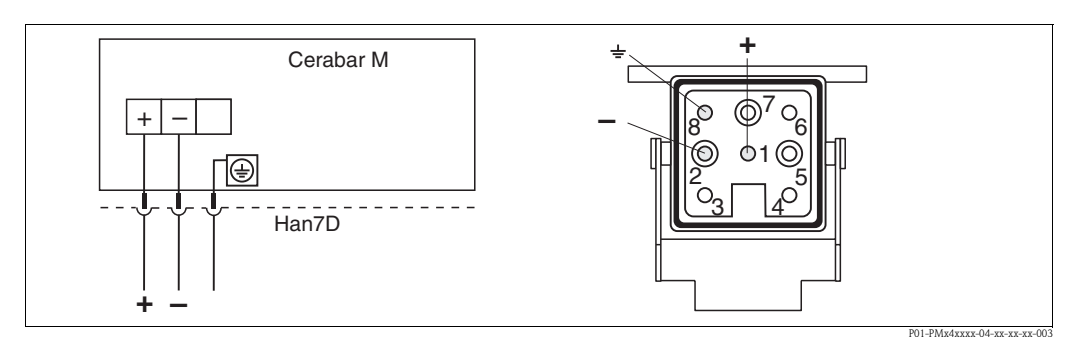

Abb. 16: links: Elektrischer Anschluss für Geräte mit Harting-Stecker Han7D rechts: Sicht auf den Stecker am Gerät

#### 4.2.2 Anschluss Geräte mit M12-Stecker

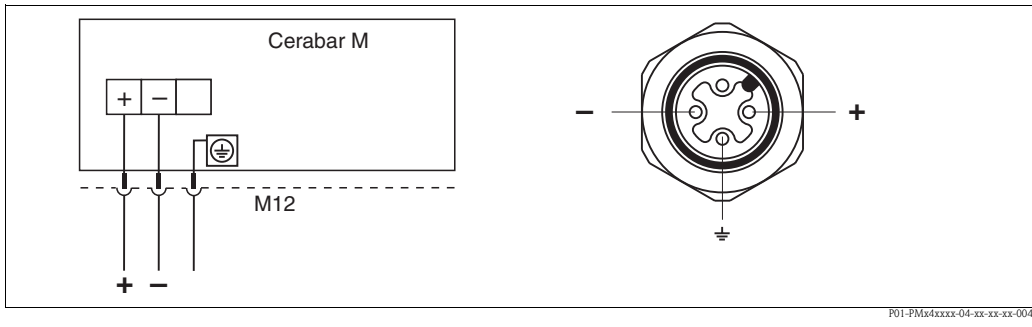

Abb. 17: links: Elektrischer Anschluss für Geräte mit M12-Stecker rechts: Sicht auf den Stecker am Gerät

### 4.2.3 Anschluss der Kabelversion

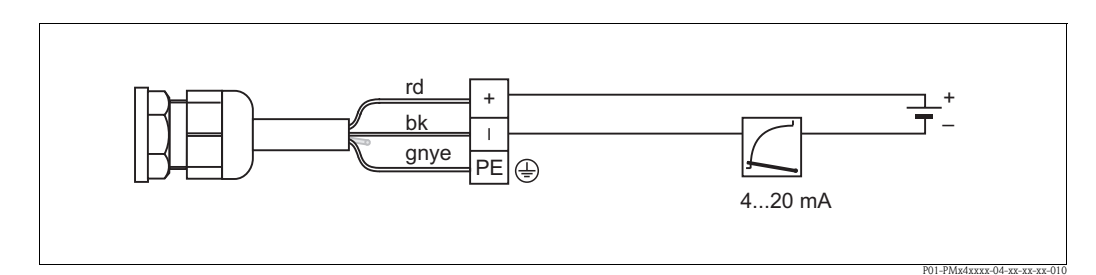

Abb. 18: rd = rot, bk = schwarz, gnye = grün-gelb

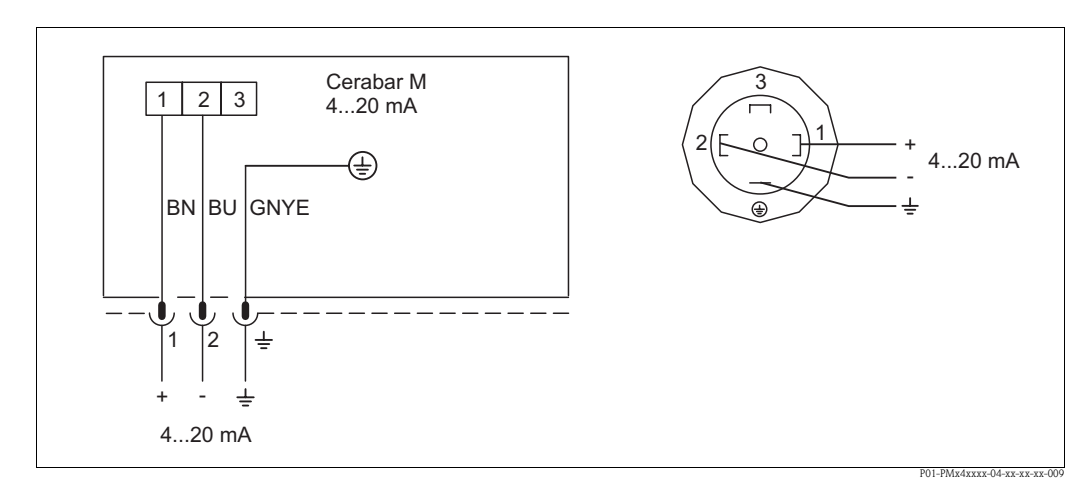

## 4.2.4 Anschluss des Ventilsteckers M16, ISO4400

Abb. 19: BN = braun, BU = blau, GNYE = grün/gelb

# 4.3 Anschluss Messeinheit

### 4.3.1 Versorgungsspannung

#### Hinweis!

- Beim Einsatz des Messgerätes im explosionsgefährdeten Bereich sind zusätzlich die entsprechenden nationalen Normen und Regeln sowie die Sicherheitshinweise oder Installation bzw. Control Drawings einzuhalten.
- Alle für den Explosionsschutz relevanten Daten finden Sie in separaten Ex-Dokumentationen, die Sie ebenfalls anfordern können. Die Ex-Dokumentation liegt allen Ex-Geräten standardmäßig bei.

Versorgungsspannung

■ Variante für Ex-freien Bereich: 9...32 V DC

## 4.3.2 Kabelspezifikation

- Endress+Hauser empfiehlt, verdrilltes, abgeschirmtes Zweiaderkabel zu verwenden.
- Klemmen für Aderquerschnitte: 0,14...2,5 mm<sup>2</sup>
- Kabelaußendurchmesser: 5...9 mm

## 4.3.3 Abschirmung/Potentialausgleich

- Optimale Abschirmung gegen Störeinflüsse erzielen Sie, wenn die Abschirmung auf beiden Seiten (im Schaltschrank und am Gerät) angeschlossen ist. Falls Sie in der Anlage mit Potentialausgleichsströmen rechnen müssen, Abschirmung nur einseitig erden, vorzugsweise am Transmitter.
- Bei Einsatz im explosionsgefährdeten Bereich sind die einschlägigen Vorschriften zu beachten. Allen Ex-Geräten liegt standardmäßig eine separate Ex-Dokumentation mit zusätzlichen technischen Daten und Hinweisen bei.

# 4.4 Potentialausgleich

Ex-Anwendungen: Alle Geräte an den örtlichen Potentialausgleich anschließen. Beachten Sie die einschlägigen Vorschriften.

# 4.5 Anschlusskontrolle

Nach der elektrischen Installation des Gerätes folgende Kontrollen durchführen:

- Stimmt die Versorgungsspannung mit der Angabe auf dem Typenschild überein?
- Ist das Gerät gemäß  $\rightarrow$  Kap. 4.2 angeschlossen?
- Sind alle Schrauben fest angezogen?
- Sind die Gehäusedeckel zugeschraubt?

Sobald Spannung am Gerät anliegt, leuchtet die angeschlossene Vor-Ort-Anzeige.

#### 5 **Bedienung**

#### 5.1 Vor-Ort-Anzeige (optional)

Als Anzeige dient eine steckbare Vor-Ort-Anzeige. Die Anzeige ist in 90°-Schritten drehbar.

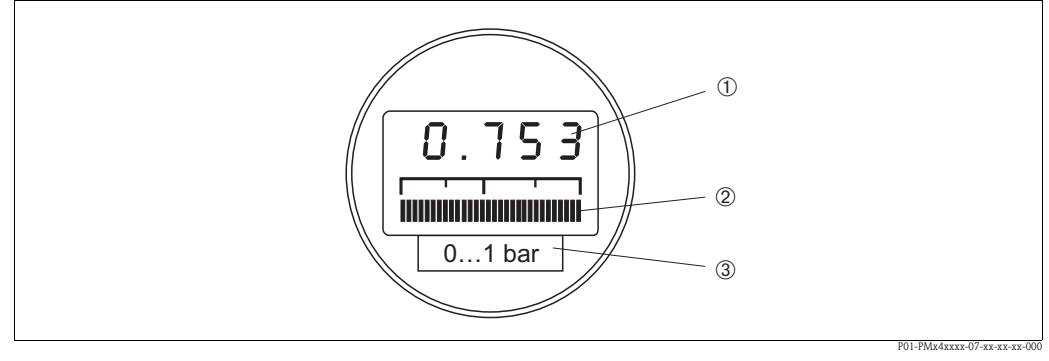

Abb. 20: Vor-Ort-Anzeige

1 4-stellige Anzeige von Messwerten und Eingabeparametern

- 2 3 Balkenanzeige des aktuellen Messwertes
- Nominaler Messbereich

#### 5.1.1 Funktion der Vor-Ort-Anzeige

Die Vor-Ort-Anzeige hat zwei Anzeigemodi:

- Anzeige im Messbetrieb: Erscheint standardmäßig
- Anzeige im Abgleichmodus: Erscheint nach einmaligem Drücken der Zero- oder Span-Taste. Setzt sich nach 2 s automatisch auf Anzeige im Messbetrieb zurück.

Die Balkenanzeige stellt den zum Druckwert zugehörigen Stromwert (4...20 mA) dar.

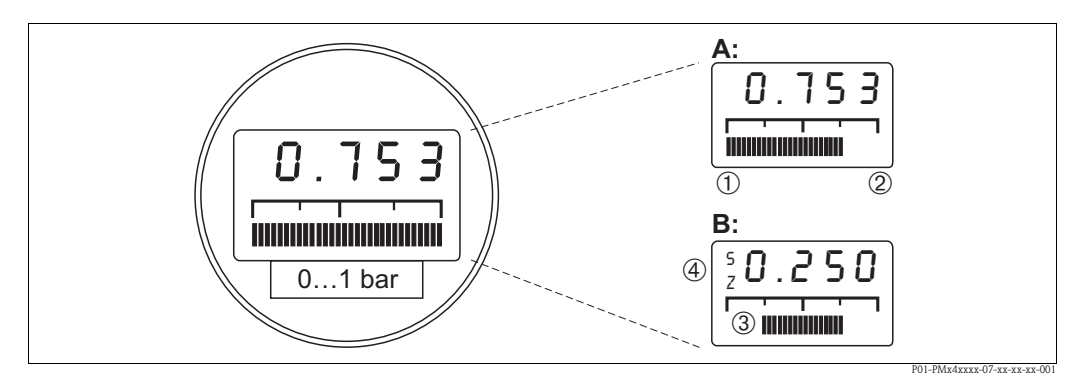

Abb. 21: Funktion der Vor-Ort-Anzeige

- Anzeige im Messbetrieb А
- В Anzeige im Abgleichmodus
- 1 Messanfang
- © 3 4 Messende
- eingestellter Messbereich in den Messgrenzen
- Anzeige des Abgleichpunktes (Z (Zero) = Messanfang (LRV) oder S (Span) = Messende (URV))

# 5.2 Bedienelemente

### 5.2.1 Lage der Bedienelemente auf dem Elektronikeinsatz

Die Vor-Ort-Anzeige wird bereits montiert geliefert, wenn sie mit dem Gerät bestellt wurde. In diesem Fall muss die Vor-Ort-Anzeige mit dem Haltering vor der Bedienung vom Elektronikeinsatz gelöst werden.

Lösen der Anzeige:

- Lasche mit dem Pfeil nach oben drücken, bis sich die Arretierung des Halterings auf dem Elektronikeinsatz hörbar löst.
- Haltering vorsichtig lösen und abheben, so dass die Kabel der Anzeige nicht abreißen.
- Sie können während der Bedienung die Anzeige auf den Rand des Gehäuses aufstecken.

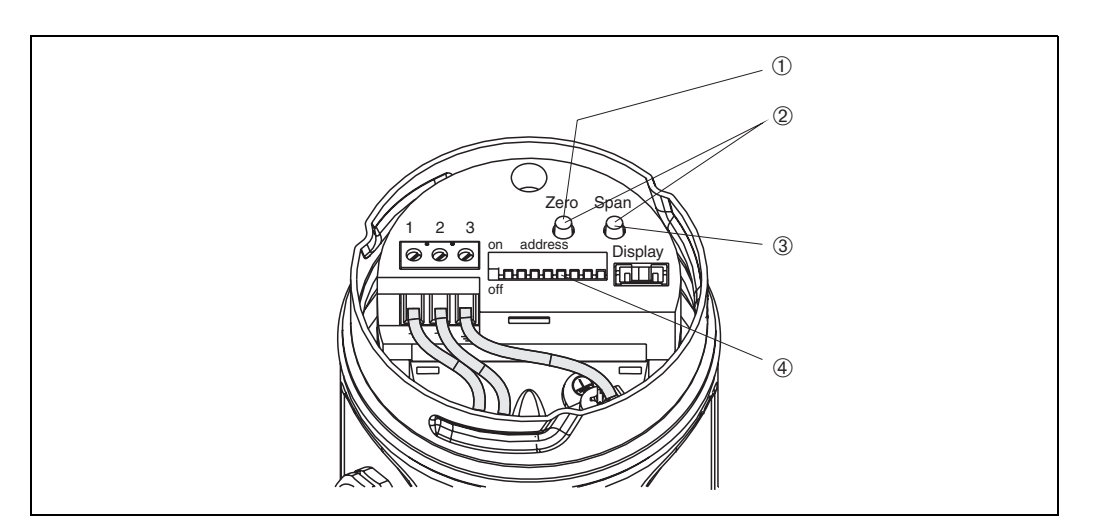

Abb. 22: Lage der Bedienelemente

- ① Taste zur Einstellung von Messangang
- 2 Lageabgleich
- ③ Taste zur Einstellung von Messende
- (4) Adressschalter

## 5.2.2 Funktion der Bedienelemente

Mit den Tasten "Zero" und "Span" werden Messanfang und -ende der Balkenanzeige im Anzeigemodul eingestellt. Diese Einstellungen haben keinen Einfluss auf den digitalen Ausgangswert (OUT Value) und den "Messwert" im Matrixfeld/Parameter V0H0.

| Nr. | Bedienelement                                                           | Funktion                                                                                                    |
|-----|-------------------------------------------------------------------------|----------------------------------------------------------------------------------------------------|
| 1   | Taste für Messanfang                                                    | Der aktuell abgespeicherte Wert für den Messanfang<br>(Nullpunkt) wird angezeigt und der anliegende Druck<br>als Messanfang übernommen. |
| 2   | Taste für Messende                                                      | Der aktuell abgespeicherte Wert für das Messende<br>wird angezeigt und der anliegende Druck als Messende<br>übernommen.                 |
| 3   | Tastenkombination Bias:<br>Taste für Messanfang und Taste für Messsende | Der aktuell abgespeicherte Wert für den Biasdruck<br>wird angezeigt und der anliegende Druck als Biasdruck<br>übernommen.               |
| 4   | Adress-Schalter                                                         | Geräteadresse im Bus einstellen ( $\rightarrow$ siehe Seite 27,<br>Kap. 6.2 "Geräteadresse einstellen")                                 |

Zeigt die Anzeige nach dem Abgleich des Messanfangs bei Prozessdruck Null nicht Null an (Lageabhängigkeit), kann sie durch Übernahme eines Biasdrucks auf Null korrigiert werden.

# 5.3 Bedienung über Endress+Hauser Bedienprogramm

#### 5.3.1 FieldCare

FieldCare ist ein auf der FDT-Technologie basierendes Anlagen-Asset-Management Tool von Endress+Hauser. Über FieldCare können Sie alle Endress+Hauser-Geräte sowie Fremdgeräte, welche den FDT-Standard unterstützen, parametrieren.

FieldCare unterstützt folgende Funktionen:

- Parametrierung von Messumformern im Online-Betrieb
- Laden und Speichern von Gerätedaten (Upload/Download)
- Dokumentation der Messstelle

Verbindungsmöglichkeiten:

Hinweis!

PROFIBUS PA über Segmentkoppler und PROFIBUS-Schnittstellenkarte

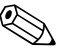

Für weitere Informationen siehe  $\rightarrow$  www.endress.com.

### 5.3.2 Commuwin II

Das Anzeige- und Bedienprogramm Commuwin II bietet folgende Einstell- und Bedienmöglichkeiten für den Cerabar M:

- über eine Matrixbedienung oder
- eine graphische Bedienung.

Dabei muß der entsprechende Server (z.B. HART oder ZA672) aktiviert werden. Eine Beschreibung des Bedienprogramms Commuwin II ist der Betriebsanleitung BA124F zu entnehmen.

#### Matrixbedienung (Menü Gerätedaten)

Über das Menü "Gerätedaten/Matrixbedienung" können Sie auf die erweiterten Funktionen des Cerabar M zugreifen.

- Jede Reihe ist einer Funktionsgruppe zugeordnet.
- Jedes Feld stellt einen Parameter dar.
- Die Einstellparameter werden in den entsprechenden Feldern eingetragen und mit → bestätigt.

| MI22AD11    |               | J.A.W.       |                  |              |                  |              |               |                 |                     |             |    |
|-------------|---------------|--------------|------------------|--------------|------------------|--------------|---------------|-----------------|---------------------|-------------|----|
|             |               |              |                  |              |                  |              |               |                 |                     |             | -  |
|             |               |              |                  |              |                  |              |               |                 |                     |             |    |
|             |               |              |                  |              |                  |              |               |                 |                     |             |    |
|             |               |              |                  |              |                  |              |               |                 |                     |             |    |
|             |               |              |                  |              |                  |              |               |                 |                     |             |    |
|             |               |              |                  |              |                  |              |               |                 |                     |             |    |
|             |               |              | 10               | ю            |                  | 16           | н             | ×               | 14                  | 10          |    |
| VERMON      | 0.00x 0.76 kw | 0.000 her    | 5 0000 har       | RESTACION    | -                | -1.000 bar   | RS/we have    | 2.0 +           | have                | her         | 14 |
|             | ENTERN        | DECEMBER VEH | SETTE 256A VIENT | NUMBER ADDR. | Dista LEPT AUTOR | SPUT BALSHOX | NALDFLOX APON | EADAPTE ALDIANC | WHAT SOME           | VARA DECOMM | Ħ  |
| V2 TRUE DA  | CHINE         | NO NO        | AUT .            |              |                  |              |               | -               | 10630               | -           | 11 |
|             |               |              | 10 1001.0.       |              |                  |              |               |                 | and a second second | 107.740.3   | 11 |
| 19          |               | _            |                  |              |                  |              |               |                 |                     |             | 11 |
| 1           |               |              |                  |              |                  |              |               |                 |                     |             | 11 |
| 4           |               |              |                  |              |                  |              |               |                 |                     |             | 11 |
|             | AND DO DO DO  | AS DALLAND   |                  | A/5          | EXCELLENCE CH    | 1.3000 bar   | DOOD Not      | 1,000 ber       | -0.0006 for         |             | 11 |
| ~           |               |              |                  |              |                  |              |               |                 |                     |             | 11 |
| Vg savec    |               |              |                  |              |                  |              |               | CODE NO.        |                     | 100         | 11 |
| Y6.004/730K | NONATON       | or compared  | COMPANY INC.     | Company and  | Company concore  |              |               |                 |                     |             | 11 |
|             | 1             |              |                  |              |                  |              |               |                 |                     |             | J. |
|             |               |              |                  |              |                  |              |               |                 |                     |             |    |
|             |               |              |                  |              |                  |              |               |                 |                     |             |    |
|             |               |              |                  |              |                  |              |               |                 |                     |             |    |
|             |               |              |                  |              |                  |              |               |                 |                     |             |    |
|             |               |              |                  |              |                  |              |               |                 |                     |             |    |

P01-PMx4xxxx-20-xx-xx-de-001

#### Graphische Bedienung

Über das Menü "Gerätedaten/Grafische Bedienung" bietet Ihnen Commuwin II Bildvorlagen für bestimmte Konfigurationsvorgänge an. Die Parameteränderungen werden hier direkt eingetragen und mit → bestätigt.

| 🚝 Grafikanzeige - Statusbild |                                       | _ 🗆 X              |
|------------------------------|---------------------------------------|--------------------|
| Endress+Hauser               | CERABAR M                             |                    |
|                              | SOFTWARE NR.<br>8011<br>DIAGNOSE CODE |                    |
| The Carlo                    | U<br>MESSTELLE                        |                    |
|                              | MESSWERT                              | bar                |
|                              | DO1_DMy/yyyy                          | 0. vv. vv. do. 002 |

#### **PROFIBUS-PA Schnittstelle** 6

#### Übersicht 6.1

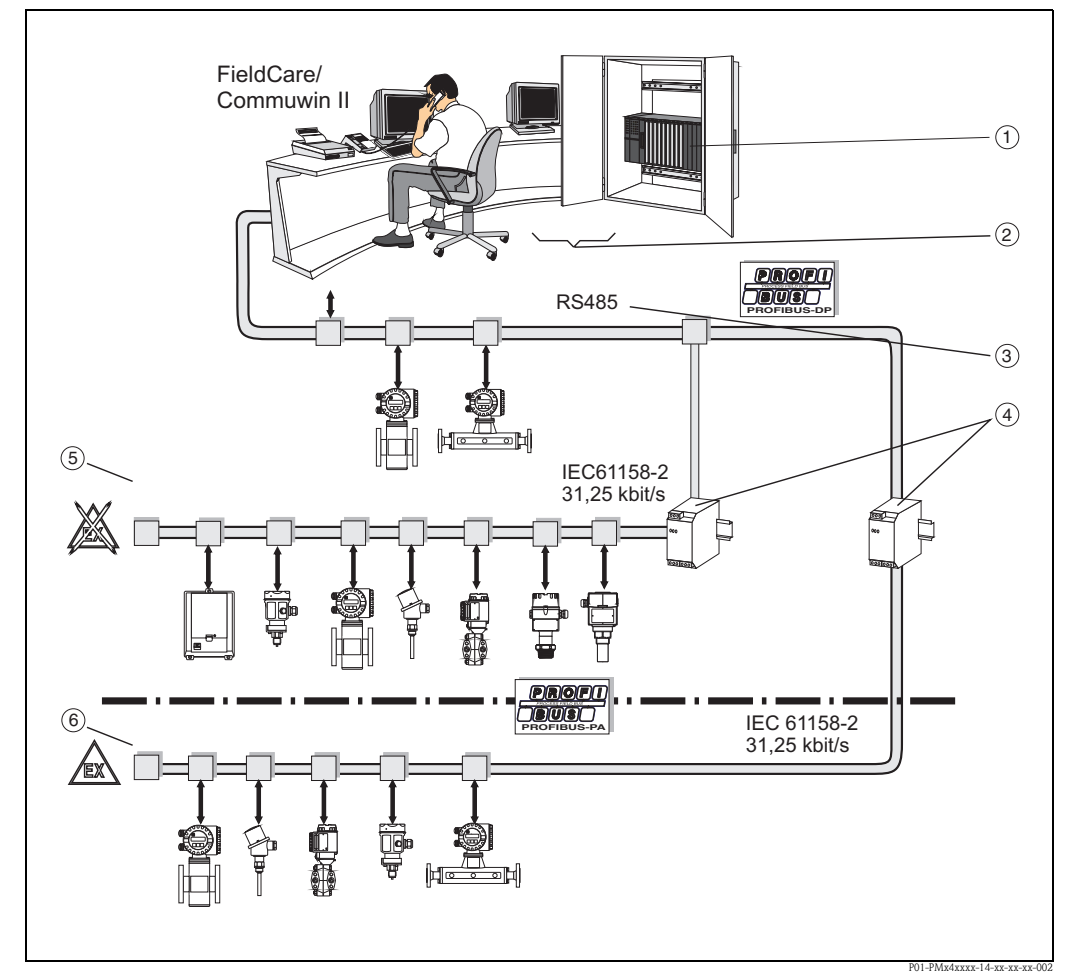

Abb. 23: Prinzipbild PROFIBUS-PA

- 1 2 3 4 SPS
- Prozessleitsystem
- RS485 bis zu 12 Mbit/s
- Segmentkoppler
- 5 Nicht-Ex-Bereich
- (6) Ex-Bereich

Hinweis!

Zusätzliche Projektierungshinweise für PROFIBUS-PA finden Sie in der Betriebsanleitung BA198F/00/de.

#### 6.2 Geräteadresse einstellen

Jedem PROFIBUS-PA-Gerät muss eine Adresse zugewiesen werden. Nur bei korrekt eingestellter Adresse wird das Messgerät vom Leitsystem erkannt.

- Gültige Geräteadressen liegen im Bereich von 0 bis 126. Alle Geräte werden ab Werk mit der Software-Adresse 126 ausgeliefert
- In einem PROFIBUS-PA-Netz darf jede Adresse nur einmal vergeben werden. Für weitere Informationen sehen Sie bitte auch Betriebsanleitung BA198F.

Die im Werk eingestellte Adresse 126 kann zur Funktionsprüfung des Gerätes und zum Anschluss in einem in Betrieb stehenden PROFIBUS-PA-Netzwerk genutzt werden. Anschließend sollte diese Adresse geändert werden, um weitere Geräte einbinden zu können.

Es gibt folgende Möglichkeiten, einem Cerabar M eine Adresse zuzuweisen:

- über Software mit Hilfe eines Bedienprogrammes (DP-Master Klasse 2, z. B. FieldCare oder Commuwin II oder
- Vor-Ort über DIP-Schalter. Die DIP-Schalter befinden sich auf dem Elektronikeinsatz.

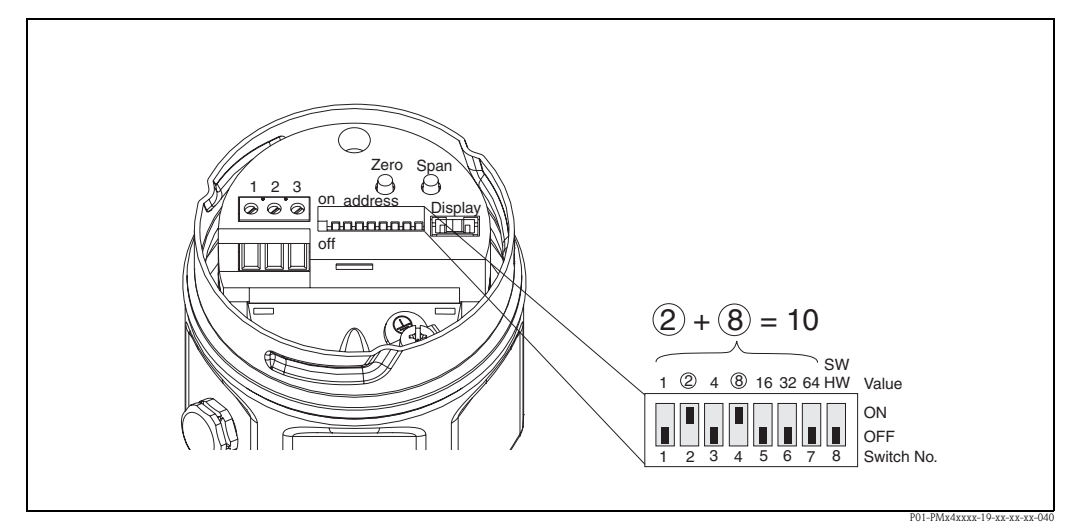

Abb. 24: Beispiel für die Einstellung der Geräteadresse über Adressschalter: Eingestellt auf die Adresse 10

#### 6.2.1 Adressmodus einstellen

Adressmodus über Schalter Nr. 8 einstellen:

- ON= Software-Adressierung erfolgt über das Bussystem (werksmäßige Einstellung, SW)
- OFF= Hardware-Adressierung, die Einstellung der Geräteadresse muss dann über die DIP-Schalter Nummer 1...7 eingestellt werden

### 6.2.2 Hardware-Adressierung

Eine Hardware-Adresse ist wie folgt einzustellen:

- 1. DIP-Schalter Nr. 8 auf OFF setzen.
- 2. Adresse gemäß Tabelle mit DIP-Schalter Nr. 1 bis 7 einstellen.
- 3. Die Änderung einer Adresse wird nach 10 s wirksam.

| Schalter-Nr.                 | 1 | 2 | 3 | 4 | 5  | 6  | 7  |
|------------------------------|---|---|---|---|----|----|----|
| Wertigkeit in Position "ON"  | 1 | 2 | 4 | 8 | 16 | 32 | 64 |
| Wertigkeit in Position "OFF" | 0 | 0 | 0 | 0 | 0  | 0  | 0  |

#### 6.2.3 Software-Adressierung

Für eine Adressierung der Geräte über Software sehen Sie bitte Betriebsanleitung BA198F.

# 6.3 Gerätestamm- und Typ-Dateien (GSD)

Eine Gerätestammdatei (GSD) enthält eine Beschreibung der Eigenschaften eines PROFIBUS-PA-Gerätes, z. B. welche Datenübertragungsgeschwindigkeit das Gerät unterstützt oder welche digitalen Informationen in welchem Format die SPS vom Gerät bekommt. Zu den GSD-Dateien gehören auch Bitmap-Dateien. Mit Hilfe dieser Dateien werden die Messstellen bildlich dargestellt. Die Gerätestammdatei sowie die entsprechenden Bitmaps werden zur Projektierung eines PROFIBUS-DP-Netzwerkes benötigt.

Jedes Gerät erhält von der PROFIBUS-Nutzerorganisation (PNO) eine ID-Nummer. Aus dieser leitet sich der Name der Gerätestammdatei (GSD) ab. Für Endress+Hauser beginnt diese ID-Nummer immer mit "15XX", wobei "XX" für den Gerätenamen steht.

| Name des Gerätes | ID-Nr.     | GSD          | Typ-Datei    | Bitmaps                                      |
|------------------|------------|--------------|--------------|----------------------------------------------|
| Cerabar M        | 151C (hex) | EH3x151C.gsd | EH3151Cx.200 | EH151C_d.bmp<br>EH151C_n.bmp<br>EH151C_s.bmp |

Die GSD-Dateien aller Endress+Hauser-Geräte können Sie folgendermaßen beziehen:

- Internet:
  - Endress+Hauser  $\rightarrow$  http://www.de.endress.com
    - Produkte Produktprogramm → Process Solutions → PROFIBUS GSD Dateien
  - PNO  $\rightarrow$  http://www.de.PROFIBUS.com (GSD library)
- CD-ROM
  - direkt von Endress+Hauser unter der Bestell-Nr. 56003894

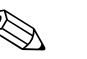

#### Hinweis!

Die PNO stellt eine allgemeine Datenbankdatei mit der Bezeichnung PA\_x9700.gsd für Geräte mit einem Analog Output Block zur Verfügung. Diese Datei unterstützt die Übertragung des Hauptmesswertes. Die Übertragung eines zweiten Messwertes (2nd Cyclic Value) oder eines Anzeigewertes (Display Value) wird von dieser Datenbankdatei nicht unterstützt. Das Universalprofil muss im Bedienprogramm über das Matrixfeld/Parameter V6H0 ausgewählt werden.

#### 6.3.1 Arbeiten mit den GSD-Dateien

Die GSD-Dateien müssen in ein spezifisches Unterverzeichnis der PROFIBUS-DP Konfigurationssoftware Ihrer SPS geladen werden.

- GSD-Dateien und Bitmaps, die sich im Verzeichnis "Extended" befinden, werden z. B. für die Projektierungssoftware STEP7 der Siemens S7-300/400 SPS-Familie verwendet.
- x.200-Dateien und Bitmaps, die sich im Verzeichnis "Typdat5x" befinden, werden für die Projektierungssoftware COM ET200 mit Siemens S5 verwendet.
- GSD-Dateien, die sich im Verzeichnis "Standard" befinden, sind für SPS bereitgestellt, die kein "Indentifier Format", sondern nur den "Identifier Byte" (0x94) unterstützen. Sie sind z. B. bei einer PLC5 von Allen-Bradley zu verwenden.

Genaue Anweisungen über die Verzeichnisse, in denen die GSD-Dateien zu speichern sind, können Sie der Betriebsanleitung BA198F entnehmen

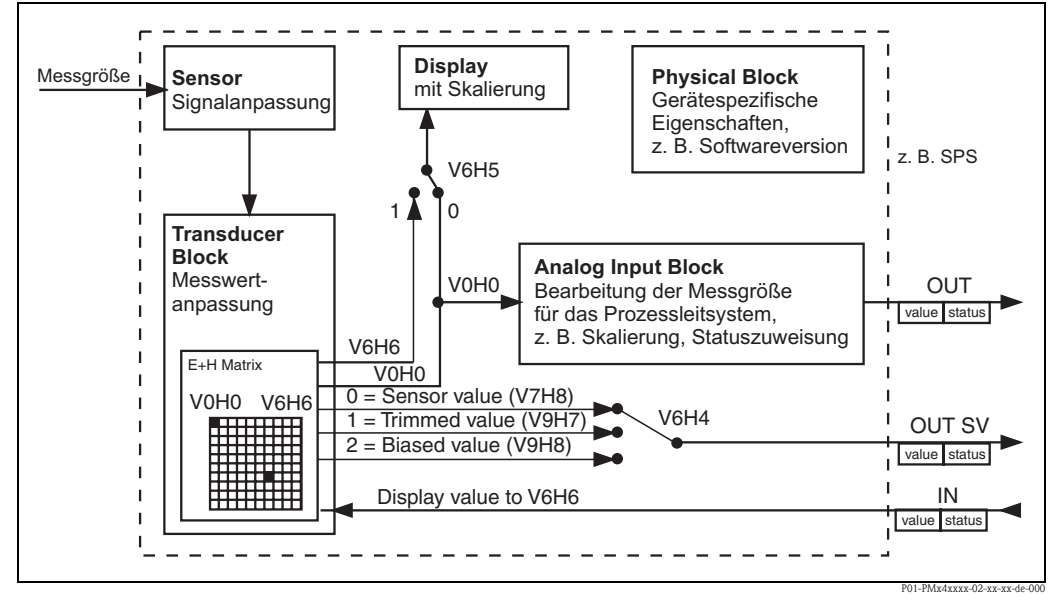

## 6.4 Zyklischer Datenaustausch (Data\_Exchange)

Abb. 25: Blockmodell für Cerabar M mit PROFIBUS-PA Profil 3.0 Die Bezeichnungen in Klammern geben die Matrixposition/Parameter im Bedienprogramm an.

### 6.4.1 Blockmodell

 $Die \rightarrow Abb. 25$  zeigt das Blockmodell von einem Cerabar M. Der Hauptmesswert V0H0 wird von dem Transducer Block an den Analog Input Block übergeben. Hier wird der Messwert skaliert, Grenzwerte zugefügt, bevor er als Variable OUT im zyklischen Datenverkehr der SPS zur Verfügung gestellt wird. Mit der Variablen OUT wird ein Wert und der dazu gehörige Status übertragen.

Standardmäßig zeigt die Vor-Ort-Anzeige und das Matrixfeld/Parameter V0H0 den gleichen Wert an. Der Vor-Ort-Anzeige kann aber auch ein zyklischer Ausgangswert (Display Value) durch eine SPS zur Verfügung gestellt werden. Hierfür ist das Matrixfeld/Parameter V6H5 im Bedienprogramm, auf "eingelesener Wert" /bzw. "1") zu setzen. Beispiel: Zwei Cerabar M Geräte messen den Druckabfall über einen Filter. In der SPS wird der Differenzdruck gebildet und anschließend dem Matrixfeld/Parameter V6H6 zugewiesen.

Ein Cerabar M kann einen zweiten Wert an die SPS ausgeben. Über das Feld V6H4 im Bedienprogramm ist es möglich einen Wert auszuwählen.

## 6.4.2 Konfiguration

Der Datenaustausch ist über ein Netzwerk-Design-Tool und ein Bedienprogramm zu konfigurieren.

- 1. Verwenden Sie das Netzwerk-Design-Tool für Ihre SPS und fügen Sie den Cerabar M zum Netzwerk hinzu. Beachten Sie, dass die zugewiesene Adresse mit der eingestellten Geräteadresse übereinstimmt.
- 2. Cerabar M auswählen und das Konfigurationsprogramm starten. Es erscheinen vier Optionen: "Main Process Value", "2nd Cyclic Value", "Display Value" und "FREE PLACE".
- 3. "Main Process Value" auswählen. Wenn keine weiteren Werte erforderlich sind, das Konfigurations-Fenster schließen, sonst
- "2nd Cyclic Value" oder "FREE PLACE" (= Funktion deaktiviert) wählen und "Display Value" oder "FREE PLACE" (= Funktion deaktiviert) wählen. Danach das Konfigurations-Fenster schließen.

- 5. Bedienprogramm starten und die Verbindung zum Bus über den Server PA-DPV1 (Commuwin II) oder PROFIdtmDPV1 (FieldCare) herstellen. Danach die Geräteliste erstellen, die Geräteadresse bestimmen und Cerabar M durch Anklicken auswählen.
- 6. Gerätemenü öffnen. Bedienmatrix auswählen (nur Commuwin II).
- Bei Bedarf, einen zweiten Messwert über Matrixfeld/Parameter V6H4 auswählen:
   0 = Sensor value, 1 = Trimmed value, 2 = Biased value.
- 8. Um einen zyklischen Ausgangswert (Display Value) auf der Vor-Ort Anzeige darzustellen, V6H5 = "eingelesener Wert" (bzw. "1") setzen.
- 9. Der Datenaustausch ist nun für dieses Cerabar M Gerät konfiguriert.

### 6.4.3 Cerabar $M \rightarrow SPS$ (Input-Daten)

Mit dem Data\_Exchange Dienst kann eine SPS im Antworttelegramm Input-Daten von einem Cerabar M lesen. Das zyklische Datentelegramm hat folgende Struktur.

| Index Input-Daten | Daten                                                          | Zugriff | Datenformat/Bemerkungen          |
|-------------------|----------------------------------------------------------------|---------|----------------------------------|
| 0, 1, 2, 3        | Hauptmesswert Druck                                            | lesen   | 32 bit Fließkommazahl (IEEE-754) |
| 4                 | Statuscode für Hauptmesswert                                   | lesen   | siehe Statuscodes                |
| 5, 6, 7, 8        | Zweiter Wert, Sensor Value,<br>Trimmed Value oder Biased Value | lesen   | 32 bit Fließkommazahl (IEEE-754) |
| 9                 | Statuscode für zweiten Wert                                    | lesen   | siehe Statuscodes                |

#### 6.4.4 SPS $\rightarrow$ Cerabar M (Output-Daten)

Die Output-Daten von der SPS an die Vor-Ort-Anzeige haben folgende Struktur:

| Index Output-Daten | Daten       | Zugriff   | Datenformat/Bemerkungen            |
|--------------------|-------------|-----------|------------------------------------|
| 0, 1, 2, 3         | Anzeigewert | schreiben | 32 bit Fließkommazahl (IEEE-754)   |
| 4                  | Statuscode  | schreiben | siehe Statuscodes für zweiten Wert |

#### 6.4.5 Statuscodes

Der Cerabar M unterstützt für den Messwert und den zweiten Messwert folgende Statuscodes:

| Status-code | Gerätezu-<br>stand | Bedeutung                                            | Hauptmess-<br>wert | Zweiter<br>Messwert |
|-------------|--------------------|------------------------------------------------------|--------------------|---------------------|
| 0F Hex      | BAD                | Nicht spezifisch                                     | Х                  | Х                   |
| 1F Hex      | BAD                | Out of Service (Target-Mode)                         | X                  |                     |
| 47 Hex      | UNCERTAIN          | Letzter gültiger Wert (Fail-Safe-Mode aktiv)         | Х                  |                     |
| 4B Hex      | UNCERTAIN          | Ersatzmenge (Fail-Safe-Mode aktiv)                   | X                  |                     |
| 4F Hex      | UNCERTAIN          | Initialwert (Fail-Safe-Mode aktiv)                   | Х                  |                     |
| 5C Hex      | UNCERTAIN          | Konfigurationsfehler (Grenzen nicht richtig gesetzt) | Х                  |                     |
| 80 Hex      | GOOD               | ОК                                                   | Х                  | х                   |
| 84 Hex      | GOOD               | Aktiver Blockalarm (Static Revision wurde erhöht)    | Х                  |                     |
| 89 Hex      | GOOD               | LOW:LIM (Alarm aktiv)                                | Х                  |                     |
| 8A Hex      | GOOD               | HI_LIM (Alarm aktiv)                                 | Х                  |                     |
| 8D Hex      | GOOD               | LOW_LOW_LIM (Alarm aktiv)                            | Х                  |                     |
| 8E Hex      | GOOD               | HI_HI_LIM (Alarm aktiv)                              | Х                  |                     |
| 0F Hex      | BAD                | Nicht spezifisch                                     | X                  | Х                   |

# 6.5 Azyklischer Datenaustausch

Mit dem azyklischen Dienst kann auf die Geräteparameter im Physical-, Transducer- und Analog Input Block, siehe  $\rightarrow$  Abb. 25, sowie im Gerätemanagement PROFIBUS-DP-Master Klasse 2 zugegriffen werden.  $\rightarrow$  Abb. 26 und  $\rightarrow$  Abb. 27 zeigen je ein Blockmodell vom Transducer Block und Analog Input Block. Für weitere Informationen über Gerätemanagement, Standardparameter und Physical Block sehen Sie bitte Betriebsanleitung BA198F.

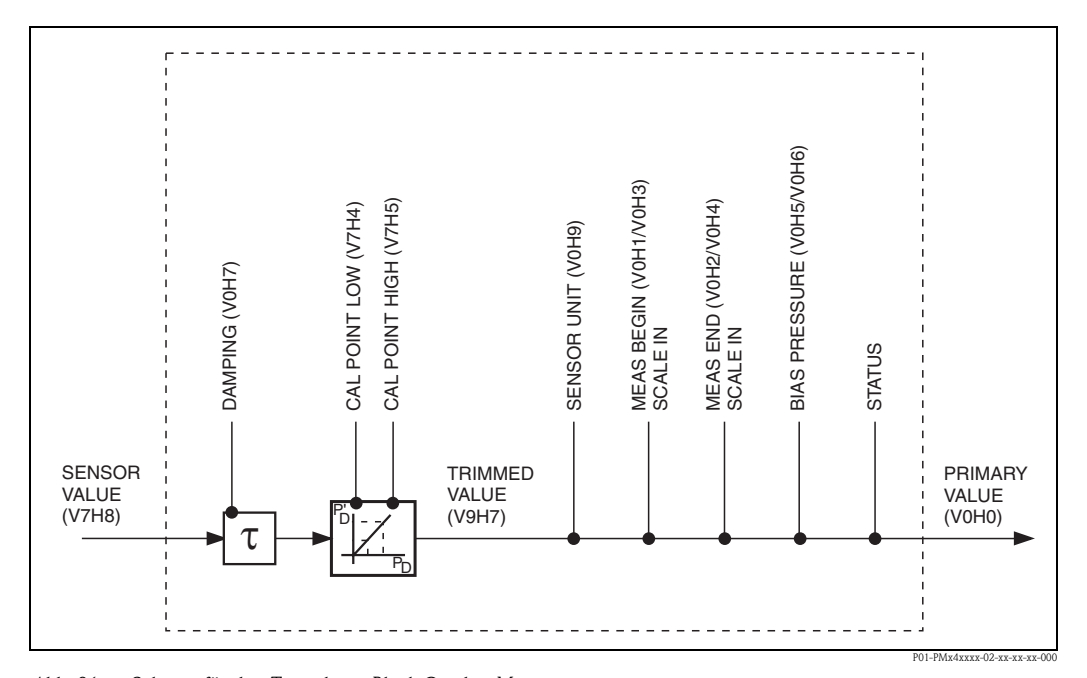

Abb. 26: Schema für den Transducer Block Cerabar M Parameter, mit Angabe von Matrixposition/Parameter (in Klammern), sind auch über das Bedienprogramm zugänglich.

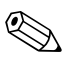

#### Hinweis!

Standardmäßig wird der OUT Value in der Einheit, die auf dem Typenschild angegeben ist, übertragen.

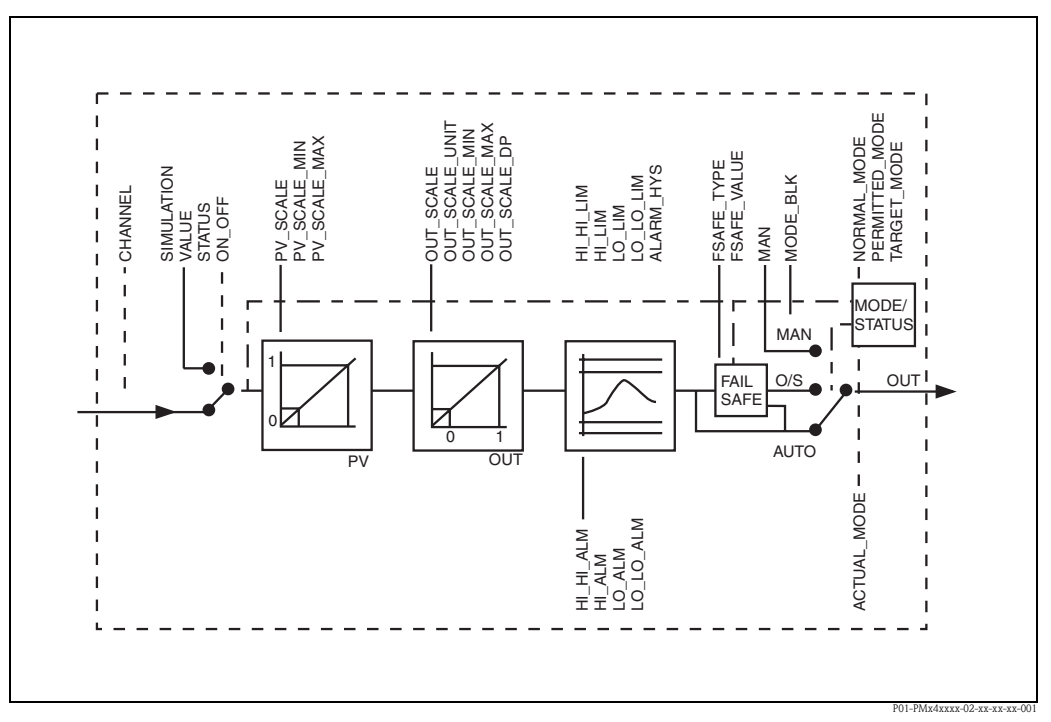

Abb. 27: Schema für den Analog Input Block Cerabar M

## 6.5.1 Slot/Index Tabelle

Die Geräteparameter sind in den nachfolgenden Tabellen aufgeführt. Auf die Parameter können Sie über die Slot- und Index-Nummer zugreifen. Analog Input-, Transducer und Physical block beinhalten Standardparameter, Blockparameter und herstellerspezifische Parameter.

Wenn Sie Commuwin II/FieldCare als Bedienprogramm benutzen, stehen Ihnen Matrixfeld/Parameter und die grafische Bedienung als Benutzerschnittstelle zur Verfügung. Sobald die Standardbedienparameter einem Geräteblock zur Verfügung stehen, wird jede Parameteränderung automatisch in den Blockparametern dargestellt. Die Abhängigkeiten sind in der Spalte "E+H Matrix/ Parameter" aufgeführt. Siehe auch  $\rightarrow$  Abb. 26 und  $\rightarrow$  Abb. 27.

### 6.5.2 Gerätemanagement

| Parameter                        | E+H Matrix/<br>Parameter | Slot | Index | Größe (Bytes) | Тур                 | Read | Write | Storage<br>Class |
|----------------------------------|--------------------------|------|-------|---------------|---------------------|------|-------|------------------|
| Directory object header          |                          | 1    | 0     | 12            | Array of UNSIGNED16 | Х    |       | С                |
| Composite list directory entries |                          | 1    | 1     | 24            | Array of UNSIGNED16 | Х    |       | С                |
| GAP directory continuous         |                          | 1    | 2-8   |               |                     |      |       |                  |
| GAP reserved                     |                          | 1    | 9-15  |               |                     |      |       |                  |

### 6.5.3 Analog Input Block

| Parameter          | E+H Matrix/<br>Parameter | Slot | Index | Größe<br>(Bytes) | Тур                 | Read | Write | Storage<br>Class |
|--------------------|--------------------------|------|-------|------------------|---------------------|------|-------|------------------|
| AI Block data      |                          | 1    | 16    | 20               | DS-32 <sup>1)</sup> | Х    |       | С                |
| Static revision    |                          | 1    | 17    | 2                | UNSIGNED16          | Х    |       | N                |
| Device tag         | VAH0                     | 1    | 18    | 32               | OSTRING             | Х    | Х     | S                |
| Strategy           |                          | 1    | 19    | 2                | UNSIGNED16          | Х    | Х     | S                |
| Alert key          |                          | 1    | 20    | 1                | UNSIGNED8           | Х    | Х     | S                |
| AI Target mode     |                          | 1    | 21    | 1                | UNSIGNED8           | Х    | Х     | S                |
| AI Mode block      |                          | 1    | 22    | 3                | DS-37 <sup>1)</sup> | Х    |       | D/N/C            |
| AI Alarm summary   |                          | 1    | 23    | 8                | DS-42 <sup>1)</sup> | Х    |       | D                |
| Batch              |                          | 1    | 24    | 10               | DS-671)             | Х    | Х     | S                |
| Gap                |                          | 1    | 25    |                  |                     |      |       |                  |
| Blockparameter     |                          |      |       |                  |                     |      |       |                  |
| OUT                | V6H2/3                   | 1    | 26    | 5                | DS-33 <sup>1)</sup> | Х    |       | D                |
| PV scale           |                          | 1    | 27    | 8                | Array of FLOAT      | Х    | Х     | S                |
| OUT scale          |                          | 1    | 28    | 11               | DS-36 <sup>1)</sup> | Х    | Х     | S                |
| Linearisation type |                          | 1    | 29    | 1                | UNSIGNED8           | Х    | Х     | S                |
| Channel            |                          | 1    | 30    | 2                | UNSIGNED16          | Х    | Х     | S                |
| Gap                |                          | 1    | 31    |                  |                     |      |       |                  |
| PV FTIME           |                          | 1    | 32    | 4                | FLOAT               | Х    | Х     | S                |
| Fail safe type     |                          | 1    | 33    | 1                | UNSIGNED8           | Х    | Х     | S                |
| Fail safe value    |                          | 1    | 34    | 4                | FLOAT               | Х    | Х     | S                |
| Alarm Hysteresis   |                          | 1    | 35    | 4                | FLOAT               | Х    | Х     | S                |
| Gap                |                          | 1    | 36    |                  |                     |      |       |                  |
| HI HI Limit        |                          | 1    | 37    | 4                | FLOAT               | Х    | Х     | S                |

| Parameter     | E+H Matrix/<br>Parameter | Slot | Index | Größe<br>(Bytes) | Тур                 | Read | Write | Storage<br>Class |
|---------------|--------------------------|------|-------|------------------|---------------------|------|-------|------------------|
| Gap           |                          | 1    | 38    |                  |                     |      |       |                  |
| HI Limit      |                          | 1    | 39    | 4                | FLOAT               | Х    | Х     | S                |
| Gap           |                          | 1    | 40    |                  |                     |      |       |                  |
| LO Limit      |                          | 1    | 41    | 4                | FLOAT               | Х    | Х     | S                |
| Gap           |                          | 1    | 42    |                  |                     |      |       |                  |
| LO LO Limit   |                          | 1    | 43    | 4                | FLOAT               | Х    | Х     | S                |
| Gap           |                          | 1    | 44-45 |                  |                     |      |       |                  |
| HI HI Alarm   |                          | 1    | 46    | 16               | DS-39 <sup>1)</sup> | Х    |       | D                |
| HI Alarm      |                          | 1    | 47    | 16               | DS-39 <sup>1)</sup> | Х    |       | D                |
| LO Alarm      |                          | 1    | 48    | 16               | DS-39 <sup>1)</sup> | Х    |       | D                |
| LO LO Alarm   |                          | 1    | 49    | 16               | DS-39 <sup>1)</sup> | Х    |       | D                |
| Simulate      |                          | 1    | 50    | 6                | DS-50 <sup>1)</sup> | Х    | Х     | S                |
| OUT unit text |                          | 1    | 51    | 16               | OSTRING             | Х    | Х     | S                |
| Gap reserved  |                          | 1    | 52-60 |                  |                     |      |       |                  |
| Gap           |                          | 1    | 61-65 |                  |                     |      |       |                  |

1)  $\rightarrow$  Siehe ab Seite 37, Kap. 6.6.2 "Datenstrings" C = constant, N = non-volatile (bleibt gespeichert), S = static (Revisionszähler wird um 1 erhöht), D = dynamic

#### 6.5.4 **Physical Block**

| Parameter                    | E+H Matrix/<br>Parameter | Slot | Index | Größe<br>(Bytes) | Тур                 | Read | Write | Storage<br>Class |
|------------------------------|--------------------------|------|-------|------------------|---------------------|------|-------|------------------|
| Standardparameter            |                          |      |       |                  |                     |      |       |                  |
| PB Block data                |                          | 1    | 66    | 20               | DS-36 <sup>1)</sup> | Х    |       | С                |
| Static revision              |                          | 1    | 67    | 2                | UNSIGNED16          | Х    |       | Ν                |
| Device tag                   | VAH0                     | 1    | 68    | 32               | OSTRING             | Х    | Х     | S                |
| Strategy                     |                          | 1    | 69    | 2                | UNSIGNED16          | Х    | Х     | S                |
| Alert key                    |                          | 1    | 70    | 1                | UNSIGNED8           | Х    | Х     | S                |
| PB Target mode               |                          | 1    | 71    | 1                | UNSIGNED8           | Х    | Х     | S                |
| PB Mode block                |                          | 1    | 72    | 3                | DS-37 <sup>1)</sup> | Х    |       | D/N/C            |
| PB Alarm summary             |                          | 1    | 73    | 8                | DS-42 <sup>1)</sup> | Х    |       | D                |
| Blockparameter               |                          |      |       |                  |                     |      |       |                  |
| Software revision            | V6H2/3                   | 1    | 74    | 16               | OSTRING             | Х    |       | С                |
| Hardware revision            |                          | 1    | 75    | 16               | OSTRING             | Х    |       | С                |
| Device manufacturer identity |                          | 1    | 76    | 2                | UNSIGNED16          | Х    |       | С                |
| Device identity              |                          | 1    | 77    | 16               | OSTRING             | Х    |       | С                |
| Device serial number         | VAH2                     | 1    | 78    | 16               | OSTRING             | Х    |       | С                |
| Diagnosis                    |                          | 1    | 79    | 4                | OSTRING             | Х    |       | D                |
| Diagnosis extension          |                          | 1    | 80    | 6                | OSTRING             | Х    |       | D                |
| Diagnosis mask               |                          | 1    | 81    | 4                | OSTRING             | Х    |       | С                |
| Diagnosis mask extension     |                          | 1    | 82    | 6                | OSTRING             | Х    |       | С                |
| Device certification         |                          | 1    | 83    | 32               | OSTRING             | Х    |       | Ν                |
| Security locking             | V9H9                     | 1    | 84    | 2                | UNSIGNED16          | Х    | Х     | Ν                |

| Parameter                        | E+H Matrix/<br>Parameter | Slot | Index   | Größe<br>(Bytes) | Тур         | Read | Write | Storage<br>Class |
|----------------------------------|--------------------------|------|---------|------------------|-------------|------|-------|------------------|
| Factory reset                    | V9H2                     | 1    | 85      | 2                | UNSIGNED16  |      | Х     | S                |
| Descriptor                       |                          | 1    | 86      | 32               | OSTRING     | Х    | Х     | S                |
| Device message                   | VAH1                     | 1    | 87      | 32               | OSTRING     | Х    | Х     | S                |
| Device installation date         |                          | 1    | 88      | 16               | OSTRING     | Х    | Х     | S                |
| Gap reserved                     |                          | 1    | 89      |                  |             |      |       |                  |
| Identification<br>number         | V6H0                     | 1    | 90      | 1                | UNSIGNED8   | Х    | Х     | S                |
| HW write<br>protection           |                          | 1    | 91      | 1                | UNSIGNED16  | Х    |       | D                |
| Gap reserved                     |                          | 1    | 92-98   |                  |             |      |       |                  |
| Gap                              |                          | 1    | 99-103  |                  |             |      |       |                  |
| Matrix error code                | V2H0                     | 1    | 104     | 2                | UNSIGNED16  | Х    |       | D                |
| Matrix last error code           | V2H1                     | 1    | 105     | 2                | UNSIGNED16  | Х    | Х     | D                |
| UpDown features supported        |                          | 1    | 106     | 1                | OSTRING     | Х    |       | С                |
| UpDown control                   |                          | 1    | 107     | 1                | UNSIGNED8   |      | Х     | D                |
| UpDown data                      |                          | 1    | 108     | 20               | OSTRING     | Х    | Х     | D                |
| Bus address                      | V9H4                     | 1    | 109     | 1                | UNSIGNED8   | Х    |       | D                |
| Matrix device<br>software number | V2H2                     | 1    | 110     | 2                | UNSIGNED16  | Х    |       | С                |
| PA set unit to bus               | V6H1                     | 1    | 111     | 1                | UNSIGNED8   | Х    | Х     | S                |
| PA input value                   | V6H6                     | 1    | 112     | 6                | FLOAT+U8+U8 | Х    |       | D                |
| PA select V0H0                   | V6H5                     | 1    | 113     | 1                | UNSIGNED8   | Х    | Х     | S                |
| PA profile revision              | V6H7                     | 1    | 114     | 16               | OSTRING     | Х    |       | С                |
| Gap                              |                          | 1    | 115-119 |                  |             |      |       |                  |
| PA select second cyclic value    | V6H4                     | 1    | 120     | 1                | UNSIGNED8   | Х    | Х     | S                |
| PA identity<br>number            |                          | 1    | 121     | 2                | UNSIGNED16  | Х    |       | D                |
| PA identity string               |                          | 1    | 122     | 32               | OSTRING     | Х    |       | С                |
| PA DP status                     |                          | 1    | 123     | 1                | UNSIGNED8   | Х    |       | D                |
| Gap                              |                          | 1    | 124-128 |                  |             | Х    |       |                  |

1) Siehe Kap. 6.6, Abschnitt "Datenstrings" bzw. PROFIBUS-PA Spezifikation Teil 1 C = constant, N = non-volatile (bleibt gespeichert), S = static (Revisionszähler wird um 1 erhöht), D = dynamic

6.5.5 View\_1 Parameters

| Parameter                 | E+H<br>Matrix∕<br>Parameter | Slot | Index   | Größe<br>(Bytes) | Тур     | Read | Write | Storage<br>Class |
|---------------------------|-----------------------------|------|---------|------------------|---------|------|-------|------------------|
| View 1 Physical block     |                             | 1    | 205     | 17               | OSTRING | Х    |       | D/N/C            |
| Gap reserved              |                             | 1    | 206-210 |                  |         |      |       |                  |
| View 1 Transducer block   |                             | 1    | 211     | 22               | OSTRING | Х    |       | D/N/C            |
| GAP reserved              |                             | 1    | 212-216 |                  |         |      |       |                  |
| View 1 Analog Input block |                             | 1    | 217     | 18               | OSTRING | Х    |       | D/N/C            |
| Gap reserved              |                             | 1    | 218-222 | 18               |         |      |       |                  |

# 6.5.6 Transducer Block

| Parameter                   | E+H Matrix/<br>Parameter | Slot | Index   | Größe<br>(Bytes) | Тур                 | Read | Write | Storage<br>Class |
|-----------------------------|--------------------------|------|---------|------------------|---------------------|------|-------|------------------|
| Standardparameter           |                          | L    |         |                  |                     |      |       |                  |
| TB Block data               |                          | 1    | 129     | 20               | DS-32 <sup>1)</sup> | Х    |       | С                |
| Static revision             |                          | 1    | 130     | 2                | UNSIGNED16          | Х    |       | Ν                |
| Device tag                  | VAH0                     | 1    | 131     | 32               | OSTRING             | Х    | Х     | S                |
| Strategy                    |                          | 1    | 132     | 2                | UNSIGNED16          | Х    | Х     | S                |
| Alert key                   |                          | 1    | 133     | 1                | UNSIGNED8           | Х    | Х     | S                |
| TB Target mode              |                          | 1    | 134     | 1                | UNSIGNED8           | Х    | Х     | S                |
| TB Mode                     |                          | 1    | 135     | 3                | DS-371)             | Х    |       | D/N/C            |
| TB Alarm summary            |                          | 1    | 136     | 8                | DS-421)             | Х    |       | D                |
| Blockparameter              |                          |      |         |                  |                     |      |       | ¥                |
| Sensor value                | V7H8                     | 1    | 137     | 4                | FLOAT               | Х    |       | D                |
| Sensor high limit           | V7H7                     | 1    | 138     | 4                | FLOAT               | Х    |       | Ν                |
| Sensor low limit            | V7H6                     | 1    | 139     | 4                | FLOAT               | Х    |       | Ν                |
| Calibration point high      | V7H5                     | 1    | 140     | 4                | FLOAT               | Х    | Х     | S                |
| Calibration point low       | VAH4                     | 1    | 141     | 4                | FLOAT               | Х    | Х     | S                |
| Calibration minimum span    |                          | 1    | 142     | 4                | FLOAT               | Х    |       | Ν                |
| Sensor unit                 | V0H9                     | 1    | 143     | 2                | UNSIGNED16          | Х    | Х     | Ν                |
| Trimmed value               | V9H7                     | 1    | 144     | 5                | DS-331)             | Х    |       | D                |
| Sensor type                 |                          | 1    | 145     | 2                | UNSIGNED16          | Х    |       | Ν                |
| Sensor serial number        | VAH3                     | 1    | 146     | 4                | UNSIGNED32          | Х    |       | Ν                |
| Primary value               | V0H0                     | 1    | 147     | 5                | DS-331)             | Х    |       | Ν                |
| Primary value unit          | V0H9                     | 1    | 148     | 2                | UNSIGNED16          | Х    | Х     | S                |
| Primary value type          |                          | 1    | 149     | 2                | UNSIGNED16          | Х    | Х     | S                |
| Gap                         |                          | 1    | 150-157 |                  |                     |      |       | S                |
| Secondary value 1           |                          | 1    | 158     | 5                | DS-331)             | Х    |       | S                |
| Secondary value 1 unit      | V0H9                     | 1    | 159     | 2                | UNSIGNED16          | Х    | Х     |                  |
| Secondary value 2           |                          | 1    | 160     | 5                | DS-33 <sup>1)</sup> | Х    |       | S                |
| Secondary value 2 unit      | V0H9                     | 1    | 161     | 2                | UNSIGNED16          | Х    | Х     | D                |
| Linearisation               |                          | 1    | 162     | 1                | UNSIGNED8           | Х    | Х     |                  |
| Scale in                    | V0H1/2                   | 1    | 163     | 2*4              | Array of FLOAT      | Х    | Х     |                  |
| Gap                         |                          | 1    | 164-177 |                  |                     |      |       | D                |
| Gap reserved                |                          | 1    | 178-187 |                  |                     |      |       | D                |
| Endress+Hauser Parameter    | r                        |      |         |                  |                     |      |       | <b>U</b>         |
| Measure begin               | V0H1                     | 1    | 188     | 4                | FLOAT               | Х    | Х     | S                |
| Measure end                 | V0H2                     | 1    | 189     | 4                | FLOAT               | Х    | Х     | S                |
| Automatically measure begin | V0H3                     | 1    | 190     | 1                | UNSIGNED8           | Х    | Х     | S                |
| Automatically measure end   | V0H4                     | 1    | 191     | 1                | UNSIGNED8           | Х    | Х     | S                |
| Bias pressure               | V0H5                     | 1    | 192     | 4                | FLOAT               | Х    | Х     | S                |
| Automatically bias pressure | V0H6                     | 1    | 193     | 1                | UNSIGNED8           | Х    | Х     | S                |
| Damping                     | V0H7                     | 1    | 194     | 4                | FLOAT               | Х    | Х     | S                |
| Sensor tab index            | V2H7                     | 1    | 195     | 1                | UNSIGNED8           | Х    | Х     | S                |

| Parameter             | E+H Matrix/<br>Parameter | Slot | Index   | Größe<br>(Bytes) | Тур   | Read | Write | Storage<br>Class |
|-----------------------|--------------------------|------|---------|------------------|-------|------|-------|------------------|
| Sensor tab value      | V2H8                     | 1    | 196     | 4                | FLOAT | Х    | Х     | S                |
| Sensor trim off       | V9H5                     | 1    | 197     | 4                | FLOAT | Х    |       | S                |
| Sensor trim off value | V9H6                     | 1    | 198     | 4                | FLOAT | Х    |       | S                |
| Biased pressure       | V9H8                     | 1    | 199     | 4                | FLOAT | Х    |       | D                |
| Gap                   | VAH6                     | 1    | 200-204 |                  |       |      |       |                  |

1)  $\rightarrow$  Siehe ab Seite 37, Kap. 6.6.2 "Datenstrings"

C = constant, N = non-volatile (bleibt gespeichert), S = static (Revisionszähler wird um 1 erhöht), D = dynamic

## 6.6 Datenformat

#### 6.6.1 IEEE-754-Format

Der Messwert wird als IEEE-754-Fließkommazahl wie folgt übertragen, wobei

Messwert =  $(-1)^{Sign} \ge 2^{(E - 127)} \ge (1+F)$ 

| D15               | D14 | D13  | D12  | D11  | D10  | D9             | D8   | D7   | D6   | D5   | D4   | D3   | D2   | D1   | D0   |
|-------------------|-----|------|------|------|------|----------------|------|------|------|------|------|------|------|------|------|
| Sign Exponent (E) |     |      |      |      |      | Bruch (F)      |      |      |      |      |      |      |      |      |      |
|                   | 27  | 26   | 25   | 24   | 23   | 2 <sup>2</sup> | 21   | 20   | 2-1  | 2-2  | 2-3  | 2-4  | 2-5  | 2-6  | 2-7  |
| Bruch (F          | )   |      |      |      |      |                |      |      |      |      |      |      |      |      |      |
| 2-8               | 2-9 | 2-10 | 2-11 | 2-12 | 2-13 | 2-14           | 2-15 | 2-16 | 2-17 | 2-18 | 2-19 | 2-20 | 2-21 | 2-22 | 2-23 |

#### Beispiel

Wert =  $(-1)^0 \ge 2^{(129-127)} \ge (1 + 2^{-1} \ge 2^{-2} \ge 2^{-3})$ = 1 \no.2 2 \no.2 (1 + 0.5 \no.25 \no.25 \no.125) = 1 \no.4 \no.1875

Hinweis!

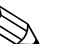

• Nicht alle speicherprogrammierbaren Steuerungen unterstützen das IEEE-754-Format. Dann muss ein Konvertierungsbaustein verwendet oder geschrieben werden.

 Je nach der in der SPS (Master) verwendeten Art der Datenablage (Most-Signigficant-Byte oder Low-Significant-Byte), kann auch eine Umstellung der Byte-Reihenfolge nötig werden (Byte-Swapping-Routine).

#### 6.6.2 Datenstrings

In der Slot/Index-Tabelle ( $\rightarrow$  siehe Seite 33, Kap. 6.5.1 "Slot/Index Tabelle") sind einige Datentypen, z. B. DS-36, mit einem Stern markiert. Diese Datentypen sind Datenstrings, die nach der PRO-FIBUS-PA Spezifikation Teil 1, Version 3.0 aufgebaut sind. Sie bestehen aus mehreren Elementen, die über den Slot, Index und Sub-Index adressiert werden, wie die folgenden zwei Beispiele zeigen:

| Parametertyp | Slot | Index | Element   | Subindex | Тур   | Größe |
|--------------|------|-------|-----------|----------|-------|-------|
| DS-33        | 1    | 26    | OUT Value | 1        | FLOAT | 4     |
|              |      |       | OUT Value | 1        | FLOAT | 4     |

| Parametertyp | Slot | Index | Element                          | Subindex | Тур        | Größe |
|--------------|------|-------|----------------------------------|----------|------------|-------|
| DS-36        |      | 27    | OUT Scale Max.                   | 1        | FLOAT      | 4     |
|              |      |       | OUT Scale Min.                   | 5        | FLOAT      | 4     |
|              |      |       | OUT Scale Unit.                  | 9        | UNSIGNED16 | 2     |
|              |      |       | OUT Scale DP<br>(decimal point.) | 11       | INTEGER8   | 1     |

## 6.7 Konfiguration der Parameterprofile

Über einen PROFIBUS-DP Master der Klasse 2 wie z. B. Commuwin II/FieldCare, können Sie auf die Blockparameter zugreifen. Commuwin II/FieldCare läuft auf einem IBM-kompatiblen PC bzw. Notebook. Der Computer muss mit einer PROFIBUS-Schnittstelle, d. h. PROFIBOARD bei PCs und PROFICARD bei Notebooks ausgestattet sein. Während der Systemintegration wird der Computer als Master der Klasse 2 angemeldet.

### 6.7.1 Bedienung mit FieldCare

Die Bedienung des FieldCare ist in der integrierten FieldCare-Online-Hilfe beschrieben. Die Bedienung erfordert die Installation des Servers PROFIdtmDPV1.

#### 6.7.2 Bedienung mit Commuwin II

Die Bedienung erfordert die Installation des Servers PA-DPV1. Die Verbindung zu Commuwin II stellen Sie dann über diesen Server her.

- Erstellen Sie eine Geräteliste mit "Tags".
- Die E+H-Gerätebedienung durch Anklicken der Gerätebezeichnung anwählen, wie hier z. B. Cerabar M.
- Die Profilbedienung durch Anklicken des entsprechenden Tags anwählen, z. B. AI: PIC 209 = Analog Input Block Cerabar M, oder durch Auswahl des zugehörigen Geräteprofils in der grafischen Bedienung.
- Die Geräteparametrierung erfolgt dann im Menü Gerätedaten.

#### Menü Gerätedaten

Das Menü Gerätedaten in Commuwin II bietet Ihnen die zwei Bedienarten "Matrixbedienung" und "Grafische Bedienung" an.

- Bei der Matrixbedienung werden die Geräte- bzw. Profilparameter in eine Matrix eingeladen. Ein Parameter kann geändert werden, wenn das entsprechende Matrixfeld angewählt ist.
- Bei der grafischen Bedienung wird der Bedienvorgang in einer Serie von Bildern mit Parametern dargestellt. Für die Profilbedienung sind die Bilder Diagnose, Skalierung, Simulation und Block von Interesse.

#### Ausgangsskalierung

Die Cerabar M Vor-Ort-Anzeige und der digitale Ausgang arbeiten unabhängig voneinander. Standardmäßig wird der Ausgangswert (OUT Value) in der Einheit übertragen, die auf dem Typenschild angegeben ist.

#### Digitaler Ausgangswert (Out Value) = Anzeigewert der Vor-Ort-Anzeige

Damit die Anzeige und der digitale Ausgang den gleichen Wert ausgeben, gibt es folgende Bedienmöglichkeiten:

- Die Werte für die untere und obere Grenze von PV Scale und OUT Scale im Analog Input Block gleichsetzen; PV Scale min. = OUT Scale min. und PV Scale max. = OUT Scale max. Siehe auch (→ siehe Seite 33, Kap. 6.5.1 "Slot/Index Tabelle") und Kap. 11.1 "Matrix Analog Input Block (AI Transmitter)",
- die Grenzen von PV Scale und OUT Scale in Commuwin II im Grafikmodus skalieren, siehe Abbildung unten oder
- Parameter "Setze Einheit OUT" gemäß Kap. 7.3, Abschnitt "Druckeinheit wählen" bestätigen. Durch Bestätigung dieses Parameters werden die Grenzen von PV Scale und OUT Scale automatisch gleichgesetzt.

#### Digitaler Ausgangswert (Out Value) ≠ Anzeigewert der Vor-Ort-Anzeige

Wenn Sie für Ihre SPS einen anders skalierten Ausgangswert benötigen als den Anzeigewert der Vor-Ort-Anzeige, dann gibt es folgende Bedienmöglichkeiten:

- Die Werte f
  ür die untere und obere Grenze f
  ür PV Scale und OUT Scale im Analog Input Block entsprechend den Anforderungen setzen, (→ siehe Seite 33, Kap. 6.5.1 "Slot/Index Tabelle") und Kap. 11.1 "Matrix Analog Input Block (AI Transmitter)" oder
- die Grenzen von PV Scale und OUT Scale in Commuwin II im Grafikmodus skalieren, siehe Abbildung unten.

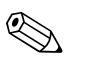

#### Hinweis!

Wenn Sie für den Anzeigewert der Vor-Ort-Anzeige einen Lageabgleich mittels Biasdruck (siehe Kap. 7.3 "Lageabgleich – nur Anzeige (Biasdruck)") durchführen möchten, muss dies vor der Änderung der Werte von OUT Scale min. und OUT Scale max. geschehen.

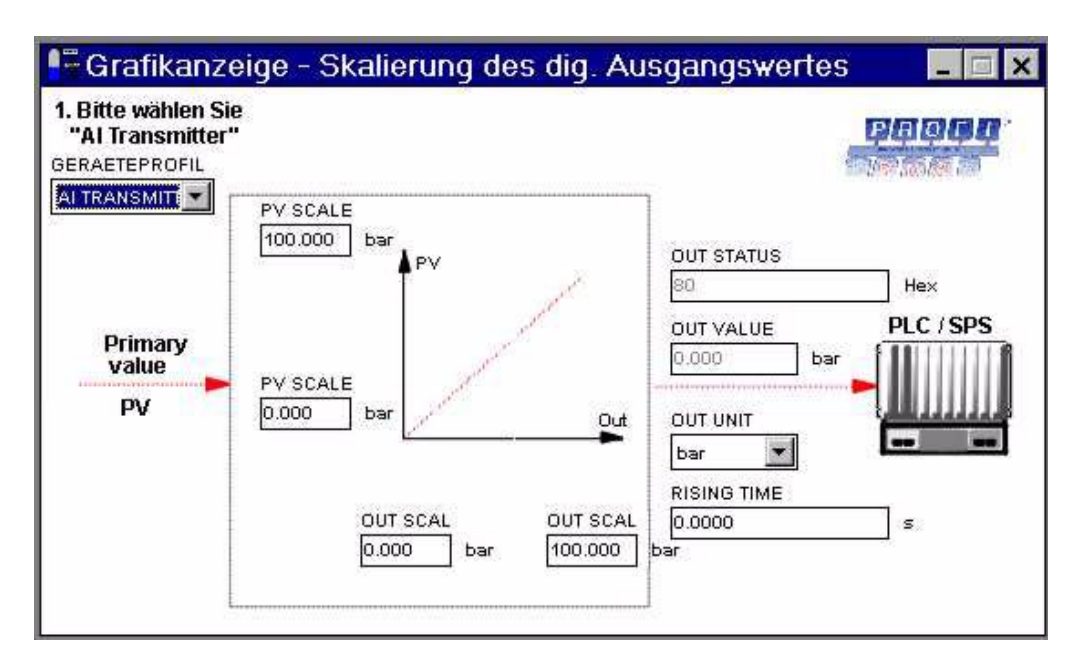

Abb. 28: Out Value skalieren über grafische Bedienung im Commuwin II

# 7 Inbetriebnahme

Der Cerabar M ist sofort messbereit. Der Messbereich entspricht der Angabe auf dem Typenschild. Standardmäßig wird der anliegende Druck über PROFIBUS-PA in der Einheit übertragen, die auf dem Typenschild angegeben ist. Nach einem Reset "5140" im Matrixfeld/Parameter V2H9 wird der Messwert in der Einheit "bar" übertragen ( $\rightarrow$  siehe Seite 50, Kap. 9.5 "Reset").

Eine Messbereichs-Aufspreizung (Turndown) im herkömmlichen Sinne gibt es bei der digitalen Signalübertragung PROFIBUS-PA nicht. Der Messwert wird mit einer Auflösung übertragen, die einer Genauigkeit von 0,2 % entspricht.

# 7.1 Installations- und Funktionskontrolle

Bevor Sie das Gerät in Betrieb nehmen, die Einbau- und Anschlusskontrolle gemäß Checkliste durchführen.

- Checkliste "Einbaukontrolle" (→ siehe Seite 18, Kap. 3.4 "Einbaukontrolle")
- Checkliste "Anschlusskontrolle" (→ siehe Seite 23, Kap. 4.5 "Anschlusskontrolle")

# 7.2 Inbetriebnahme vor Ort

## 7.2.1 Vorbereitung

- Schließen Sie den Cerabar M an,  $\rightarrow$  vgl. Seite 19, Kap. 4.1 "Elektrischer Anschluss".
- Stellen Sie sicher, dass eine Druckvorgabe im gewünschten Messbereich möglich ist.

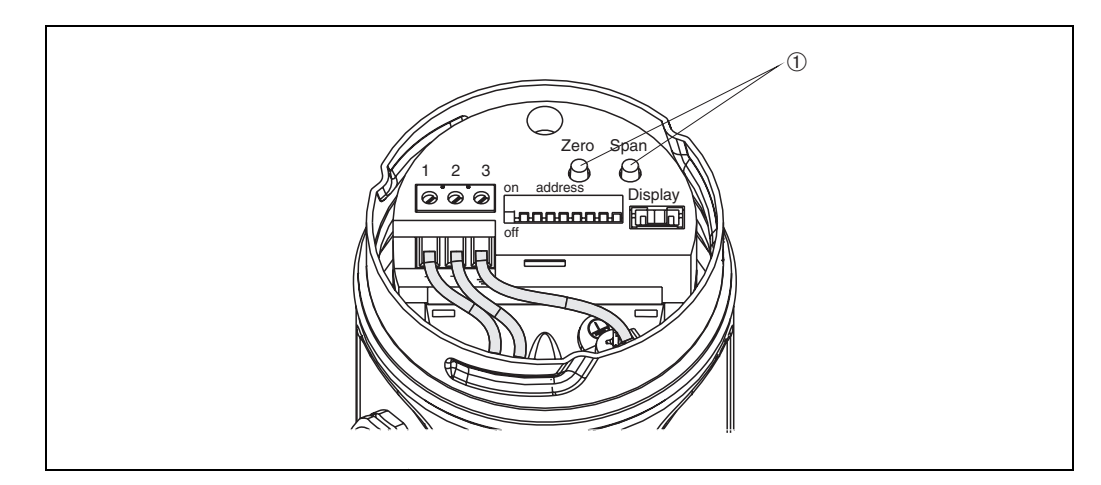

Abb. 29: ① Lage der Tasten für Abgleich von Messanfang und Messende

Beispiel:

Taste Zero 1 x = Anzeige Messanfang, 2 x = Übernahme Messanfang Taste Span 1 x = Anzeige Messende, 2 x Übernahme Messende

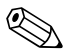

#### Hinweis!

Mit den Tasten "Zero" und "Span" werden Messanfang und Messende für die Balkenanzeige des Anzeigemoduls eingestellt. Diese Einstellungen haben keinen Einfluss auf den digitalen Ausgangswert (OUT Value) und auf den "Messwert" im Matrixfeld/Parameter V0H0.

### 7.2.2 Abgleich Messanfang

Der Abgleich für den Messanfang erfolgt über die Taste "Zero". Bitte gehen Sie beim Abgleich für den Messanfang wie folgt vor:

- Geben Sie den Druck f
  ür den Messanfang genau vor.
- Drücken Sie zweimal die Zero-Taste.
  - Der anliegende Druck wird als Messanfangswert übernommen.

Durch einmaliges Drücken der Zero-Taste kann der als Messanfang gespeicherte Wert auf der Vor-Ort-Anzeige ausgegeben werden.

### 7.2.3 Abgleich Messende

Der Abgleich für das Messende erfolgt über die Taste "Span". Bitte gehen Sie beim Abgleich für das Messende wie folgt vor:

Geben Sie den Druck f
ür das Messende genau vor.

 Drücken Sie zweimal die Span-Taste.
 Der anliegende Druck wird als Messendwert übernommen.
 Durch einmaliges Drücken der Span-Taste kann der als Messende gespeicherte Wert auf der Vor-Ort-Anzeige ausgegeben werden.

# 7.3 Inbetriebnahme und Bedienung

### 7.3.1 Vorbereitung

Schließen Sie den Cerabar M an, vgl. Kap. 4.1 "Elektrischer Anschluss".

### 7.3.2 Endress+Hauser Bedienprogramm

Der Abgleich erfolgt über die Parameter mit FieldCare oder die Bedienmatrix mit Commuwin II:

| Matrixfeld/<br>Parameter | Bedeutung                                                                                                    |
|--------------------------|----------------------------------------------------------------------------------------------------|
| V0H1                     | Eingabe Druckwert für Messanfang (wirkt nur auf Balkenanzeige im Anzeigemodul)                                                                                                    |
| V0H2                     | Eingabe Druckwert für Messende (wirkt nur auf Balkenanzeige im Anzeigemodul)                                                                                                    |
| V0H3                     | Übernahme des anliegenden Drucks als Messanfang (wirkt nur auf Balkenanzeige im Anzeigemodul)                                                                                                    |
| V0H4                     | Übernahme des anliegenden Drucks als Messende (wirkt nur auf Balkenanzeige im Anzeigemodul)                                                                                                    |
| V0H5                     | Eingabe Biasdruck (wirkt nur auf Anzeigemodul und auf die Matrixfelder/Parameter V0H0, V0H1 und V0H2)                                                                                                    |
| V0H6                     | Übernahme des anliegenden Drucks als Biasdruck<br>(wirkt nur auf Anzeigemodul und auf die Matrixfelder/Parameter V0H0, V0H1 und V0H2)                                                                                                    |
| V0H7                     | Eingabe Dämpfung $\tau$ (040 s)                                                                                                    |
| V0H9                     | Druckeinheit wählbar: mbar, bar, Pa, hPa, kPa, MPa, mm H <sub>2</sub> O, m H <sub>2</sub> O, in H <sub>2</sub> O, ft H <sub>2</sub> O, psi, g/cm <sup>2</sup> , kg/cm <sup>2</sup> , kg/cm <sup>2</sup> , atm, lb/ft <sup>2</sup> , torr, mm Hg, in Hg                                                                               |
| V6H1                     | Über V0H9 sind verschiedene Druckeinheiten wählbar. Die druckspezifischen Parameter werden<br>umgerechnet und mit der gewählten Einheit in Commuwin II/FieldCare dargestellt. Damit die umge-<br>rechneten Werte auf dem Bus übertragen werden, muß V6H1 bestätigt werden, siehe dieses Kapitel,<br>Abschnitt "Druckeinheit wählen". |
| V9H5                     | Lageabgleich, siehe dieses Kapitel, Abschnitt "Nullpunkt-Korrektur"                                                                                                    |

## 7.3.3 Rücksetzen auf Werkeinstellung (Reset)

Durch Eingabe einer bestimmten Codezahl können die Matrixeintragungen/Parameter ganz oder teilweise auf die Werkswerte zurückgesetzt werden. Weitere Informationen zu den verschiedenen Arten von Reset und ihre Auswirkungen entnehmen Sie bitte dem Kap. 9.5 "Reset".

| # | Matrix (VH-Position)/<br>Parameter | Bedeutung               | Eingabe    |
|---|------------------------------------|-------------------------|------------|
|   | V2H0                               | Reset auf<br>Werkswerte | z. B. 2380 |

## 7.3.4 Dämpfung $\tau$ (Integrationszeit)

Die Dampfung  $\tau$  beeinflust die Geschwindigkeit, mit der das Ausgangssignal und die Vor-Ort-Anzeige auf Anderungen des Drucks reagieren.

| # | Matrix (VH-Position)/<br>Parameter | Bedeutung               | Eingabe  | 100 % +                                                                                                    |
|---|------------------------------------|-------------------------|----------|----------------------------------------------------------------------------------------------------|
|   | V0H7                               | Dämpfung (s)<br>(040 s) | z. B. 30 | $63 \% + \cdots + 1 \qquad (2)$ $0 \qquad \tau \qquad 2\tau \qquad 3\tau$ P01-PMt4xxx-19-xx-xx-036 Abb. 30: ① Drucksprung. ② Ausgangssignal. |

## 7.3.5 Druckeinheit wählen

Über den Parameter "Druckeinheit wählen" (V0H9) können Sie eine Druckeinheit wählen (siehe Tabelle unten). Bei Auswahl einer neuen Druckeinheit in V0H9 werden alle druckspezifischen Parameter umgerechnet und mit der neuen Druckeinheit in Commuwin II dargestellt.

| # | Matrix (VH-Position)/<br>Parameter                                                                              | Bedeutung                   | Eingabe   |
|---|----------------------------------------------------------------------------------------------------|-----------------------------|-----------|
| 1 | Alle druckspezifische Parameter werden in der Druckeinheit bar dargestellt, z. B. Messwert $V0H0 = 1$ bar.      |                             |           |
| 2 | V0H9                                                                                                    | neue Druckeinheit<br>wählen | z. B. psi |
| 3 | Alle druckspezifische Parameter werden in der Druckeinheit psi darge-<br>stellt, z. B. Messwert V0H0 = 14.5 psi |                             |           |

| Einheit | Einheit             | Einheit             | Einheit     | Einheit |
|---------|---------------------|---------------------|-------------|---------|
| mbar    | kPa                 | in $\rm H_2O$       | kg / $cm^2$ | Torr    |
| bar     | MPa                 | ft H <sub>2</sub> O | kgf ∕ cm²   | mm Hg   |
| Pa      | mm H <sub>2</sub> O | psi                 | atm         | in Hg   |
| hPa     | m H <sub>2</sub> O  | g∕cm²               | lb∕ft²      |         |

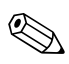

#### Hinweis!

Standardmäßig wird der Messwert in der Druckeinheit, die auf dem Typenschild angegeben ist über den Bus übertragen. Damit der digitale Ausgangswert und der Messwert im Matrixfeld/Parameter VOHO – auch nach Wahl einer neuen Druckeinheit – den gleichen Wert anzeigen, muß in V6H1 der Parameter "Setze Einheit OUT" einmal bestätigt werden. Beachten Sie dabei, daß eine Änderung des digitalen Ausgangswertes die Regelung beeinflußen könnte.

| # | Matrix (VH-Position)/<br>Parameter                                                                           | Bedeutung                   | Eingabe                                        |  |  |
|---|----------------------------------------------------------------------------------------------------|-----------------------------|------------------------------------------------|--|--|
| 1 | z. B. Messwert V0H0 = $1$                                                                                    | bar                         |                                                |  |  |
| 2 | V0H9                                                                                                    | neue Druckeinheit<br>wählen | z. B. psi                                      |  |  |
| 3 | Anzeige Messwert V0H0 = 14.5 psi<br>Über den Bus wird noch der Wert 1 übertragen.<br>V6H2 zeigt: 1.0 UNKNOWN |                             |                                                |  |  |
| 4 | V6H1                                                                                                    | V6H2 zeigt:<br>14.5 psi     | "Setze Einheit<br>OUT" mit<br>Enter bestätigen |  |  |
| 5 | Über den Bus wird jetzt der Wert 14.5 übertragen.                                                            |                             |                                                |  |  |

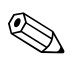

#### Hinweis!

Mit den Parametern des "Messanfang" (V0H1/V0H3) und "Messende" (V0H2/V0H4) wird die Balkenanzeige des Anzeigemoduls eingestellt. Diese Einstellungen haben keinen Einfluß auf den digitalen Ausgangswert (OUT Value) oder auf den "Messwert" im Matrixfeld/Parameter V0H0.

### 7.3.6 Abgleich ohne Referenzdruck

Für Messanfang und Messende wird dem Gerät ein Druck eingegeben. Ein bestimmter Druck muß nicht anliegen.

| # | Matrix (VH-Position)/<br>Parameter | Bedeutung                     | Eingabe   |
|---|------------------------------------|-------------------------------|-----------|
| 1 | V0H9                               | Druckeinheit wählen           | z. B. bar |
| 2 | V3H0                               | Betriebsart "Druck"<br>wählen | "Druck"   |
| 3 | V0H1                               | Messanfang                    | z. B. 0.0 |
| 4 | V0H2                               | Messende                      | z. B. 1.0 |
| 5 | z.B. aktueller Messwert (V         | V0H0) = 0,7  bar              |           |

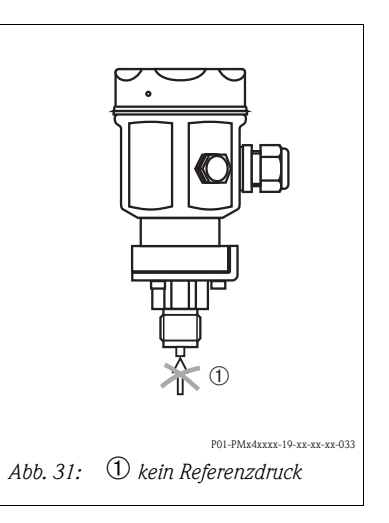

## 7.3.7 Abgleich mit Referenzdruck

Ein anliegender Referenz- bzw. Prozeßdruck wird als Messanfang bzw. Messende übernommen.

| # | Matrix (VH-Position)/<br>Parameter | Bedeutung                                             | Eingabe                   |          | وصح                                          |
|---|------------------------------------|-------------------------------------------------------|---------------------------|----------|----------------------------------------------|
| 1 | V0H9                               | Druckeinheit wählen                                   | z.B.bar                   |          |                                              |
| 2 | V3H0                               | Betriebsart "Druck"<br>wählen                         | "Druck"                   |          |                                              |
| 3 | Druck für Messanfang ex            | akt vorgeben.                                         | ·                         |          |                                              |
| 4 | V0H3                               | Übernahme des<br>anliegenden Drucks<br>für Messanfang | mit "Enter"<br>bestätigen |          |                                              |
| 5 | Druck für Messende exak            | t vorgeben.                                           | L                         |          |                                              |
| 6 | V0H4                               | Übernahme des<br>anliegenden Drucks<br>für Messende   | mit "Enter"<br>bestätigen | Abb. 32: | P01-PMx4xxxx-19-xx-xx (1) kein Referenzdruck |
| 7 | z.B. aktueller Messwert (          | V0H0) = 0,7 bar                                       |                           |          | -                                            |

### 7.3.8 Lageabgleich - nur Anzeige (Biasdruck)

Zeigt die Anzeige nach dem Abgleich des Nullpunkts bei Prozeßdruck Null nicht Null an (Lageabhängigkeit), kannder Anzeigewert durch Eingabe bzw. Übernahme eines Biasdrucks auf Null korrigiert werden (Lageabgleich).

| #     | Matrix (VH-<br>Position)/<br>Parameter | Bedeutung                                            | Eingabe                   |                           |
|-------|----------------------------------------|------------------------------------------------------|---------------------------|---------------------------|
| 1     | V0H5                                   | Biasdruck eingeben                                   | z. B. 0.1                 |                           |
| 2     | Ggf. Anzeigewer<br>Value) gleichsetz   | rt und Ausgangswert (OU<br>zen                       | JT                        |                           |
|       | V6H1                                   | Anzeigewert und<br>Ausgangswert<br>gleichsetzen      | mit "Enter"<br>bestätigen | p+p <sub>Bias</sub>       |
| Überr | nahme eines anlieg                     | genden Biasdrucks                                    |                           |                           |
| 1     | V0H6                                   | Übernahme des<br>anliegenden Drucks<br>als Biasdruck | mit "Enter"<br>bestätigen |                           |
| 2     | Ggf. Anzeigewer<br>Value) gleichsetz   | rt und Ausgangswert (OU<br>zen.                      | JT                        | P01-PMxdxxxx-19-xx-xx-031 |
|       | V6H1                                   | Anzeigewert und<br>Ausgangswert<br>gleichsetzen      | mit "Enter"<br>bestätigen |                           |

### 7.3.9 Nullpunkt-Korrektur

Der Parameter "Korrektur Nullpunkt" (V9H5) bietet eine weitere Möglichkeit, einen Lageabgleich vorzunehmen. Im Gegensatz zum Lageabgleich mittels Biasdruck (V0H5/V0H6) wird zusätzlich zum Anzeigewert der Vor-Ort-Anzeige (Messwert (V0H0)) der digitale Ausgangswert (OUT Value) mit korrigiert. Bei der Nullpunkt-Korrektur wird einem anliegenden Druck über "Korrektur Nullpunkt" (V9H5) ein Korrekturwert zugewiesen. Dadurch wird die Sensorkennlinie gemäß Abbildung verschoben und die Werte für "Low Sensor Cal" (V7H4) und "High Sensor Cal" (V7H5) neu erechnet. Matrixfeld/Parameter "Wert Nullpunkt Korrektur" (V9H6) zeigt den Wert an, um welchen die Sensorkennlinie verschoben wurde.

Der Wert wird für "Wert Nullpunkt Korrektur" (V9H6) wie folgt berechnet:

■ Wert Nullpunkt Korrektur (V9H6) = Sensor Druck (V7H8) – Korrektur Nullpunkt (V9H5)

Hauptgruppe: Grundabgleich Matrix (VH-# Bedeutung Eingabe Position)/ 1 Parameter 1 Anzeige Messwert (V0H0) = 0.03 bar 1.03 3 (lageabhängiger Druck) OUT Value (V6H2) = 0.03 1 Messanfang (V0H1) ist auf 0.0 bar gesetzt 2 2 Druck für Nullpunkt-Korrektur liegt an: Sensordruck (V7H8) = 0.03 bar 4 (entspricht dem lageabhängigen Druck) 7 0.03 V9H5 Der Wert 0.0 wird 3 0.0 dem anliegendem 0 Druck zugewiesen. 6 (5) 4 Nach der Eingabe für Parameter "Korrektur Nullpunkt" (V9H5) zeigen die Parameter folgende Werte an: P01-PMx4xxxx-05-xx-xx-004 Wert Nullpunkt-Korrektur (V9H6): Abb. 33: V9H6 = V7H8 - V9H5 ① Druck z. B. [bar] V9H6 = 0.03 bar - 0.0 bar2 vor Nullpunkt Korrektur V9H6 = 0.03 bar 3 Sensorkennlinie Messwert (V0H0) = 0.0 bar ④ nach Nullpunkt Korrektur V6H2 = 0.05 High Sensor Cal (V7H5) 6 Low Sensor Cal (V7H4) 🕐 Wert Nullpunkt Korrektur (V9H6)

Der "Sensor Druck" (V7H8) zeigt den aktuell anliegenden Druck an.

# 7.4 Bedienung verriegeln/entriegeln

Nach dem Abgleichen oder nach der Eingabe aller Parameter, ist die Bedienung durch einen Code verriegelbar. Als Code ist eine Zahl von 1 bis 9998 (außer den Zahlen 130 und 2457) einzugeben.

| # | Matrix (VH-Position)/<br>Parameter | Bedeutung               | Eingabe       |
|---|------------------------------------|-------------------------|---------------|
| 1 | V9H9                               | Bedienung<br>verriegeln | z.B. 131      |
| 2 | V9H9                               | Bedienung<br>entriegeln | 130 oder 2457 |

# 7.5 Informationen zur Messstelle

Folgende Informationen zur Messstelle können Sie über Commuwin II/FieldCare abfragen:

| Matrixfeld/<br>Parameter | Anzeige oder Eingabe                                                                                                    |
|--------------------------|----------------------------------------------------------------------------------------------------|
| Messwerte                |                                                                                                    |
| V0H0                     | Hauptmesswert: Druck                                                                                                    |
| V6H2/V6H3                | OUT Value, OUT Status (Analog Input Block)                                                                                 |
| V7H8                     | Sensordruck (Einheit in V0H9) wählbar                                                                                      |
| V9H7                     | Aktueller gedämpfter Druck ohne Biaskorrektur                                                                              |
| Sensordaten              |                                                                                                    |
| V7H4                     | Low Sensor Calibration<br>Unterer Kalibrationsdruck (Einheit in V0H9 wählbar)                                              |
| V7H5                     | High Sensor Calibration<br>Oberer Kalibrationsdruck (Einheit in V0H9 wählbar)                                              |
| V7H6                     | Untere Messgrenze des Sensors (Einheit in VOH9 wählbar)                                                                    |
| V7H7                     | Obere Messgrenze des Sensors (Einheit in VOH9 wählbar)                                                                     |
| Informationen zu         | m Transmitter                                                                                                    |
| V2H2                     | Software Nummer                                                                                                    |
| V2H7                     | Sensordaten-Nr.:<br>Nummer des Eintrags in der Sensortabelle (111).<br>Bitte aus Sensorpass entnehmen.                     |
| V2H8                     | Sensordatenwert:<br>Eintrag in der Sensortabelle, enthält alle sensorspezifischen Daten<br>Bitte aus Sensorpass entnehmen. |
| Störungsverhalter        | 1                                                                                                    |
| V2H0                     | Aktueller Diagnosecode                                                                                                    |
| V2H1                     | Letzter Diagnosecode                                                                                                    |

### 7.5.1 Benutzerinformation

Die Felder VAHO und VAH1 bieten die Möglichkeit, weitere Informationen über Messstelle und Messgerät zu speichern. In den Matrixfeldern/Parametern VAH2 und VAH3 sind die Seriennummer des Gerätes sowie die des Sensors gespeichert.

| Matrixfeld/Parameter | Anzeige                       |
|----------------------|-------------------------------|
| VAH0 <sup>1)</sup>   | Bezeichnung der Messstelle    |
| VAH1 <sup>1)</sup>   | Anwendertext (Physical Block) |
| VAH2 <sup>1)</sup>   | Seriennummer Gerät            |
| VAH3 <sup>1)</sup>   | Seriennummer Sensor           |

1) Eingabe bis zu 32 Zeichen (ASCII)

# 8 Wartung

Druckausgleich und GORE-TEX $^{\textcircled{B}}$  Filter O frei von Verschmutzungen halten.

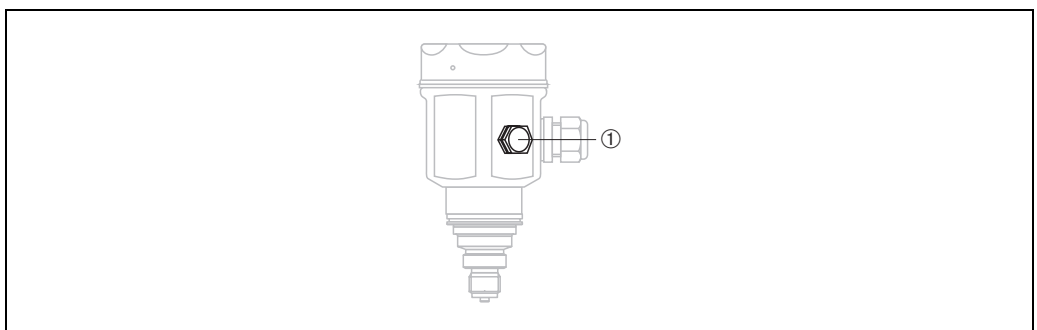

P01-PMx4xxxx-17-xx-xx-xx-001

# 8.1 Außenreinigung

Beachten Sie bei der Reinigung des Messgerätes Folgendes:

- Das verwendete Reinigungsmittel darf die Oberflächen und Dichtungen nicht angreifen.
- Eine mechanische Beschädigung der Membran, z. B. durch spitze Gegenstände, muss vermieden werden.
- Schutzart des Gerätes beachten. Siehe hierfür ggf.  $\rightarrow$  Seite 7, Kap. 2.1.1 "Typenschilder".

# 9 Störungsbehebung

# 9.1 Störung

Erkennt der Cerabar M eine Störung:

- wird ein Fehlercode generiert und auf der Vor-Ort-Anzeige blinkend dargestellt,
- nimmt die Balkenanzeige bei gesteckter Vor-Ort-Anzeige den gewählten Wert zur Störungsmeldung an (MIN, MAX, WEITERMESSEN),
- blinken der Anzeigewert und die Balkenanzeige,
- können in der Hauptgruppe Transmitter-Information oder in den Matrixfeldern/Parametern V2H0 und V2H1 Fehlercodes abgelesen werden.

# 9.2 Warnung

Erkennt der Cerabar M eine Warnung:

- wird ein Fehlercode generiert: der Cerabar M mißt weiter,
- blinkt die Skala bei gesteckter Vor-Ort-Anzeige,
- können in der Hauptgruppe Transmitter-Information oder in den Matrixfeldern/Parametern V2H0 und V2H1 Fehlercodes abgelesen werden.

# 9.3 Fehlercodes in V2H0 und V2H1

Treten mehrere Fehler gleichzeitig auf, entspricht die Reihenfolge, in der sie angezeigt werden, der Priorität der Fehler.

| Code  | Тур     | Ursache und Beseitigung                                                                                                    | Priorität |
|-------|---------|----------------------------------------------------------------------------------------------------|-----------|
| E 101 | Störung | Sensor Tabelle Checksummenfehler                                                                                                    | 4         |
|       |         | <ul> <li>Erscheint während der Eingabe der Sensordaten.<br/>Die Fehlermeldung verschwindet, wenn die Sensordaten komplett und richtig<br/>eingegeben sind.</li> <li>Checksumme ist nicht korrekt.<br/>Sensordaten überprüfen, siehe Parameter "Sensordaten Nr." (V2H7) und<br/>"Sensordaten Wert" (V2H8).</li> </ul>                                                                                                    |           |
| E 102 | Warnung | <ul> <li>Elektronischer Gerätefehler bei der Schleppzeigeranzeige<br/>Reset (Code 5140) durchführen, Sensor neu kalibrieren.</li> <li>Elektronikeinsatz defekt.<br/>Elektronikeinsatz auswechseln.</li> </ul>                                                                                                    | 12        |
| E 103 | Warnung | Initialisierung aktiv                                                                                                    | 10        |
|       |         | <ul> <li>Nach dem Anschließen des Gerätes wird die Elektronik initialisiert.<br/>Initialisierungsvorgang abwarten.</li> </ul>                                                                                                    |           |
| E 104 | Warnung | Sensorkalibration                                                                                                    | 11        |
|       |         | <ul> <li>Werte in V7H4 und V7H5 (Low Sensor Cal und High Sensor Cal) liegen zu<br/>dicht beieinander, z. B. nach einer Sensor-Neukalibration.<br/>Reset (Code 2509) durchführen, Sensor neu kalibrieren.</li> </ul>                                                                                                    |           |
| E 106 | Störung | <ul> <li>Download aktiv</li> <li>Download abwarten</li> </ul>                                                                                                    | 7         |
| E 110 | Störung | Checksummenfehler                                                                                                    | 9         |
|       |         | <ul> <li>Während eines Schreibvorganges in den Prozessor wird die Spannungsversor-<br/>gung unterbrochen.</li> <li>Spannungsversorgung wieder herstellen. Reset (Code 5140) durchführen,<br/>Sensor neu kalibrieren.</li> <li>EMV-Einwirkungen größer als Angaben in → siehe Seite 53, Kap. 10 "Tech-<br/>nische Daten".</li> <li>EMV-Einwirkungen abblocken</li> <li>Elektronikeinsatz defekt.</li> <li>Elektronikeinsatz wechseln,<br/>Sensordaten neu eingeben.</li> </ul> |           |
| E 111 | Störung | Keine Verbindung zum Sensor-EEPROM                                                                                                    | 1         |
|       |         | <ul> <li>Kabelverbindungen Sensorelektronik - Hauptelektronik - Display (interner<br/>Bus) unterbrochen oder Sensorelektronik defekt.</li> <li>Stecker zum Sensor kontrollieren. Kabelverbindung überprüfen.</li> <li>Sensor auswechseln.</li> </ul>                                                                                                    |           |
| E 114 | Störung | Elektronikfehler                                                                                                    | 2         |
|       |         | <ul> <li>Elektronikeinsatz defekt</li> <li>Elektronikeinsatz auswechseln</li> </ul>                                                                                                    |           |
| E 115 | Störung | Sensor-Überdruck                                                                                                    | 2         |
|       |         | <ul> <li>Überdruck steht an.<br/>Druck verringern bis Meldung erlöscht.</li> <li>Kabelverbindung Sensor - Elektronikeinsatz unterbrochen.<br/>Kabelverbindung überprüfen.</li> <li>Sensor defekt<br/>Sensor auswechseln.</li> </ul>                                                                                                    |           |
| E 116 | Störung | Download-Fehler (PC – Transmitter)                                                                                                    | 2         |
|       |         | <ul> <li>Während eines Downloads werden die Daten zum Prozessor nicht korrekt<br/>übertragen, z. B. durch offene Kabelverbindungen, Spannungsspitzen (Ripple)<br/>auf der Versorgungsspannung, EMV-Einwirkungen.</li> <li>Kabelverbindung PC - Transmitter überprüfen. Reset (Code 5140) durchfüh-<br/>ren, Download neu starten.</li> </ul>                                                                                                    |           |

| Code  | Тур     | Ursache und Beseitigung                                                                                                    | Priorität |
|-------|---------|----------------------------------------------------------------------------------------------------|-----------|
| E 120 | Störung | Sensor-Unterdruck                                                                                                    | 2         |
|       |         | <ul> <li>Druck zu niedrig<br/>Druck erhöhen bis Meldung erlöscht</li> <li>Kabelverbindung Sensor - Elektronikeinsatz unterbrochen.<br/>Kabelverbindung überprüfen.</li> <li>Sensor defekt<br/>Sensor auswechseln.</li> <li>Bei kleinen Messbereichen kann das Zuschrauben des Deckels kurzfristig die<br/>Meldung "E 120" hervorrufen.<br/>Sobald sich der Überdruck im Gehäuse abgebaut hat, erlischt die Fehlermel-<br/>dung.</li> </ul> |           |
| E 121 | Störung | Checksummenfehler                                                                                                    | 2         |
|       |         | <ul> <li>Hauptelektronik defekt<br/>Hauptelektronik auswechseln.</li> </ul>                                                                                                    |           |

# 9.4 Simulation (nur Commuwin II)

Es gibt die Möglichkeit, entweder den Ausgangswert (OUT Value) oder die Funktion des Analog Input Blocks zu simulieren. In den nachfolgenden Abschnitten geben die Matrixfelder in Klammern die Matrixposition in der Analog Input Block-Darstellung in Commuwin II an, siehe auch Kap. 11.1 "Matrix Analog Input Block (AI Transmitter)".

## 9.4.1 Simulation OUT Value

Den Ausgangswert (OUT Value) können Sie wie folgt simulieren.

- 1. Ggf. Matrix über das Matrixfeld VAH9 mit Code 130 oder 2457 entriegeln.
- 2. Über das Matrixfeld V9H9 von der Standard- in die Analog Input Block-Darstellung wechseln.
- 3. Parameter "Target Mode" Mode (V8H0) auf "manual" setzen.
  - Nun können Sie einen Simulationswert direkt für den "OUT Value" (V0H0) eingeben.
  - Überprüfen Sie danach die Änderung des OUT Values z. B. an der SPS.
- 4. Parameter "Target Mode" wieder auf "automatic" zurücksetzen.

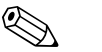

#### Hinweis!

Commuwin II bietet über die grafische Bedienung, Menü "Simulation AI-Block" eine weitere Möglichkeit einen OUT Value vorzugeben.

#### 9.4.2 Simulation Analog Input Block

Die Funktion des Analog Input Blocks können Sie wie folgt simulieren

- 1. Ggf. Matrix über das Matrixfeld V9H9 mit Code 130 oder 2457 entriegeln.
- 2. Wechseln Sie über das Matrixfeld VAH9 von der Standard in die Analog Input Block Darstellung.
- Parameter "Simulation" im Analog Input Block (V7H2) auf "on" setzen.
   Nun können Sie einen Simulationswert direkt für "Simulation Value" (V7H0) eingeben.
  - Überprüfen Sie danach die Änderung des OUT Values (VOHO) und an der SPS.
- 4. Parameter "Simulation" auf "off" zurücksetzen.

# 9.5 Reset

Durch Eingabe einer bestimmten Codezahl können Sie die Eingaben ganz oder teilweise auf die Werkswerte zurücksetzen. Beachten Sie, dass bei einem Reset auch eine vom Werk durchgeführte kundenspezifische Parametrierung auf Standardwerte zurückgesetzt wird.

| # | Matrixfeld/<br>Parameter | Bedeutung                      | Eingabe |
|---|--------------------------|--------------------------------|---------|
| 1 | V2H9                     | Rücksetzen auf Werkeinstellung | z. B.   |

Der Cerabar M unterscheidet zwischen verschiedenen Resetcodes mit unterschiedlichen Auswirkungen. Welche Parameter von den Resetcodes 5140 bzw. 1, 2380 und 731 zurückgesetzt werden, entnehmen Sie bitte der nachstehenden Tabelle.

Weitere Resetcodes haben folgende Auswirkungen:

- 2506: Warmstart des Gerätes
- 2509: Dieser Reset setzt die untere und obere Sensorkalibrationsgrenze sowie den Wert Nullpunktkorrektur auf die Werkeinstellung zurück. D. h.: Low Sensor Cal = Untere Messgrenze (V7H4 = V7H6), High Sensor Cal = Obere Messgrenze (V7H5 = V7H7), Wert Nullpunktkorrektur (V9H6) = 0.0
- 2712: Die über den Bus eingestellte Geräteadresse wird auf den Werkswert 126 zurückgesetzt.

| Reset<br>Codes        |     | H0                 | H1                           | H2                         | Н3                       | H4                 | Н5                     | H6                               | H7                          | H8                           | Н9                         |
|-----------------------|-----|--------------------|------------------------------|----------------------------|--------------------------|--------------------|------------------------|----------------------------------|-----------------------------|------------------------------|----------------------------|
|                       | V0  | Messwert           | Mess-<br>anfang              | Messende                   | Setze<br>Mess-<br>anfang | Setze<br>Messende  | Setze Bias-<br>druck   | Biasdruck<br>autom.              | Dämpfe<br>Ausgang           |                              | Wähle<br>Druckein-<br>heit |
| 1/5140<br>2380<br>731 |     |                    | 0.0<br>0.0<br>0.0            | = V7H7<br>= V7H7<br>= V7H7 |                          |                    | 0.0<br>0.0<br>0.0      |                                  | 0.0<br>0.0<br>0.0           |                              | bar                        |
|                       | V1  |                    |                              |                            |                          |                    |                        |                                  |                             |                              |                            |
|                       | V2  | Diagnose-<br>Code  | Letzter<br>Diagnose-<br>Code | Software-<br>nummer        |                          |                    |                        |                                  | Sensor-<br>daten-<br>Nummer | Sensor-<br>daten-<br>werte   | Werks-<br>werte            |
| 1/5140<br>2380<br>731 |     |                    | 0<br>0<br>0                  | = V7H7<br>= V7H7<br>= V7H7 |                          |                    |                        |                                  |                             |                              |                            |
|                       | V3V | 5                  |                              |                            |                          |                    |                        |                                  |                             |                              |                            |
|                       | V6  | Identity<br>Number | Setze Ein-<br>heit OUT       | OUT-<br>Value              | OUT<br>Status            | Zuordn.<br>Anzeige | Select<br>V0H0         | OUT<br>Value SPS                 | Profile<br>Version          |                              |                            |
| 1/5140<br>2380<br>731 |     |                    |                              | 1) 1)                      |                          |                    | Hauptm.<br>Hauptm.     |                                  | 0.0<br>0.0<br>0.0           |                              |                            |
|                       | V7  |                    |                              |                            |                          | Low<br>Sensor Cal  | High<br>Sensor Cal     | Untere<br>Mess-<br>grenze        | Obere<br>Mess-<br>grenze    | Sensor-<br>druck             |                            |
| 1/5140<br>2380<br>731 |     |                    |                              |                            |                          | = V7H6<br>= V7H6   | = V7H7<br>= V7H7       |                                  |                             |                              |                            |
|                       | V8  |                    |                              |                            |                          |                    |                        |                                  |                             |                              |                            |
|                       | V9  |                    |                              |                            |                          |                    | Korrektur<br>Nullpunkt | Wert Null-<br>punkt<br>Korrektur | Druck vor<br>Biaskorr.      | Druck<br>nach Bias-<br>korr. | Verriege-<br>lung          |

| Reset<br>Codes        |    | HO                   | H1                   | H2 | Н3 | H4 | Н5 | H6         | H7                                           | H8                                           | Н9 |
|-----------------------|----|----------------------|----------------------|----|----|----|----|------------|----------------------------------------------|----------------------------------------------|----|
| 1/5140<br>2380<br>731 |    |                      |                      |    |    |    |    | 0.0<br>0.0 | = V7H8 <sup>2)</sup><br>= V7H8 <sup>2)</sup> | = V7H8 <sup>2)</sup><br>= V7H8 <sup>2)</sup> |    |
|                       | VA | Messstelle           | Anwen-<br>dertext    |    |    |    |    |            |                                              |                                              |    |
| 1/5140<br>2380<br>731 |    | gelöscht<br>gelöscht | gelöscht<br>gelöscht |    |    |    |    |            |                                              |                                              |    |

 Nach einem Reset "5140" oder "2380" zeigt das Feld V6H2 den aktuellen digitalen Ausgangswert an: Da die Einheit nicht bekannt ist, wird hier UNKNOWN angezeigt.

2) Nach einem Reset zeigen die Felder V9H7 und V9H8 den aktuell anliegenden Druck an.

# 9.6 Reparatur

Das Endress+Hauser Reparaturkonzept sieht vor, dass die Messgeräte modular aufgebaut sind und Reparaturen auch durch den Kunden durchgeführt werden können.

Im Abschnitt "Ersatzteile" sind alle Ersatzteile mit Bestellnummern aufgeführt, die Sie zur Reparatur des Cerabar M bei Endress+Hauser bestellen können. Den Ersatzteilen liegt soweit notwendig eine Austauschanleitung bei.

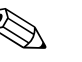

#### Hinweis!

- Bitte beachten Sie für zertifizierte Geräte das Kapitel "Reparatur von Ex-zertifizierten Geräten".
- Für weitere Informationen über Service und Ersatzteile wenden Sie sich bitte an den
- Endress+Hauser Service.  $\rightarrow$  Siehe www.endress.com/worldwide.
- Der Prozessanschluss kann kundenseitig nur beim PMC41 ausgetauscht werden. Für alle anderen Typen kann ein Gerät ohne Anzeige und Gehäuse bestellt werden. → Siehe Technische Information TI399P, Kapitel "Bestellinformation".

## 9.7 Reparatur von Ex-zertifizierten Geräten

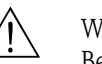

#### Warnung!

Bei Reparaturen von Ex-zertifizierten Geräten ist Folgendes zu beachten:

- Eine Reparatur von zertifizierten Geräten darf nur durch eigenes Fachpersonal oder durch Endress+Hauser erfolgen.
- Die entsprechenden einschlägigen Normen, nationalen Vorschriften f
  ür explosionsgef
  ährdete Bereiche sowie die Sicherheitshinweise und Zertifikate sind zu beachten.
- Es dürfen nur Original-Ersatzteile von Endress+Hauser verwendet werden.
- Beachten Sie bei der Bestellung des Ersatzteiles die Gerätebezeichnung auf dem Typenschild. Es dürfen nur Teile durch gleiche Teile ersetzt werden.
- Elektronikeinsätze oder Sensoren, die bereits in einem Standardgerät zum Einsatz gekommen sind, dürfen nicht als Ersatzteil für ein zertifiziertes Gerät verwendet werden.
- Reparaturen sind gemäß Anleitungen durchzuführen. Nach einer Reparatur muss das Gerät die vorgeschriebene Stückprüfung erfüllen.
- Ein Umbau eines zertifizierten Gerätes in eine andere zertifizierte Variante darf nur durch Endress+Hauser erfolgen.
- Jede Reparatur und jeder Umbau ist zu dokumentieren.

#### Ersatzteile

Welche Ersatzteile für Ihr Messgerät erhältlich sind, ersehen Sie auf der Internetseite "www.endress.com". Gehen Sie dazu wie folgt vor:

1.Seite "www.endress.com" anwählen, dann Land auswählen.

2.Auf "Produkte" klicken

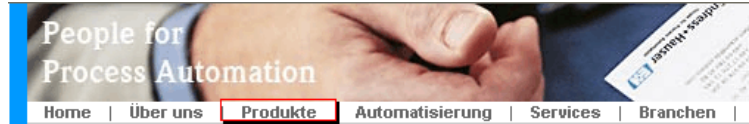

3. Produktnamen im Eingabefeld "Produktnamen" eingeben

#### Endress+Hauser Produkt Suche

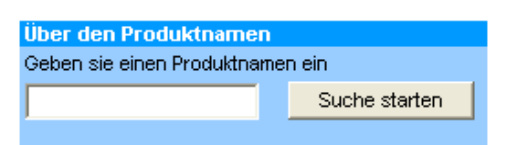

#### 4. Messgerät auswählen.

5.Auf den Reiter "Zubehör/Ersatzteile" wechseln

| Allgemeine Technische Dokumente/ Service Zubehör/                                                                                                    | e                                                                             |
|----------------------------------------------------------------------------------------------------|-------------------------------------------------------------------------------|
| ▶ Zubehör<br>▼Alle Ersatzteile<br>▶ Gehäuse/Gehäuse Zubehör                                                                                                    | Color.                                                                        |
| ▶ Uichtung<br>▶ Abdeckung<br>▶ Klemmenmodul<br>▶ HE-Madul                                                                                                    | 0.40                                                                          |
| ) Elektronik<br>) Hilfsenergie                                                                                                    | $\mathcal{T}^{(2)}_{\mathcal{T}} \rightarrow \mathcal{T}^{(2)}_{\mathcal{T}}$ |
| > Antennenmodul                                                                                                    |                                                                               |
| Hier finden Sie eine Liste mit allem verfügbaren Zubehör und Ersatzteilen.Um<br>sich Zubehör und Ersatzteile spezifisch zu Ihrem Produkt(en) anzeigen zu lassen, kontaktier<br>unserem Life Cycle Management Service. | en Sie uns bitte und fragen nach                                              |

6.Ersatzteile auswählen (benutzen Sie auch die Übersichtszeichnungen auf der rechten Bildschirmseite).

Geben Sie bei der Ersatzteilbestellung immer die Seriennummer an, die auf dem Typenschild angegeben ist. Den Ersatzteilen liegt soweit notwendig eine Austauschanleitung bei.

# 9.8 Rücksendung

Bevor Sie ein Gerät zur Reparatur oder zur Überprüfung einschicken:

 Entfernen Sie alle anhaftenden Messstoffreste. Beachten Sie dabei besonders Dichtungsnuten und Ritzen, in denen Messstoffreste haften können. Dies ist besonders wichtig, wenn der Messstoff gesundheitsgefährdend ist. Siehe auch "Erklärung zur Kontamination und Reinigung".

Legen Sie der Rücksendung Folgendes bei:

- Die vollständig ausgefüllte und unterschriebene "Erklärung zur Kontamination und Reinigung". Nur dann ist es Endress+Hauser möglich, das zurückgesendete Gerät zu prüfen und zu reparieren.
- Die chemischen und physikalischen Eigenschaften des Messstoffes.
- Eine Beschreibung der Anwendung.
- Eine Beschreibung des aufgetretenen Fehlers.
- Spezielle Handhabungsvorschriften, falls diese notwendig sind, z. B. ein Sicherheitsdatenblatt gemäß EN 91/155/EWG.

## 9.9 Entsorgung

Bei der Entsorgung ist auf eine stoffliche Trennung und Verwertung der Gerätekomponenten zu achten.

# 9.10 Softwarehistorie

| Datum               | Softwareversion | Änderungen Software                                                           | Betriebsanleitung              |
|---------------------|-----------------|-------------------------------------------------------------------------------|--------------------------------|
| 12.2000             | 1.0             | Orginal-Software.<br>Bedienbar über:<br>– Commuwin II<br>– FieldCare<br>– PDM | BA222P/00/de/12.00<br>52006533 |
| 06.2001/<br>05.2002 | 1.1/1.2         | Anpassung Transducer Block/Anpassung Kom-<br>munikationsdienst                | BA222P/00/de/06.02<br>52014605 |
|                     |                 |                                                                               | BA222P/00/de/12.03<br>52022184 |
|                     |                 |                                                                               | BA222P/00/de/03.05<br>52027747 |
|                     |                 |                                                                               | BA222P/00/de/06.08<br>71064503 |

# 10 Technische Daten

Für die technischen Daten sehen Sie bitte die Technische Information Cerabar M TI399P.

# 11 Bedienmatrix

|                                         | H0                | H1                           | H2                | H3                          | H4                           | Н5                            | H6                             | H7                              | H8                                  | Н9                              |
|-----------------------------------------|-------------------|------------------------------|-------------------|-----------------------------|------------------------------|-------------------------------|--------------------------------|---------------------------------|-------------------------------------|---------------------------------|
| V0 Grund-<br>abgleich                   | Messwert          | Messanfang                   | Messende          | Setze<br>Messanfang         | Setze<br>Messende            | Setze<br>Biasdruck            | Biasdruck<br>autom.            | Dämpfe<br>Ausgang               |                                     | Wähle–<br>Druckein–<br>heit     |
| V1                                      |                   |                              |                   |                             |                              |                               |                                |                                 |                                     |                                 |
| V2<br>Transmit-<br>ter-Infor-<br>mation | Diagnose-<br>code | Letzter<br>Diagnose-<br>code | Software-<br>Nr.  |                             |                              |                               |                                | Sensordaten<br>Nr.              | Sensordaten-<br>wert                | Werkswerte                      |
| V3V5                                    |                   |                              |                   |                             |                              |                               |                                |                                 |                                     |                                 |
| V6<br>PROFIBUS<br>Parameter             | Ident<br>Number   | Setze<br>Einheit<br>OUT      | Out Value         | Out<br>Status               | 2.<br>zyklischer<br>Wert     | Zuordnung<br>Anzeige          |                                | Profile<br>Version              |                                     |                                 |
| V7<br>Zusatzfunk-<br>tionen             |                   |                              |                   |                             | Low<br>Sensor<br>Calibration | High<br>Sensor<br>Calibration | Untere<br>Messgrenze           | Obere<br>Messgrenze             | Sensor<br>Druck (P)                 |                                 |
| V8                                      |                   | ľ                            | 1                 | I                           |                              | 1                             |                                |                                 | L                                   |                                 |
| V9<br>Service                           |                   |                              |                   |                             | Gerätea-<br>dresse           | Korrektur<br>Nullpunkt        | Wert<br>Nullpunkt<br>Korrektur | Druck<br>vor Biaskor-<br>rektur | Druck<br>nach<br>Biaskorrek-<br>tur | Verriege-<br>lung <sup>1)</sup> |
| VA<br>Benutzerin-<br>formatio-<br>nen   | Messstelle        | Anwender-<br>text            | Seriennum-<br>mer | Seriennum-<br>mer<br>Sensor |                              |                               |                                |                                 |                                     | Geräteprofil                    |

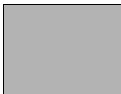

= Anzeigefeld

1) Verriegeln  $\neq$  130/2457, Entriegeln = 130/2457

Verriegeln = 333, alle Parameter außer "Sensordaten-Nr." (V2H7) und "Sensordatenwert" (V2H8) werden verriegelt.

Die folgende Matrix bietet einen Überblick über die Werkseinstellungen. Hier können Sie auch Ihre Werte eintragen.

|      | H0   | H1  | H2      | H3 | H4     | H5     | H6  | H7  | H8 | H9       |
|------|------|-----|---------|----|--------|--------|-----|-----|----|----------|
| V0   | —    | 0.0 | V7H7    | _  | _      | 0.0    | _   | 0.0 |    | bar      |
| V1   | V1   |     |         |    |        |        |     |     |    |          |
| V2   | 0    | 0   | XXXX    |    |        |        |     | 1   | 0  | 0        |
| V3V5 | V3V5 |     |         |    |        |        |     |     |    |          |
| V6   | XXXX | —   | UNKNOWN | —  | _      |        |     | 3.0 |    |          |
| V7   |      |     |         |    | = V7H6 | = V7H7 | —   | —   | —  |          |
| V8   |      |     |         |    |        |        |     |     |    |          |
| V9   |      |     |         |    | XXX    | 0.0    | 0.0 | —   | —  | 130/2457 |
| VA   |      |     |         |    |        |        |     |     |    |          |

|                          | H0                  | H1                   | H2                       | H3                 | H4                  | H5                 | H6                  | H7                   | H8             | H9                |
|--------------------------|---------------------|----------------------|--------------------------|--------------------|---------------------|--------------------|---------------------|----------------------|----------------|-------------------|
| V0<br>OUT                | OUT<br>Value        | OUT<br>Status        | OUT<br>Status            | OUT Sub<br>Status  | OUT Limit           |                    | Fail Safe<br>Action | Fail Safe<br>Value   |                |                   |
| V1<br>Scaling            | PV Scale<br>Min     | PV Scale<br>Max      | Type of<br>Linearisation | OUT<br>Scale Min   | OUT<br>Scale Max    | OUT Unit           | User Unit           | Decimal<br>Point OUT | Rising<br>Time |                   |
| V2<br>Alarm<br>Limits    | Alarm<br>Hysteresis |                      |                          |                    |                     |                    |                     |                      |                |                   |
| V3<br>HI HI<br>Alarm     | HI HI Limit         | Value                | Alarm<br>State           | Switch-on<br>Point | Switch-off<br>Point |                    |                     |                      |                |                   |
| V4<br>HI Alarm           | HI Limit            | Value                | Alarm<br>State           | Switch-on<br>Point | Switch-off<br>Point |                    |                     |                      |                |                   |
| V5<br>LO Alarm           | LO Limit            | Value                | Alarm<br>State           | Switch-on<br>Point | Switch-off<br>Point |                    |                     |                      |                |                   |
| V6<br>LO LO<br>Alarm     | LO LO<br>Limit      | Value                | Alarm<br>State           | Switch-on<br>Point | Switch-off<br>Point |                    |                     |                      |                |                   |
| V7<br>Simulation         | Simulation<br>Value | Simulation<br>Status | Simulation<br>Mode       |                    |                     |                    |                     |                      |                |                   |
| V8<br>Block<br>Mode      | Target<br>Mode      | Actual               | Permitted                | Normal             |                     | Channel            |                     | Unit Mode            |                |                   |
| V9<br>Alarm<br>Config.   | Current             | Disable              |                          |                    |                     | Static<br>Revision |                     |                      |                |                   |
| VA<br>Block<br>Parameter | Set Tag<br>Number   | Strategy             | Alert Key                | Profile<br>Version | Batch ID            | Batch<br>Rup       | Batch<br>Phase      | Batch<br>Operation   |                | Device<br>Profile |

# 11.1 Matrix Analog Input Block (AI Transmitter)

# 11.2 Parameterbeschreibung

| Matrix (VH-Posi-<br>tion)/Parameter | Beschreibung                                                                                                    |
|-------------------------------------|----------------------------------------------------------------------------------------------------|
| Messwert<br>(V0H0)                  | Dieser Parameter zeigt den aktuell gemessenen Wert an. V0H0 entspricht der Vor-Ort-Anzeige.<br>Über "Wähle Druckeinheit" (V0H9) wählen Sie eine Druckeinheit aus. Der Messwert wird<br>umgerechnet und in der gewählten Druckeinheit dargestellt.<br>Hinweis: Standardmäßig wird der Messwert in der Druckeinheit, die auf dem<br>Typenschild angegeben ist über den Bus übertragen. Um über den Bus den<br>umgerechneten Messwert zu übertragen, muß im Matrixfeld/Parameter V6H1<br>"Setze Einheit OUT" einmal bestätigt werden. Siehe auch Matrix/Parameterbeschreibung<br>"Setze Einheit OUT" (V6H1). |
| Messanfang<br>(VOH1)                | Eingabe eines Druckwertes für Messanfang (Abgleich ohne Referenzdruck).<br>Mit diesem Parameter stellen Sie den Messanfang für die Balkenanzeige der<br>Vor-Ort-Anzeige ein. Dieser Parameter hat keinen Einfluß auf den digitalen<br>Ausgangswert (OUT Value).<br>Siehe Kap. 7.3, Abschnitt "Abgleich ohne Referenzdruck".<br>Werkseinstellung: 0.0                                                                                                    |
| Messende<br>(VOH2)                  | Eingabe eines Druckwertes für Messende (Abgleich ohne Referenzdruck).<br>Mit diesem Parameter stellen Sie das Messende für die Balkenanzeige der<br>Vor-Ort-Anzeige ein. Dieser Parameter hat keinen Einfluß auf den digitalen<br>Ausgangswert (OUT Value).<br>Siehe Kap. 7.3, Abschnitt "Abgleich ohne Referenzdruck".<br>Werkseinstellung: "Obere Messgrenze" (V7H7)                                                                                                    |

| Matrix (VH-Posi-<br>tion)/Parameter  | Beschreibung                                                                                                    |
|--------------------------------------|----------------------------------------------------------------------------------------------------|
| Setze Messanfang<br>(V0H3)           | Wenn Sie diesen Parameter bestätigen, wird der aktuelle Druckwert als<br>Messanfangswert gesetzt (Abgleich mit Referenzdruck). Der Messanfangswert<br>bezieht sich nur auf die Balkenanzeige der Vor-Ort-Anzeige. Er hat keinen Einfluß<br>auf den digitalen Ausgangswert (OUT Value).<br>Der Wert wird in Parameter "Messanfang" (VOH1) angezeigt.<br>Dies entspricht bei der Vor-Ort-Bedienung: Zero-Taste zweimal drücken.                                                                                                    |
| Setze Messende<br>(V0H4)             | Wenn Sie diesen Parameter bestätigen, wird der aktuelle Druckwert als<br>Messendwert gesetzt (Abgleich mit Referenzdruck). Der Messanfangswert bezieht<br>sich nur auf die Balkenanzeige der Vor-Ort-Anzeige. Er hat keinen Einfluß auf den<br>digitalen Ausgangswert (OUT Value).<br>Der Wert wird in Parameter "Messende" (VOH2) angezeigt.<br>Dies entspricht bei der Vor-Ort-Bedienung: Span-Taste zweimal drücken.                                                                                                    |
| Setze Biasdruck<br>(VOH5)            | Zeigt die Vor-Ort-Anzeige nach dem Abgleich des Messanfangs bei Prozeßdruck<br>Null nicht Null an (Lageabhängigkeit), können Sie durch Eingabe eines<br>Druckwertes (Biasdruck) den Anzeigewert der Vor-Ort-Anzeige auf Null korrigieren<br>(Lageabgleich). Die Parameter "Messwert" (VOH0), "Messanfang" (VOH1) und<br>"Messende" (VOH2) werden um den Biasdruck korrigiert.<br>Hinweis: In der Betriebsart "Druck" hat der Lageabgleich über einen Biasdruck<br>keinen Einfluß auf den digitalen Ausgangswert (Parameter "OUT Value"), der über<br>den Bus übertragen wird. Damit die Vor-Ort-Anzeige und der "OUT Value" (V6H2)<br>den gleichen Wert anzeigen, muß im Matrixfeld/Parameter V6H1 "Setze Einheit<br>OUT" bestätigt werden. Siehe auch Kap. 7.3, Abschnitt "Lageabgleich – nur Anzeige (Bias-<br>druck)".<br>Werkseinstellung: 0.0 |
| Biasdruck<br>automatisch<br>(V0H6)   | Wenn Sie diesen Parameter bestätigen, wird der aktuelle Druckwert als Biasdruck<br>übernommen. Der Wert wird in "Setze Biasdruck" (VOH5) angezeigt.<br>Dies entspricht bei der Vor-Ort-Bedienung: Zero- und Span-Taste zweimal<br>gleichzeitig drücken. Siehe auch Parameterbeschreibung "Setze Biasdruck"<br>(VOH5).                                                                                                    |
| Dämpfe Ausgang<br>(V0H7)             | Die Dämpfung (Integrationszeit) beeinflußt die Geschwindigkeit, mit der das<br>Ausgangssignal und der Anzeigewert auf eine Änderung des Drucks reagieren.<br>Die Dämpfung ist einstellbar von 0 bis 40 s. Werkseinstellung: 0.0                                                                                                    |
| Wähle<br>Druckeinheit<br>(V0H9)      | Auswahl einer Druckeinheit.<br>Bei Auswahl einer neuen Druckeinheit werden alle druckspezifischen Parameter<br>umgerechnet und in der neuen Druckeinheit angezeigt.<br>Hinweis: Standardmäßig wird der Messwert in der Druckeinheit, die auf dem<br>Typenschild angegeben ist über den Bus übertragen. Um über den Bus den<br>umgerechneten Messwert zu übertragen, muß im Matrixfeld/Parameter V6H1 "Setze Einheit<br>OUT" einmal bestätigt werden. Siehe auch Parameterbeschreibung "Setze Einheit OUT"<br>(V6H1). Siehe Kap. 7.3, Abschnitt "Druckeinheit wählen".<br>Werkseinstellung: siehe Angabe auf dem Typenschild                                                                                                    |
| Aktueller<br>Diagnose Code<br>(V2H0) | Erkennt der Drucktransmitter eine Störung oder eine Warnung, gibt er einen<br>Fehlercode aus. Dieser Parameter zeigt den aktuellen Fehlercode an.<br>Beschreibung der Fehlercodes siehe Kap. 9.3.                                                                                                    |
| Letzter Diagnose<br>Code<br>(V2H1)   | Anzeige des letzten Fehlercodes.<br>Beschreibung der Fehlercodes siehe Kap. 9.3<br>Werkseinstellung: 0                                                                                                    |
| Software Nummer<br>(V2H2)            | Anzeige der Geräte- und Softwarenummer.<br>Die ersten beiden Ziffern stellen die Gerätenummer dar, die 3. und 4. Ziffer die<br>Softwareversion. Beispiel: Cerabar M PROFIBUS-PA SW 1.2 = 8212                                                                                                    |
| Sensordaten-Nr.<br>(V2H7)            | Jedem Gerät liegt ein Sensorpass mit 11 Sensordaten bei. Bei einem<br>Elektronikwechsel müssen diese Daten über die "Sensordaten-Nr."<br>(V2H7) und "Sensordatenwert" (V2H8) neu eingegeben werden.                                                                                                    |
| Sensordatenwert<br>(V2H8)            | Siehe "Sensordaten-Nr." (V2H7).                                                                                                    |
| Werkswerte<br>(Reset)<br>(V2H9)      | Eingabe eines Resetcodes. Mögliche Resetcodes sind: 5140 bzw. 1, 2380, 731, 2506, 2509 und 2712. Welche Parameter von welchem Resetcode auf die Werkseinstellung zurückgesetzt werden, ist im Kap. 9.5 dargestellt.                                                                                                    |

| Matrix (VH-Posi-<br>tion)/Parameter  | Beschreibung                                                                                                    |
|--------------------------------------|----------------------------------------------------------------------------------------------------|
| Identity Number<br>(V6H0)            | Auswahl der ID-Number. Optionen:<br>– Profile: Allgemeine ID-Number der PNO (PROFIBUS-Nutzerorganisation):<br>"9700 (hex)". Für die Konfiguration der SPS muß die Gerätestammdatei (GSD) der<br>PNO verwendet werden.<br>– Manufacturer: Geräte-ID-Number für Cerabar M PROFIBUS-PA: "151C (hex)".<br>Für die Konfiguration der SPS muß die gerätespezifische GSD verwendet werden.<br>Siehe auch Kap. 6.3 "Gerätestamm- und Typ-Dateien (GSD)".                                                                                                    |
| Setze Einheit<br>OUT<br>(V6H1)       | In folgenden Fällen zeigen der digitale Ausgangswert (OUT Value) und die<br>Vor-Ort-Anzeige bzw. der Parameter "Messwert" (V0H0) nicht den gleichen Wert an:<br>– wenn Sie eine neue Druckeinheit über "Druckeinheit" (V0H9) gewählt haben und/oder<br>– wenn Sie in der Betriebsart "Druck" einen Lageabgleich über Eingabe eines<br>Biasdrucks (V0H5/V0H6) durchgeführt haben.<br>Damit der digitale Ausgangswert in diesen Fällen den gleichen Wert wie die<br>Vor-Ort-Anzeige bzw. V0H0 anzeigt, muß nach dem Abgleich "Setze Einheit OUT" im Matrix-<br>feld/Parameter V6H1 bestätigt werden. Beachten Sie dabei, daß eine Änderung des digitalen<br>Ausgangswertes die Regelung beeinflußen könnte. Siehe auch Siehe Kap. 7.3, Abschnitt<br>"Druckeinheit wählen" und "Lageabgleich – nur Anzeige (Biasdruck)". |
| V6H2<br>OUT Value<br>(V6H2)          | Dieser Parameter zeigt den OUT Value des Anlog Input Blocks (digitaler<br>Ausgangswert, der über den Bus übertragen wird) an.<br>Solange Matrixfeld/Parameter V6H2 zusätzlich noch UNKNOWN anzeigt, wurde "Setze<br>Einheint OUT" im Matrixfeld/Parameter V6H1 nicht bestätigt.                                                                                                    |
| OUT Status<br>(V6H3)                 | Dieser Parameter zeigt den Status des OUT Values (digitaler Ausgangswert) an.<br>Für die Beschreibung der Statuscodes, siehe Kap. 6.4, Abschnitt "Statuscodes".                                                                                                    |
| 2. Zykl.Wert<br>(V6H4)               | Über dieses Feld kann ein zweiter Parameter ausgewählt werden, der an die SPS<br>zyklisch ausgegeben wird. Optionen: Sensor Value (V7H8), Trimmed Value (V9H7)<br>und Biased Value (V9H8).<br>Siehe auch Kap. 6.4, Abb. 25.<br>Werkseinstellung: Hauptmesswert (V0H0)                                                                                                    |
| Zuordnung<br>Anzeige<br>(V6H5)       | Standardmäßig zeigt die Vor-Ort-Anzeige und Matrixfeld/Parameter V0H0 den gleichen<br>Wert an. Der Vor-Ort-Anzeige kann aber auch ein zyklischer Ausgangswert durch<br>eine SPS zur Verfügung gestellt werden. Hierfür ist dieser Parameter auf<br>"eingelesener Wert" (bzw. 1) zu setzen. Siehe auch Kap. 6.4.                                                                                                    |
| OUT_Value<br>von SPS<br>(V6H6)       | Anzeige eines zyklischen OUT Values der SPS. Siehe auch Kap. 6.4, Abb. 25.                                                                                                    |
| Profile version<br>(V6H7)            | Anzeige der PROFIBUS-PA-Profile-Version.                                                                                                    |
| Low sensor<br>calibration<br>(V7H4)  | Eingabe des unteren Punkts der Sensorkennlinie bei einer Sensorkalibration.<br>Über diesen Parameter können Sie einem am Gerät anliegenden Referenzdruck<br>einen neuen Wert zuordnen. Der anliegende Druckwert und der für "Low Sensor<br>Cal" eingegebene Wert entspricht dem unteren Punkt der Sensorkennlinie.<br>Werkseinstellung: "Untere Messgrenze" (V7H6)                                                                                                    |
| High sensor<br>calibration<br>(V7H5) | Eingabe des oberen Punkts der Sensorkennlinie bei einer Sensorkalibration.<br>Über diesen Parameter können Sie einem am Gerät anliegenden Referenzdruck<br>einen neuen Wert zuordnen. Der anliegende Druckwert und der für "High Sensor<br>Cal" eingegebene Wert entspricht dem oberen Punkt der Sensorkennlinie.<br>Werkseinstellung: "Obere Messgrenze" (V7H7)                                                                                                    |
| Untere<br>Messgrenze (V7H6)          | Anzeige der unteren Messgrenze.                                                                                                    |
| Obere<br>Messgrenze (V7H7)           | Anzeige der oberen Messgrenze.                                                                                                    |
| Sensordruck<br>(V7H8)                | Anzeige des aktuell anliegenden Drucks.                                                                                                    |
| Geräteadresse<br>(V9H4)              | Anzeige der eingestellten Geräteadresse im Bus. Die Adresse ist entweder vor Ort,<br>über DIP-Schalter oder über Software einstellbar. Siehe auch Kap. 6.2.<br>Werkseinstellung: 126                                                                                                    |

| Matrix (VH-Posi-<br>tion)/Parameter    | Beschreibung                                                                                                    |
|----------------------------------------|----------------------------------------------------------------------------------------------------|
| Korrektur<br>Nullpunkt<br>(V9H5)       | Über diesen Parameter können Sie für den Anzeigewert der Vor-Ort-Anzeige<br>("Messwert" (V0H0)) und für den digitalen Ausgangswert (OUT Value) gleichzeitig<br>einen Abgleich (Nullpunkt-Korrektur) durchführen.<br>Durch Eingabe eines Wertes für diesen Parameter können Sie einem am Gerät<br>anliegenden Druck einen neuen Wert zuordnen. Die Sensorkennlinie wird um<br>diesen Wert verschoben und die Parameter "Low Sensor Cal" (V7H4) und "High<br>Sensor Cal" (V7H5) werden neu berechnet. Siehe Kap. 7.3, Abschnitt "Nullpunkt-Korrektur".<br>Werkseinstellung: 0.0 |
| Wert Nullpunkt-<br>Korrektur<br>(V9H6) | Anzeige des Wertes, um welchen die Sensorkennlinie bei einer Nullpunkt-Korrektur<br>verschoben wurde. Siehe auch Parameterbeschreibung "Korrektur Nullpunkt"<br>(V9H5) und Kap. 7.3, Abschnitt "Nullpunkt-Korrektur".<br>Werkseinstellung: 0.0                                                                                                    |
| Druck vor<br>Biaskorrektur<br>(V9H7)   | Dieser Parameter zeigt den aktuell anliegenden und gedämpften Druck ohne<br>Biaskorrektur an. Siehe auch Parameterbeschreibung "Setze Biasdruck" (V0H5).                                                                                                    |
| Druck nach<br>Biaskorrektur<br>(V9H8)  | Dieser Parameter zeigt den aktuell anliegenden und gedämpften Druck nach der<br>Biaskorrektur an. Siehe auch Parameterbeschreibung "Setze Biasdruck" (V0H5).<br>Berechnung: "Druck nach Biaskorrektur" (V9H8) =<br>"Druck vor Biaskorrektur" (V9H7) – "Setze Biasdruck" (V0H5)<br>In der Betriebsart "Druck" zeigt dieser Parameter und der Parameter "Messwert"<br>(V0H0) den gleichen Wert an.                                                                                                    |
| Verriegelung<br>(V9H9)                 | Eingabe eines Codes, um die Bedienmatrix sowie die Vor-Ort-Bedienung zu<br>verriegeln oder zu entriegeln.<br>Bedienung verriegeln:<br>– über den Parameter "Verriegelung" (V9H9): Eingabe einer Zahl von 1 bis 9998,<br>außer den Zahlen 130 und 2457.<br>Bedienung entriegeln:<br>– über den Parameter "Verriegelung" (V9H9): Eingabe von 130 oder 2457.<br>Siehe auch Kap. 7.4.                                                                                                    |
| Messstellenbezeich-<br>nung<br>(VAH0)  | Eingabe eines Textes für die Bezeichnung der Messstelle (bis zu 32 Zeichen ASCII).                                                                                                    |
| Anwendertext<br>(VAH1)                 | Eingabe eines Textes für zusätzliche Informationen (bis zu 32 Zeichen ASCII).                                                                                                    |
| Serien-Nr. Gerät<br>(VAH2)             | Anzeige der Serien-Nr. des Gerätes.                                                                                                    |
| Serien-Nr. Sensor<br>(VAH3)            | Anzeige der Serien-Nr. des Sensors.                                                                                                    |

# Index

# A

| Abschirmung                                                                                               |
|----------------------------------------------------------------------------------------------------|
| <b>B</b> Bedienelemente, Lage                                                                             |
| <b>D</b><br>Druckmittler, Einbauhinweise                                                                  |
| <b>E</b><br>Einbauhinweise für Geräte mit Druckmittlern 14<br>Einbauhinweise für Geräte ohne Druckmittler |
| <b>F</b><br>Fehlermeldungen                                                                               |
| <b>K</b><br>Kabelspezifikation 22                                                                         |
| L<br>Lagerung                                                                                             |
| M<br>Messanordnung Druckmessung                                                                           |
| P Potentialausgleich                                                                                      |
| <b>R</b><br>Reparatur                                                                                     |
| <b>S</b><br>Softwarehistorie                                                                              |
| <b>T</b> Tasten, Lage                                                                                     |
| V<br>Verriegeln                                                                                           |

#### W

| Wandmontage   |  |  |  |  |  |  | • |  |  |   |   |   |   |  |  |   |   | 17 |
|---------------|--|--|--|--|--|--|---|--|--|---|---|---|---|--|--|---|---|----|
| Warenannahme. |  |  |  |  |  |  |   |  |  | • | • | • | • |  |  | • | • | 10 |
| Warnungen     |  |  |  |  |  |  |   |  |  |   |   |   |   |  |  |   |   | 48 |

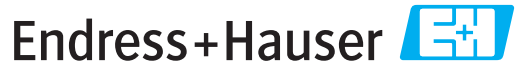

People for Process Automation

# Declaration of Hazardous Material and De-Contamination

Erklärung zur Kontamination und Reinigung

RA No. Please reference the Return Authorization Number (RA#), obtained from Endress+Hauser, on all paperwork and mark the RA# clearly on the outside of the box. If this procedure is not followed, it may result in the refusal of the package at our facility. Bitte geben Sie die von E+H mitgeteilte Rücklieferungsnummer (RA#) auf allen Lieferpapieren an und vermerken Sie diese auch außen auf der Verpackung. Nichtbeachtung dieser Anweisung führt zur Ablehnung hrer Lieferung.

Because of legal regulations and for the safety of our employees and operating equipment, we need the "Declaration of Hazardous Material and De-Contamination", with your signature, before your order can be handled. Please make absolutely sure to attach it to the outside of the packaging.

Aufgrund der gesetzlichen Vorschriften und zum Schutz unserer Mitarbeiter und Betriebseinrichtungen, benötigen wir die unterschriebene "Erklärung zur Kontamination und Reinigung", bevor Ihr Auftrag bearbeitet werden kann. Bringen Sie diese unbedingt außen an der Verpackung an.

#### Type of instrument / sensor

Geräte-/Sensortyp

Serial number

Λ

Used as SIL device in a Safety Instrumented System / Einsatz als SIL Gerät in Schutzeinrichtungen

Process data/ Prozessdaten

 Temperature / Temperatur\_\_\_\_ [°F] \_\_\_\_\_ [°C]
 Conductivity / Leitfähigkeit \_\_\_\_\_ [µS/cm]

Pressure / Druck [psi] [Pa] Viscosity / Viskosität [cp] [mm<sup>2</sup>/s]

Α

Λ

#### Medium and warnings

Warnhinweise zum Medium

| warnininiweise zun                                                          | i meaiam                                              |                           | <u>/@\</u>               | <u>/×\</u>             |                            | <u>/X\</u>                                                    | <u> </u>                     |                          |
|-----------------------------------------------------------------------------|-------------------------------------------------------|---------------------------|--------------------------|------------------------|----------------------------|---------------------------------------------------------------|------------------------------|--------------------------|
|                                                                             | Medium /concentration<br><i>Medium /Konzentration</i> | Identification<br>CAS No. | flammable<br>entzündlich | toxic<br><i>giftig</i> | corrosive<br><i>ätzend</i> | harmful/<br>irritant<br>gesundheits-<br>schädlich/<br>reizend | other *<br><i>sonstiges*</i> | harmless<br>unbedenklich |
| Process<br>medium<br>Medium im<br>Prozess<br>Medium for<br>process cleaning |                                                       |                           |                          |                        |                            |                                                               |                              |                          |
| Medium zur<br>Prozessreinigung                                              |                                                       |                           |                          |                        |                            |                                                               |                              |                          |
| Returned part<br>cleaned with<br>Medium zur<br>Endreinigung                 |                                                       |                           |                          |                        |                            |                                                               |                              |                          |

Λ

 $\,^{\star}$  explosive; oxidising; dangerous for the environment; biological risk; radioactive

\* explosiv; brandfördernd; umweltgefährlich; biogefährlich; radioaktiv

Please tick should one of the above be applicable, include safety data sheet and, if necessary, special handling instructions. Zutreffendes ankreuzen; trifft einer der Warnhinweise zu, Sicherheitsdatenblatt und ggf. spezielle Handhabungsvorschriften beilegen.

#### Description of failure / Fehlerbeschreibung \_\_\_\_

Company data / Angaben zum Absender

Company / Firma \_

Address / Adresse

| Fax / E-Mail |  |
|--------------|--|

Phone number of contact person / Telefon-Nr. Ansprechpartner:

Your order No. / Ihre Auftragsnr. \_

"We hereby certify that this declaration is filled out truthfully and completely to the best of our knowledge.We further certify that the returned parts have been carefully cleaned. To the best of our knowledge they are free of any residues in dangerous quantities."

"Wir bestätigen, die vorliegende Erklärung nach unserem besten Wissen wahrheitsgetreu und vollständig ausgefüllt zu haben. Wir bestätigen weiter, dass die zurückgesandten Teile sorgfältig gereinigt wurden und nach unserem besten Wissen frei von Rückständen in gefahrbringender Menge sind."

NX Konta : P/SF/

(place, date / Ort, Datum)

www.endress.com/worldwide

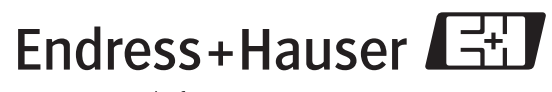

People for Process Automation

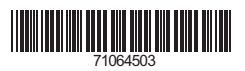

BA222P/00/de/06.08 71064503 CCS/FM+SGML6.0